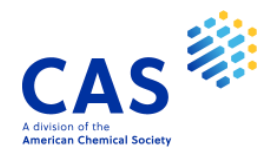

# SciFinder<sup>n</sup> 使用技巧手冊

## 2024年12月19日

Taiwan@acs-i.org

# 目錄

| SCIFINDER <sup>N</sup> 使用技巧 | 專利資訊的獲取——      | · PATENTPAK 的使用4      |
|-----------------------------|----------------|-----------------------|
| SCIFINDER <sup>N</sup> 使用技巧 | 文獻資訊的獲取        | 6                     |
| SCIFINDER <sup>N</sup> 使用技巧 | 與 CHEMDRAW 聯用. |                       |
| SCIFINDER <sup>N</sup> 使用技巧 | 逆合成路線的獲取一      | —RETROSYNTHESIS 的使用13 |
| SCIFINDER <sup>N</sup> 使用技巧 | 合成實驗詳情的獲取      |                       |
| SCIFINDER <sup>N</sup> 使用技巧 | 作者名/期刊名/機構     | 名檢索23                 |
| SCIFINDER <sup>N</sup> 使用技巧 | 通過核磁譜圖獲得物      | 噴                     |
| SCIFINDER <sup>N</sup> 使用技巧 | 通過生物活性、靶點      | 篩選物質                  |
| SCIFINDER <sup>N</sup> 使用技巧 | 馬庫什結構檢索        |                       |
| SCIFINDER <sup>N</sup> 使用技巧 | 設置 ALERT       |                       |
| SCIFINDER <sup>N</sup> 使用技巧 | 獲取物質資訊         |                       |
| SCIFINDER <sup>N</sup> 使用技巧 | 結構編輯器          |                       |
| SCIFINDER <sup>N</sup> 使用技巧 | 立體化合物的檢索       |                       |
| SCIFINDER <sup>N</sup> 使用技巧 | 同位素化合物的檢索      |                       |
| SCIFINDER <sup>N</sup> 使用技巧 | 獲取製劑(配方)資      | 訊62                   |
| SCIFINDER <sup>N</sup> 使用技巧 | 片段結構的物質檢索      |                       |
| SCIFINDER <sup>N</sup> 使用技巧 | 布林邏輯運運算元在      | 文獻檢索中的應用71            |
| SCIFINDER <sup>N</sup> 使用技巧 | 利用專利號進行檢索      |                       |

| SCIFINDER <sup>N</sup> 使用技巧 | 後取化學品供應商資訊          | 79 |
|-----------------------------|---------------------|----|
| SCIFINDER <sup>N</sup> 使用技巧 | 將物質結果匯出為可以編輯的結構資料檔案 | 86 |
| SCIFINDER <sup>N</sup> 使用技巧 | 特定反應類型的獲取及指定反應資訊來源  | 91 |

## SciFinder<sup>n</sup>使用技巧 | 專利資訊的獲取—— PatentPak 的使用

| SCIFINDER <sup>n</sup>                                                                                                    | References 👻 pcsk9                                                                                                  | inhibitors                                                                                                    |                                                                                                    |                                                                                                    | ×                                                                                                    | Draw                                                                                                    | ٩                                                                                                    | *                                                                                                    | 0                                                                                                    |                                                    |
|----------------------------------------------------------------------------------------------------|----------------------------------------------------------------------------------------------------|----------------------------------------------------------------------------------------------------|----------------------------------------------------------------------------------------------------|----------------------------------------------------------------------------------------------------|----------------------------------------------------------------------------------------------------|----------------------------------------------------------------------------------------------------|----------------------------------------------------------------------------------------------------|----------------------------------------------------------------------------------------------------|----------------------------------------------------------------------------------------------------|----------------------------------------------------|
| Good (4,768)<br>Fair (267K)<br>Learn more about Relevance<br>Document Type<br>Journal (2M)<br>Patent (271K)<br>Review (234K)<br>Biography (79)<br>Book (684)<br>View All                                                     | Treating au<br>mutations     By: Swergold,<br>World Intellect<br>View Reference                                     | utosomal (<br>using a PC<br>Gary; Mellis, S<br>ual Property<br>e Detail<br>Abstract:<br>(ADH). Ac<br>(ADH). Ac<br>(GOFm) ir<br>substituti<br>D374Y, Sz<br>who carri<br>pharmace<br>an anti-P | dominant hyp<br>SK9 inhibitor<br>cott; Sasiela, Willi<br>Organization, WO<br>The present inve<br>cording to certain<br>n a gene encoding<br>on of V4I, E32K, D<br>465L or R496W. Ti<br>es a GOFm in one<br>eutical compositio<br>CSK9 antibody su | ercholeste<br>, such as a<br>am J.<br>2014194111 A<br>ntion provides<br>embodiments<br>; PCSK9. The G<br>35Y, E48K, P71<br>he present inve<br>or both allele:<br>on comprising a<br>ch as the exen | erolemia<br>nti-PCSF<br>1 2014-12-<br>methods 's, the ADH<br>GOFm encc<br>IL, R96C, L<br>ention there<br>s of the PC<br>a PCSK9 in<br>nplary anti | A associated w<br>(9 antibody<br>04   Language: E<br>for treating autos<br>is caused by or ar<br>ides a PCSK9 vari<br>108R, S127R, D12<br>refore includes m<br>SK9 gene, and ac<br>hibitor. In certain<br>body referred to | vith PCSK<br>nglish, Datal<br>comal domin<br>ssociated wi<br>iant protein<br>9N, R215H, I<br>ethods com<br>dministering<br>n embodime<br>herein as m | 9 gain-of<br>base: CAplu<br>ant hyperch<br>th a gain-of-<br>comprising<br>F216L, R218<br>prising selec<br>to the patie<br>ents, the PC<br>Ab316P (Alir | s<br>function<br>s<br>function m<br>an amino a<br>S, R357H, []<br>ting a patio<br>ent a<br>SK9 inhibit<br>rocumab). | mia<br>nutation<br>acid<br>0374H,<br>ent<br>cor is |
| <ul> <li>Substance Role</li> </ul>                                                                                                    | PATENTPAK -                                                                                                    | 2 Fext                                                                                                    |                                                                                                    | Substances                                                                                                    | ( <u>22</u> )                                                                                                    |                                                                                                    | 66 Cited                                                                                                    | By (7)                                                                                                    | O Citation                                                                                                    | п Мар                                              |
| <ul> <li>Adverse Effect (19)</li> <li>Analytical Study (123)</li> <li>Biological Study (621)</li> <li>Combinatorial Study (2)</li> <li>Occurrence (2)</li> <li>View All</li> <li>Language</li> <li>English (125K)</li> </ul> | Patent<br>WO2014194111<br>US20140356370<br>AU2014274077<br>CN105263963<br>KR2016013046<br>JP2016522211<br>JP6423868 | Language<br>English<br>D English<br>English<br>Chinese<br>Korean<br>Japanese<br>Japanese                                                                                                    | Kind Cod<br>A1 PDF<br>A1 PDF<br>A1 PDF<br>A PDF<br>A PDF<br>T PDF<br>B2 PDF                                                                                                    | PDF+ View                                                                                                    | kexi<br>licat<br>13-11-<br>; an ir<br>tein c<br>nono                                                                                              | n 9 (PCSK9) ir<br>ions associat<br>-21   Language: E<br>nflammatory resp<br>onvertase subtilis<br>clonal antibody o<br>issage conzo (A)                                                                                    | nhibitors<br>ed therev<br>nglish, Datal<br>onse to infe<br>sin kexin 9 (f<br>rirocumab)                                                              | for treati<br>with<br>base: CAplu<br>ction and co<br>PCSK9) inhil<br>ading fragm                                                                       | ng<br>s<br>pomplication<br>bitor to a si<br>ent thereo                                                              | ubject,<br>f. The<br>7652                          |
| Chinese (53K)                                                                                                    |                                                                                                    | The PCSK9                                                                                                    | inhibitor may be                                                                                                    | a peptide min                                                                                                    | netic. The I                                                                                                    | PCSK9 inhibitor n                                                                                                    | nay be an EC                                                                                                    | GFA domain                                                                                                    | mimic, EG                                                                                                    | F-A                                                |

- 1. 在文獻結果集中選擇文獻類型為Patent
- 2. 點擊 PatentPak 旁的小箭頭,查看專利族列表
- 3. PDF: 獲取專利PDF 全文
- 4. PDF+: 獲取附有物質標記資訊的專利 PDF 全文
- 5. Viewer: PatentPak 流覽器,線上快速閱讀專利全文

#### PatentPak 流覽器

| A CAS SOLUTION               | PAGE ZOOM | DOWNLOAD<br>PDF PDF+ | 4                                                                              |
|------------------------------|-----------|----------------------|--------------------------------------------------------------------------------|
| Key Substances in Patent     |           |                      | oxoethyl)-1,3-dioxane-2-carboxamide;                                           |
| CAS RN 1297530-29-0          |           | 5                    | 2-methyl-5-1-((5-methyl-2-phenyloxazol-4-yl)methyl)-N-(2-morpholino-2-         |
| Quality of                   |           |                      | exoethyl)-1,3-dioxane-2-carboxamide;                                           |
| oac                          |           |                      | 2-methyl-5-c-((5-methyl-2-phenyloxazol-4-yl)methyl)-N-(2-(4-methylpiperazin-1- |
| Analyst Markun Locations (1) |           |                      | <li>2-oxoethyl)-1,3-dioxane-2-carboxamide;</li>                                |
| • Page 76                    |           |                      | 2-methyl-5-c-((5-methyl-2-phenyloxazol-4-yl)methyl)-N-(2-oxo-2-(piperidin-1-   |
| CAS RN<br>1297530-36-9       |           | 10                   | V)ethyl)-1,3-dioxane-2-carboxamide;                                            |
| $\sim$                       |           |                      | 2-methyl-5-c-((5-methyl-2-phenyloxazol-4-yl)methyl)-N-(2-oxo-2-                |
| and the                      |           |                      | thiomorpholinoethyl)-1,3-dioxane-2-carboxamide;                                |
| Contro o                     |           |                      | N-(2-(1,1-dioxidothiomorpholino)-2-oxoethyl)-2-methyl-5-c-((5-methyl-2-        |
| Analyst Markup Locations (1) |           |                      | phazol-4-yl)methyl)-1,3-dioxane-2-carboxamide;                                 |
| V Page 76                    |           | 15                   | 2-2-5-c-((5-methyl-2-phenyloxazol-4-yl)methyl)-N-(2-oxo-2-(((tetrahydro-       |
| CAS RN 3<br>1297530-33-6     |           |                      | H-pyran-4-yl)methyl)amino)ethyl)-1,3-dioxane-2-carboxamide;                    |
| with                         |           |                      | 2-methyl-5-c-((5-methyl-2-phenyloxazol-4-yl)methyl)-N-(3-morpholino-3-         |
| Num de                       |           |                      | Axopropyl)-1,3-dioxane-2-carboxamide;                                          |
| Analyst Markup Locations (1) |           |                      | 2-methyl-5-c-((5-methyl-2-phenyloxazol-4-yl)methyl)-N-(3-oxo-3-(((tetrahydro-  |
| Tuge /V                      |           | 20                   | H-pyran-4-yl)methyl)amino)propyl)-1,3-dioxane-2-carboxamide;                   |
| CAS RN<br>1297530-49-4       |           |                      | 2-methyl-5-c-((5-methyl-2-phenyloxazol-4-yl)methyl)-N-(3-oxo-3-                |
| Ale -                        |           |                      | dhiomorpholinopropyl)-1,3-dioxane-2-carboxamide;                               |

- 1. 物質位置資訊:點擊頁碼定位符號,右側PDF全文快速跳轉至該物質出現的頁碼處,同時對應物質的位置符號由藍色變為紫色。
- 2. PDF 全文中對應的物質位置符號
- 3. 點擊 CAS 登記號,獲取物質詳情
- 4. 下載專利全文: PDF: 獲取專利 PDF 全文; PDF+: 獲取附有物質標記資訊的專利 PDF 全文。

## SciFinder<sup>n</sup>使用技巧 | 文獻資訊的獲取

| Search      |                                                                  |        |
|-------------|------------------------------------------------------------------|--------|
| & All       | Search by Keyword, Substance Name, CAS RN, Patent Number, etc. 2 |        |
| Substances  | Enter a query                                                    | Draw Q |
| A Reactions | Use Advanced Search for Author, Journal, or Organization         | 3 5    |
| References  |                                                                  |        |
| 📜 Suppliers |                                                                  |        |

1. 選擇 References,進行文獻檢索

2. 輸入檢索資訊: 關鍵字、物質名稱、CAS 登記號和專利號等

3. 點擊 Draw,繪製檢索。並在2所示的文字方塊中輸入相應文本,獲取相關文獻,所得文獻結果包含輸入文本及繪製的物質(反應)結構

4.點擊 Advanced Search,進行作者、期刊名或組織機構名檢索

5.點擊放大鏡,開始檢索

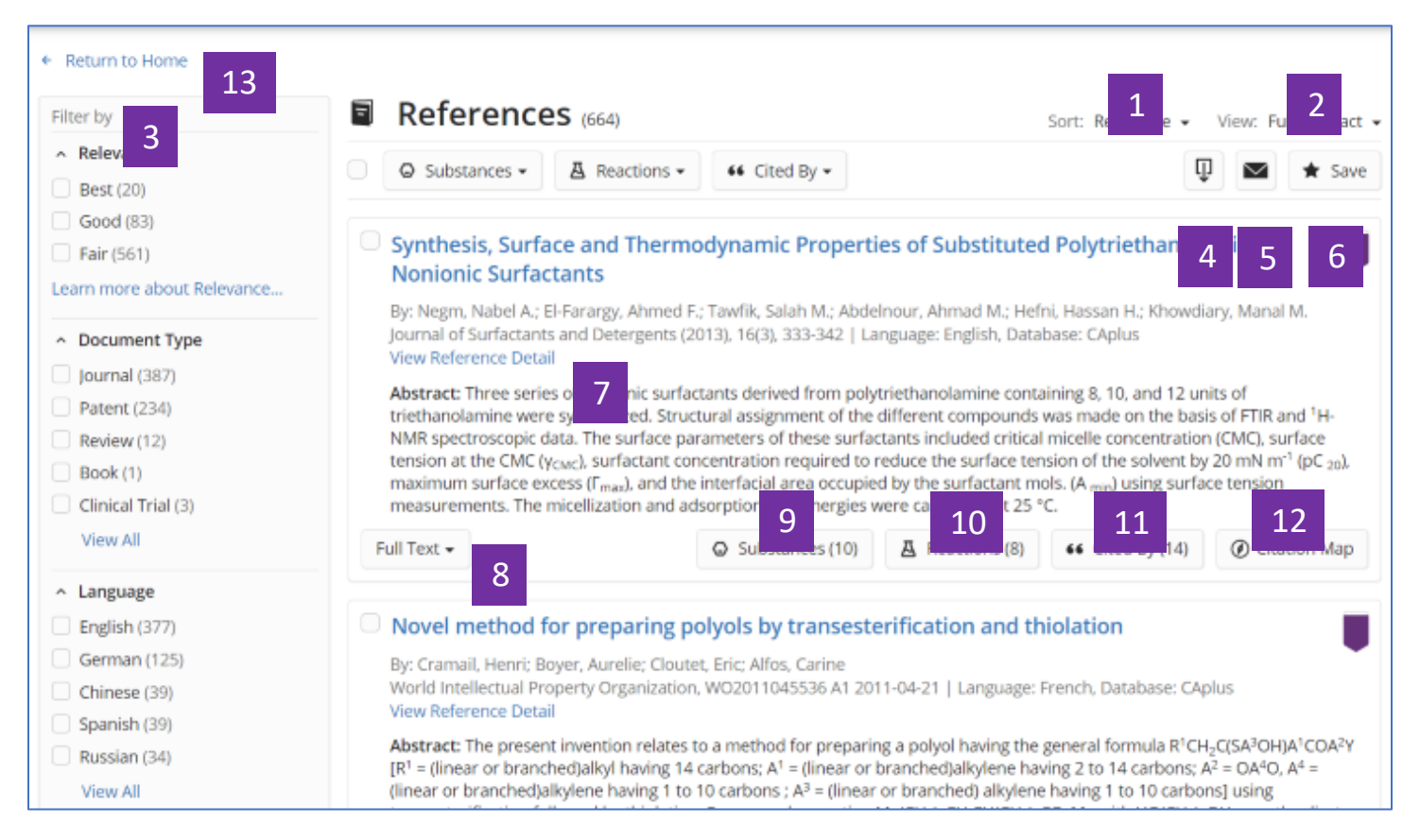

- 1. 點擊 Sort 右側小箭頭,對結果按照引用次數,公開年份等重新進行排序
- 2. 點擊 View 右側小箭頭,選擇結果展示的詳略
- 3. 全面的文獻結果篩選選項
- 4. 通過PDF, rtf, ris, txt等格式下載檢索結果
- 5. 通過電子郵件分享檢索結果
- 6. 保存檢索結果,並可同時設定資訊更新提醒
- 7. 查看文獻詳情
- 8. 獲取全文連結
- 9. 獲取文獻中的物質
- 10. 獲取文獻中的反應
- 11. 獲取被引用文獻

#### 12. 引文地圖,獲取引用及被引用文獻

13. 回到首頁介面

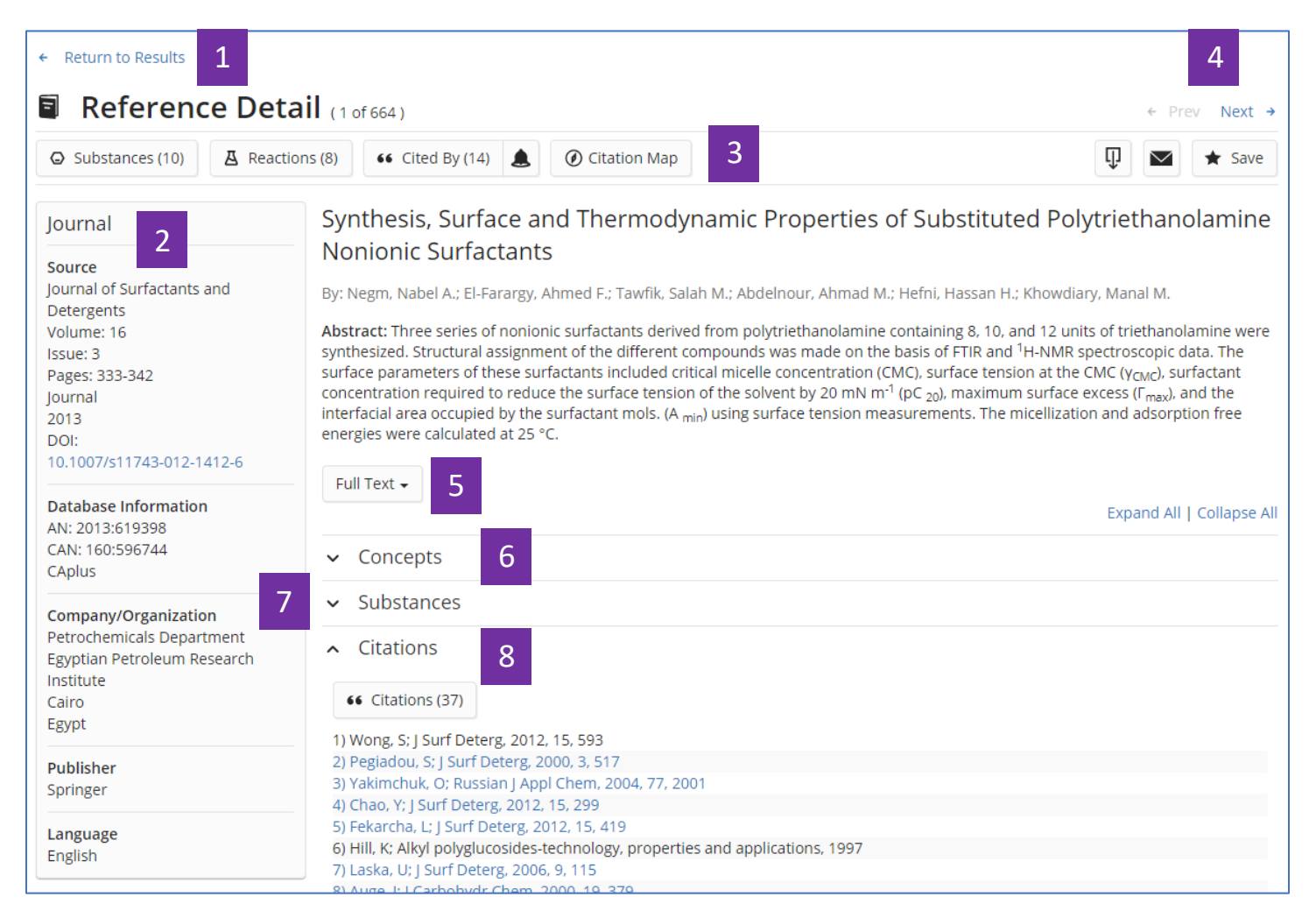

- 1. 返回至文獻結果集介面
- 2. 文獻書目資訊
- 3. 文獻相關資訊:物質、反應、引文
- 4. 點擊左右箭頭,查看上一篇或下一篇文獻詳情
- 5. 全文連結
- 6. 概念詞語
- 7. 文獻中報導的物質

**8.** 引文信息

## SciFinder<sup>n</sup>使用技巧 | 與 ChemDraw 聯用

可通過以下三種方式利用 ChemDraw 所繪製的結構在 SciFinder<sup>n</sup> 中進行檢索。

| Undo Move<br>Redo not available                                                                                                    | Ctrl+Z<br>ShiftaCtrl+Z | 100% ×                                    | 0, 0,                                        | × [                                                                                                    |                                                                                                    | $\blacksquare$ $\blacksquare$ $B$ $I$          | $\underline{U}   CH_2 X_2 X$                                                                                                    |
|----------------------------------------------------------------------------------------------------|------------------------|-------------------------------------------|----------------------------------------------|----------------------------------------------------------------------------------------------------|----------------------------------------------------------------------------------------------------|------------------------------------------------|----------------------------------------------------------------------------------------------------|
| Cut                                                                                                    | Ctrl+X                 |                                           |                                              |                                                                                                    |                                                                                                    |                                                |                                                                                                    |
| Сору                                                                                                    | Ctrl+C                 | test.mol *                                |                                              |                                                                                                    |                                                                                                    |                                                |                                                                                                    |
| Paste                                                                                                    | Ctrl+V                 |                                           |                                              |                                                                                                    |                                                                                                    |                                                |                                                                                                    |
| Clear                                                                                                    | Del                    |                                           |                                              |                                                                                                    |                                                                                                    |                                                |                                                                                                    |
| Select All                                                                                                    | c                      |                                           |                                              |                                                                                                    |                                                                                                    |                                                |                                                                                                    |
| Invert Selection                                                                                                    | Shift+                 |                                           |                                              |                                                                                                    |                                                                                                    |                                                |                                                                                                    |
| Repeat SMILES                                                                                                    | <u> </u>               |                                           |                                              | _                                                                                                    |                                                                                                    |                                                |                                                                                                    |
| Copy As                                                                                                    |                        | SIVILLES                                  | Alt+Ctrl+C                                   |                                                                                                    | Í                                                                                                    |                                                |                                                                                                    |
| Paste Special                                                                                                    | >                      | SLN                                       |                                              |                                                                                                    | 1                                                                                                    |                                                |                                                                                                    |
| Get 3D Model                                                                                                    |                        | InChl                                     |                                              |                                                                                                    |                                                                                                    |                                                |                                                                                                    |
| Insert File                                                                                                    |                        | InChi Key                                 | 010                                          |                                                                                                    |                                                                                                    |                                                |                                                                                                    |
| Insert Object                                                                                                    |                        | CDXML lext                                | Ctri+D                                       |                                                                                                    |                                                                                                    |                                                |                                                                                                    |
| Object                                                                                                    |                        | MOL 18tt                                  | Alt+Shilt+CliffO                             |                                                                                                    |                                                                                                    |                                                |                                                                                                    |
| <u> </u>                                                                                                    |                        | HEIM                                      | Alt+Ctrl+E                                   |                                                                                                    |                                                                                                    |                                                |                                                                                                    |
| <u></u>                                                                                                    |                        | HELM (Natural Analog                      |                                              |                                                                                                    |                                                                                                    |                                                |                                                                                                    |
| ±,                                                                                                    |                        | (Haranas Pilaioj                          | 2/                                           |                                                                                                    |                                                                                                    |                                                |                                                                                                    |
| п —                                                                                                    |                        |                                           |                                              |                                                                                                    |                                                                                                    |                                                |                                                                                                    |
| ~                                                                                                    |                        |                                           |                                              |                                                                                                    |                                                                                                    |                                                |                                                                                                    |
| U U                                                                                                    |                        |                                           |                                              |                                                                                                    |                                                                                                    |                                                |                                                                                                    |
| 0                                                                                                    |                        |                                           |                                              |                                                                                                    |                                                                                                    |                                                |                                                                                                    |
|                                                                                                    |                        |                                           |                                              |                                                                                                    |                                                                                                    |                                                |                                                                                                    |
| 0                                                                                                    |                        |                                           |                                              |                                                                                                    |                                                                                                    |                                                |                                                                                                    |
| -                                                                                                    |                        |                                           |                                              |                                                                                                    |                                                                                                    |                                                |                                                                                                    |
| CAS Draw                                                                                                    | •                      |                                           |                                              |                                                                                                    |                                                                                                    |                                                | ×                                                                                                    |
| CAS Draw                                                                                                    |                        | ⊁ Ո Ո                                     | <b>n</b> 🏕 🗎                                 | [12-22-0123-122]                                                                                                    | 3                                                                                                    |                                                | ×                                                                                                    |
| CAS Draw                                                                                                    | Click and drag to se   | P<                                        | 🔄 🧀 📋                                        | Enter a single CAS<br>[Enter] or click on                                                                                                | 3 Registry Number, 5<br>the Add to Editor io                                                                                                    | MILES string or I                              | ×                                                                                                    |
| CAS Draw                                                                                                    | Click and drag to se   | Image: Sect objects.         Ctrl-dick to | Select or deselect indivi                    | Enter a single CAS<br>[Enter] or click on<br>Examples:                                                                                   | 3<br>6 Registry Number, S<br>the Add to Editor io                                                                                                    | MILES string or I<br>m.                        | ×                                                                                                    |
| CAS Draw                                                                                                    | Click and drag to se   | P< P R                                    | select or deselect indivi                    | Enter a single CAS<br>[Enter] or click on<br>Examples:                                                                                   | 3<br>5 Registry Number, 5<br>the Add to Editor io                                                                                                    | MILES string or Ir<br>an.                      | NChI, then press                                                                                                    |
| CAS Draw                                                                                                    | Click and drag to se   | € ि ि                                     | ielect or deselect indivi                    | SEL-CCIO-CC-SJ<br>Enter a single CAS<br>[Enter] or click on<br>Examples:<br>50-78-2<br>CC(-0)Oc1ccccc1                                   | 3<br>6 Registry Number, 5<br>the Add to Editor ion                                                                                                    | MILES string or I                              | ×<br>nChI, then press                                                                                                    |
| CAS Draw                                                                                                    | Click and drag to se   | €<br>P P P P P                            | select or deselect indivi                    | SCI-CCICP-CC-SJ<br>Enter a single CAS<br>[Enter] or Click on<br>Examples:<br>50-78-2<br>CC(=0)Oc1ccccct<br>InChI=15/C9H8O                | 3<br>6 Registry Number, 5<br>the Add to Editor Io<br>C(-0)0<br>4(c1-6(10)13-8-5-3-2                                                                                                    | MILES string or I<br>n.<br>!-4-7(8)9(11)12/i   | ×<br>nChJ, then press                                                                                                    |
| CAS Draw                                                                                                    | Click and drag to se   | €< M I III                                | Select or deselect indivi                    | Enter a single CAS<br>Enter a single CAS<br>[Enter] or click on<br>Examples:<br>50-78-2<br>CC(=0)Oc1ccccc1<br>InCh1=15/C9H8D             | <b>3</b><br>Registry Number, 5<br>the Add to Editor io<br>((-0)0<br>4/(c1-6(10))13-8-5-3-2                                                                                                    | MJLES string or Ji<br>nn.<br>•4-7(8)9(11)12/1  | ×<br>nCh1, then press<br>n2-5H,1H3,(H,11,12                                                                                                    |
| CAS Draw                                                                                                    | Click and drag to se   | 9< 🕅 🕅                                    | iselect or deselect Indivi                   | SE1-CCICP-CC-SJ<br>Enter a single CAS<br>[Enter] or click on<br>Examples:<br>50-78-2<br>CC(=0)Oc1ccccct<br>InCh1=15/C9H8O                | 3<br>Replistry Number, 5<br>the Add to Editor io<br>C(=0)0<br>4/c1=6(10)13-8-5-3-2                                                                                                    | MILES string or Ir<br>nn.<br>-4-7(8)9(11)12/7  | ×<br>nChI, then press<br>12-5H,1H3,(H,11,12                                                                                                    |
| CAS Draw                                                                                                    | Click and drag to se   | ₽< <b>№  №</b>                            | S 🍋 📜<br>select or deselect indivi           | SCI-CGICP-CC-SI<br>Enter a single CAS<br>[Enter] or click on<br>Examples:<br>50-78-2<br>CC(=0)Oc1ccccct<br>InCh1=15/C9H8O                | 3<br>5 Registry Number, 5<br>the Add to Editor Io<br>c((-0)0<br>4/c1-6(10)13-8-5-3-2                                                                                                    | MILES string or In<br>on.<br>?-4-7(8)9(11)12/f | ×<br>nChJ, then press<br>n2-5H,1HJ,(H,11,12                                                                                                    |
| CAS Draw                                                                                                    | Click and drag to se   | 9< In In In In In In In In In In In In In | Select or deselect indivi                    | SEI-CCIO-CC-SI<br>Enter a single CAS<br>[Enter] or click on<br>Examples:<br>50-78-2<br>CC(=0)Oc1ccccc1<br>InChi=15/C9H8O                 | <b>3</b><br>5 Registry Number, 5<br>6 Add to Editor lo<br>C(=0)0<br>4/c1-6(10)13-8-5-3-2                                                                                                    | MILES string or In<br>n.<br>:4-7(8)9(11)12/8   | ×<br>nChJ, then press<br>x2-5H,1H3,(H,11,12                                                                                                    |
| CAS Draw                                                                                                    | Click and drag to se   | 9< 🕅 🕅                                    | S (2) (1) (1) (1) (1) (1) (1) (1) (1) (1) (1 | CSL-CCICP-CC+SJ<br>Enter a single CAS<br>[Enter] or click on<br>Examples:<br>50-78-2<br>CC(=0)Colcoccc1<br>InChi=15/C9H8O                | 3<br>Repistry Number, S<br>the Add to Editor io<br>C(=0)0<br>4/c1-6(10)13-8-5-3-2                                                                                                    | MILES string or I<br>nn.<br>                   | ×<br>nChl, then press                                                                                                    |
| CAS Draw                                                                                                    | Click and drag to se   | 9< M P                                    | n reference indivi                           | SCI-CGIC-CC-SJ<br>Feter a single CAS<br>Enter a single CAS<br>Examples:<br>50-78-2<br>CC(=0)OcIccccccI<br>InCht=15/C9H8O                 | 3<br>Registry Number, 5<br>the Add to Editor io<br>c(-0)0<br>4(c1-6(10)13-8-5-3-2                                                                                                    | MILES string or I<br>nn.<br>-4-7(8)9(11)12/f   | ×<br>nChl, then press                                                                                                    |
| CAS Draw                                                                                                    | Click and drag to se   | <b>}&lt; № №</b>                          | select or deselect indivi                    | SSI=CCIO-CC-SI<br>Enter a single CAS<br>[Enter] or click on<br>Examples:<br>59-78-2<br>CC(=0)OcIccccccl<br>InchI=15/C9H8D                | 3 Registry Number, 5<br>the Add to Editor lo<br>C(-0)0<br>4/c1-6(10)13-8-5-3-2                                                                                                    | MILES string or I<br>nn.<br>-4-7(8)9(11)12/t   | ×<br>nChJ, then press                                                                                                    |
| CAS Draw                                                                                                    | Click and drag to se   | 9< 🕅 🕅                                    | 5 A iii iii select indiv                     | Ext-ccic-cc-sil<br>Enter a single CAS<br>[Enter] or click on<br>Examples:<br>50-78-2<br>CC(-0)0C1ccccc1<br>InChi=15/C9H80                | Add to Editor io                                                                                                    | MILES string or In<br>nn.<br>-4-7(8)9(11)12/f  | ×<br>nChl, then press                                                                                                    |
| CAS Draw<br>CAS Draw<br>C+ Et-<br>X+ R+<br>C1_ Q2<br>Q<br>Q<br>Q<br>Q<br>Q<br>Q<br>Q                                                                                                    | Click and drag to se   | 9< M R dect objects. Ctri-click to        | Select or deselect indivi                    | SCI-CGC-CC-SJ<br>Fater a single CAS<br>[Enter] or click on<br>Examples:<br>50-78-2<br>CC(-0)OcIccccc1<br>InChI=15/C9H9D                  | C(-O)O<br>4/c1-6/10/13-8-5-3-2                                                                                                    | MILES string or I<br>nn.<br>*-4-7(8)9(11)12/7  | ×<br>nChJ, then press                                                                                                    |
| CAS Draw         ■       ■         ✓       ✓         ✓       ✓         C •       Et•         X •       R •         C1Q       Q         ✓       ✓         ✓       ✓         ✓       ✓         ✓       ✓         ✓       ✓         ✓       ✓         ✓       ✓         ✓       ✓         ✓       ✓         ✓       ✓         ④       ✓         ④       ●                                                                                                    | Click and drag to se   | 9< 🕅 🕅                                    | Select or deselect indivi                    | CC-CCIC-CC-CJ<br>Enter a single CAS<br>[Enter] or click on<br>Examples:<br>50-78-2<br>CC(-0)OcIcccccc1<br>InCh1=15/C9H8O                 | C(-0)0<br>C(-0)0<br>C( | MILES string or I<br>nn.<br>-4-7(8)9(11)12/1   | ×<br>nChl, then press                                                                                                    |
| CAS Draw         ■       ■         ✓       ✓         ✓       ✓         ✓       ✓         ✓       ✓         ✓       ✓         ✓       ✓         ✓       ✓         ✓       ✓         ✓       ✓         ✓       ✓         ✓       ✓         ✓       ✓         ✓       ✓         ✓       ✓         ✓       ✓         ✓       ✓         ✓       ✓         ✓       ✓         ✓       ✓         ✓       ✓         ✓       ✓         ✓       ✓         ✓       ✓         ✓       ✓         ✓       ✓         ✓       ✓         ✓       ✓         ✓       ✓         ✓       ✓         ✓       ✓         ✓       ✓         ✓       ✓         ✓       ✓         ✓       ✓         ✓       ✓         ✓       ✓         ✓                                                                                                    | Click and drag to se   | 9< 🕅 🕅                                    | 5 A iii iii select indiv                     | CC-CCIC-CC-CJ<br>Enter a single CAS<br>[Enter] or click on<br>Examples:<br>S0-78-2<br>CC(=0)Oc1ccccc1<br>InChi=15/C9H8O                  | 3<br>Repistry Number, 5<br>the Add to Editor io                                                                                                    | MILES string or In<br>nn.<br>-4-7(8)9(11)12/1  | ×<br>nChl, then press                                                                                                    |
| CAS Draw         ■       ■         ✓       ✓         ✓       ✓         ✓       ✓         ✓       ✓         ✓       ✓         ✓       ✓         ✓       ✓         ✓       ✓         ✓       ✓         ✓       ✓         ✓       ✓         ✓       ✓         ✓       ✓         ✓       ✓         ✓       ✓         ✓       ✓         ✓       ✓         ✓       ✓         ✓       ✓         ✓       ✓         ✓       ✓         ✓       ✓         ✓       ✓         ✓       ✓         ✓       ✓         ✓       ✓         ✓       ✓         ✓       ✓         ✓       ✓         ✓       ✓         ✓       ✓         ✓       ✓         ✓       ✓         ✓       ✓         ✓       ✓         ✓       ✓         ✓                                                                                                    | Click and drag to se   | 9 K R R                                   | S N P C Pr                                   | SCI-CGIC-CC-SJ<br>Feher a single CAS<br>Enter J or click on<br>Examples:<br>50-78-2<br>CC(-0)OcIccocct<br>InChI=15/C9H9D                 | C(-O)O<br>4/c1-6/10/13-8-5-3-2                                                                                                    | MILES string or I<br>nn.<br>-4-7(8)9(11)12/7   | NChI, then press                                                                                                    |
| CAS Draw<br>$ \begin{array}{c} & & & \\ & & & \\ & & $                                                                                      | Click and drag to se   | 9< M R<br>elect objects. Ctri-click to    | S N P CI Br                                  | SCI-CCICP-CC-SI<br>Enter a single CAS<br>Enter a single CAS<br>S0-78-2<br>CCC(=0)OcItcocct<br>InchI=15/C9H8O                             | 3<br>Repistry Number, 5<br>the Add to Editor io<br>C(-0)0<br>4/c1-6(10)13-8-5-3-2                                                                                                    | MILES string or I<br>in.<br>-4-7(8)9(11)12/7   | ADDA IN THE AND A CONTRACT AND A CONTRACT AND A CON |
| CAS Draw<br>$ \begin{array}{c} & & \\ & & \\ $ | Click and drag to se   | 9< M n n n n n n n n n n n n n n n n n n  | S N P CI Br                                  | SS1-CCICP-CC-SJ       Enter a single CAS<br>[Enter] or click on       Examples:       S0-78-2       CC(=0)CcIccccc1       Inchi=15/C9H80 | 3<br>Replistry Number, 5<br>the Add to Editor io<br>C(-0)0<br>4/c1-6(10)13-8-5-3-2                                                                                                    | MILES string or In<br>nn.<br>-4-7(8)9(11)12/f  | x<br>nChl, then press<br>n2-5H,1H3,(H,11,12                                                                                                    |

一.利用在 ChemDraw 中獲得的物質 SMILES、InChI,將結構導入到 SciFinder<sup>n</sup>的結構編輯器中

- 1. 在 ChemDraw 中繪製好結構,並選中
- 2. 點擊上方功能表 Edit,選擇 Copy As, 然後再選擇 SMILES 或 InChI
- 3. 在此粘貼在 ChemDraw 中獲得的 SMILES 或 InChI,將結構導入到 SciFinder<sup>n</sup>的結構編輯器中。

| 😰 ChemDraw Professional                                                                                                    |                                                                                                    |                     |                    |                                                                            |                    |   |
|----------------------------------------------------------------------------------------------------|----------------------------------------------------------------------------------------------------|---------------------|--------------------|----------------------------------------------------------------------------|--------------------|---|
| File Edit View Object Structure Text Curves                                                                                                    | Colors Search Add-ins Window Help                                                                                                    |                     | EEEB               | $I   U  _{CH_2}   X_2   \blacksquare$                                      |                    |   |
| Image: Source As         Image: Source As         Image: Source As | Image (* cds)           Jraw (* cds)           Jraw (* cds)< | 2<br>Save<br>Cancel | 1                  |                                                                            |                    |   |
| CAS Draw -                                                                                                    | rter a CAS INL SMILLES or in                                                                                                    | ox To               | X<br>Shortout Keys | mport<br>My .cxf and .mol file form<br>Choose File No file chose<br>Cancel | ats are supported. | 4 |

二.將 ChemDraw 中繪製的結構保存為.mol 格式檔,然後再導入到 SciFinder<sup>n</sup>的結構編輯器中

- 1. 在 ChemDraw 中繪製好結構,並選中
- 2. 點擊上方功能表 File,選擇 Save As,將其保存為 MDL Molfile(\*.mol)格式的 檔
- 3. 導入結構
- 4. 根據保存的路徑,導入.mol 格式的檔

三. 直接在 ChemDraw 18.2 以上版本中,點擊 Search SciFinder<sup>n</sup> 或點擊右上角的 SciFinder<sup>n</sup> 標識圖示在 SciFinder<sup>n</sup> 中進行檢索

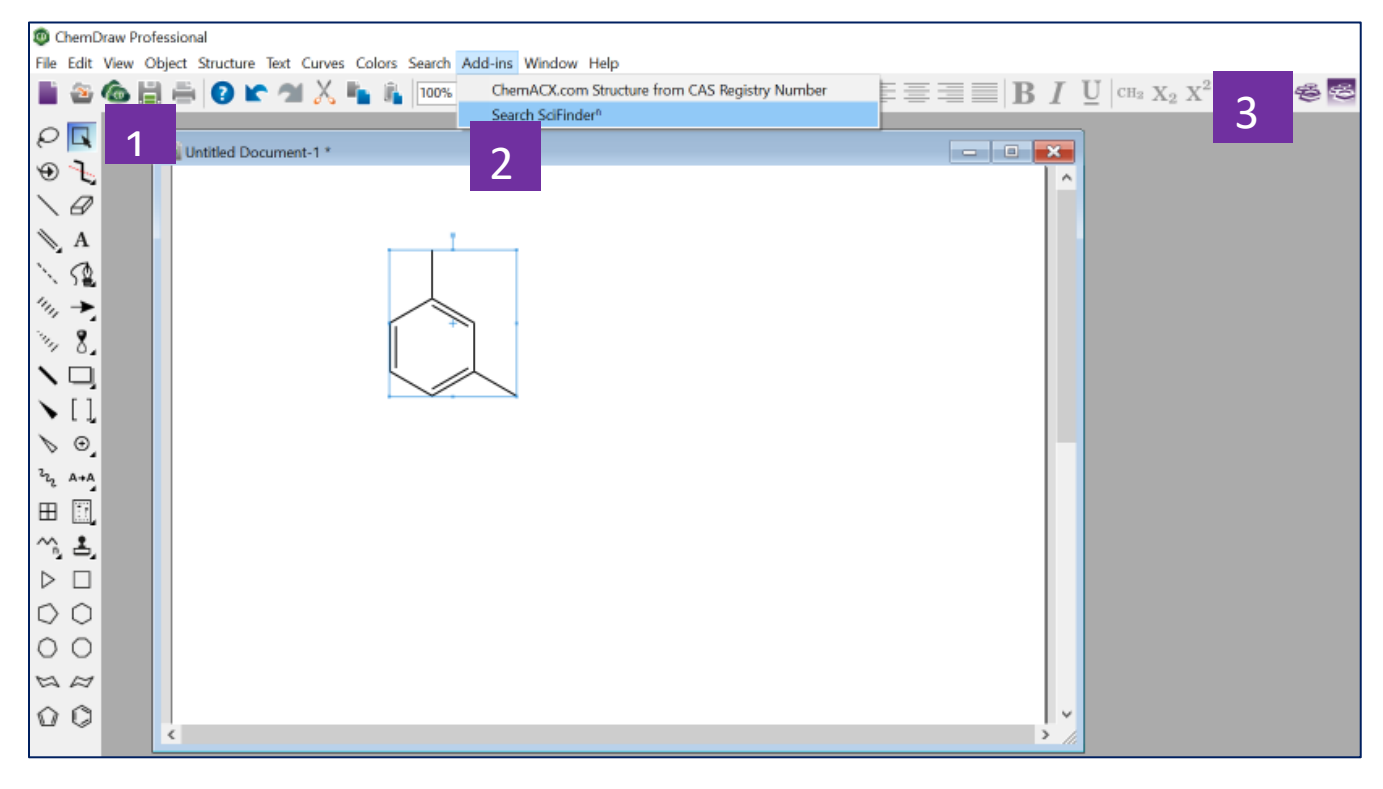

1. 在 ChemDraw18.2 以上的版本中繪製結構,並選中該結構

2. 點擊上方功能表中的 Add-ins,並選中 Search SciFinder<sup>n</sup>,開始在 SciFinder<sup>n</sup> 中進行檢索

3. 也可以直接點擊右上角 SciFinder<sup>n</sup>的標識圖,開始在 SciFinder<sup>n</sup>中進行檢索

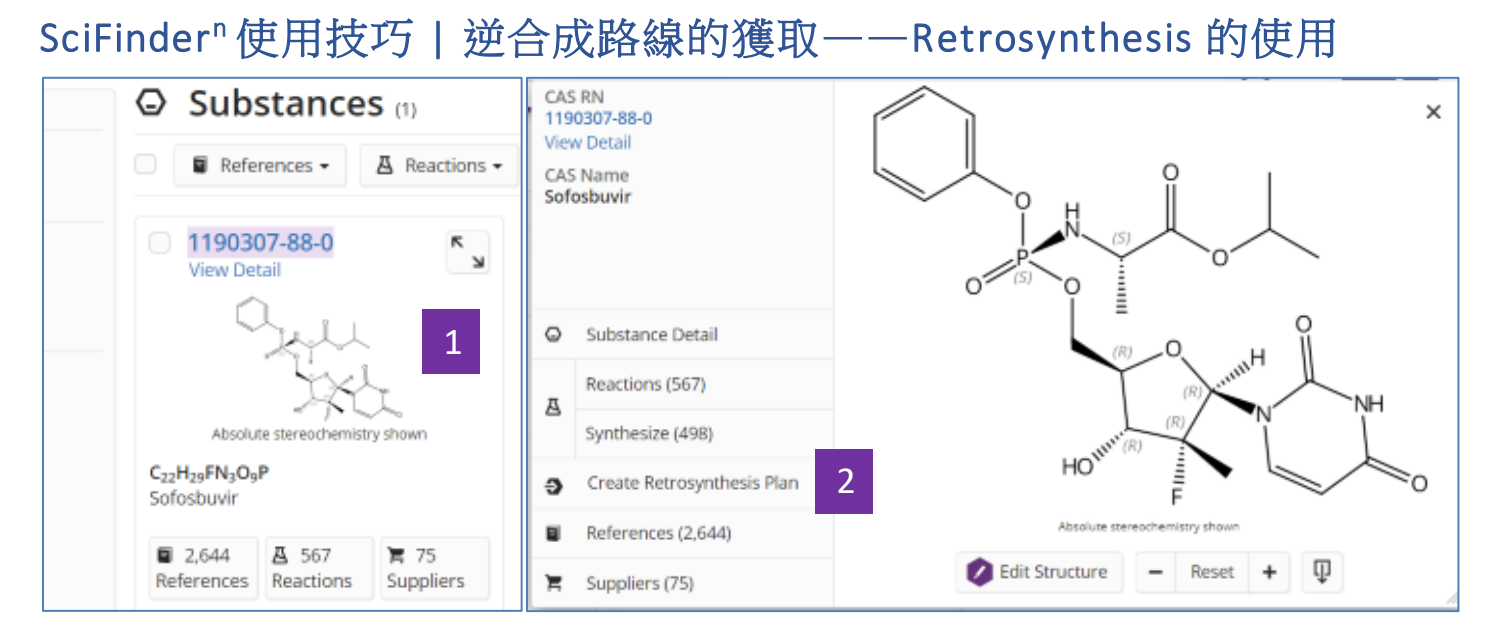

- 1. 在SciFinder<sup>n</sup>中找到所需合成物質後,點擊物質結構
- 2. 在快顯視窗中點擊: Create Retrosynthesis Plan

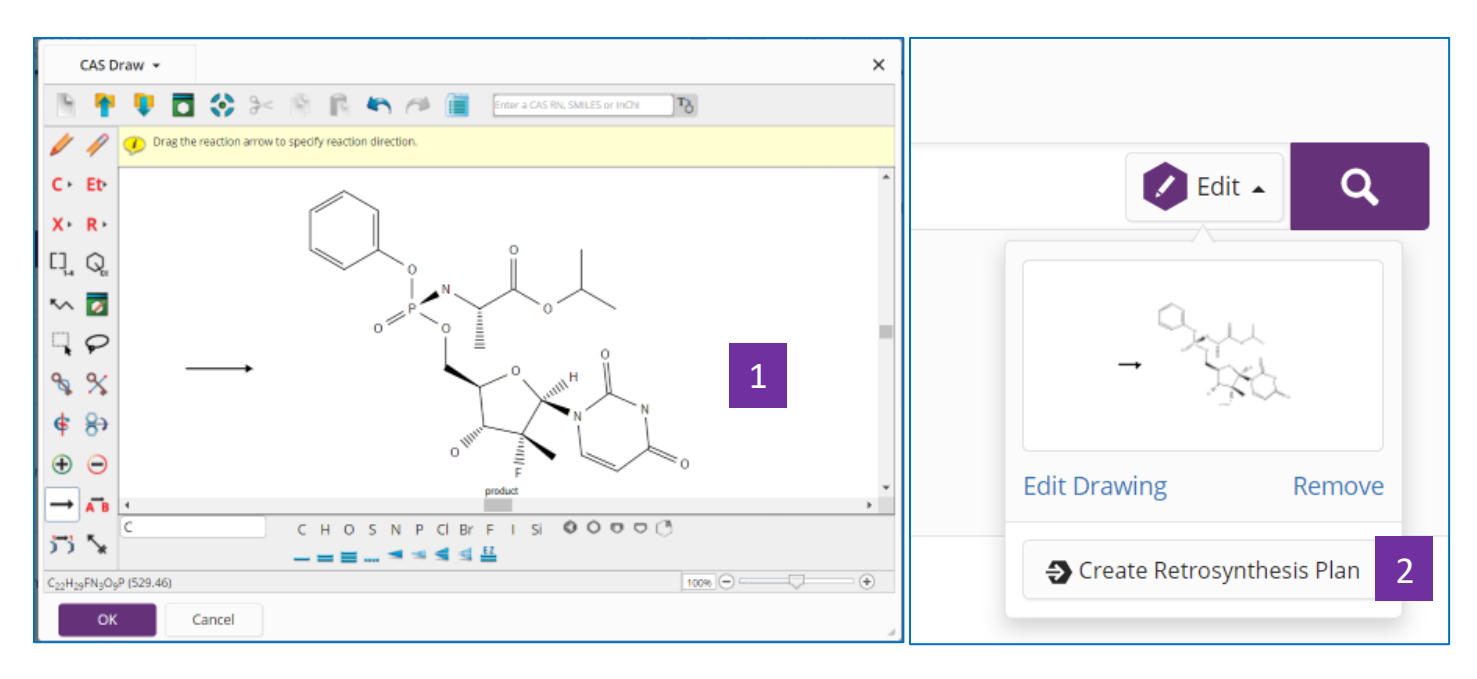

#### 3. 在結構編輯器中繪製所需合成結構

### 4. 點擊: Create Retrosynthesis Plan

| SCIFINDER <sup>n</sup>                                                | Substances - En<br>Plan in progress<br>It's taking a little longer than expected<br>plan. Click the OK button to return to<br>where you can check the status of your<br>Recent Search History.<br>OK 1 | ed to generate your<br>the Home page<br>our plan under |
|-----------------------------------------------------------------------|----------------------------------------------------------------------------------------------------|--------------------------------------------------------|
| Recent Search History<br>June 18, 2019<br>10:30 AM<br>Retrosynthesis: | <                                                                                                    | 2<br>Open Plan<br>Complete                             |

- 1. 如果出現這種提示,點擊**OK**
- 2. 稍後點擊Recent Search History中的Open Plan

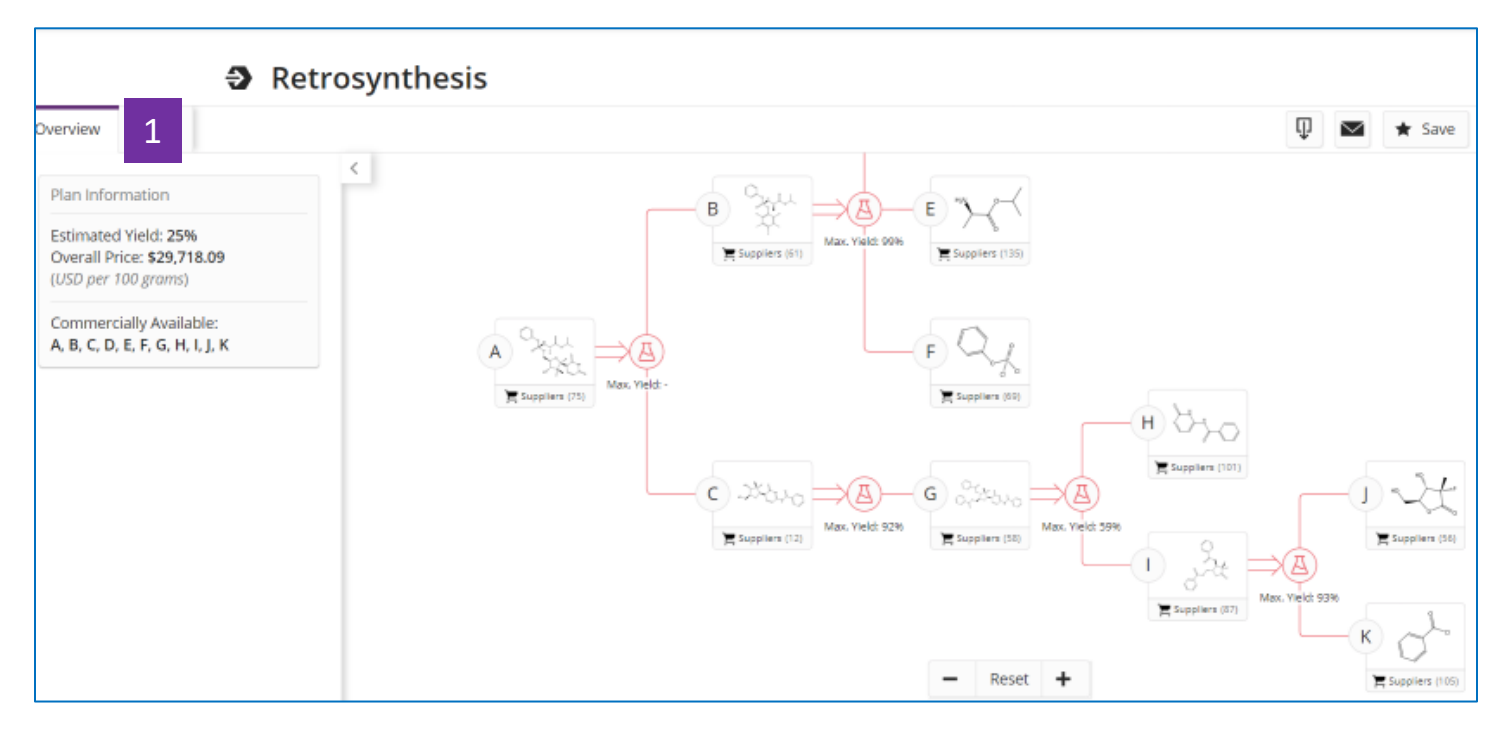

1. Overview顯示完整逆合成路線,預估產率和成本

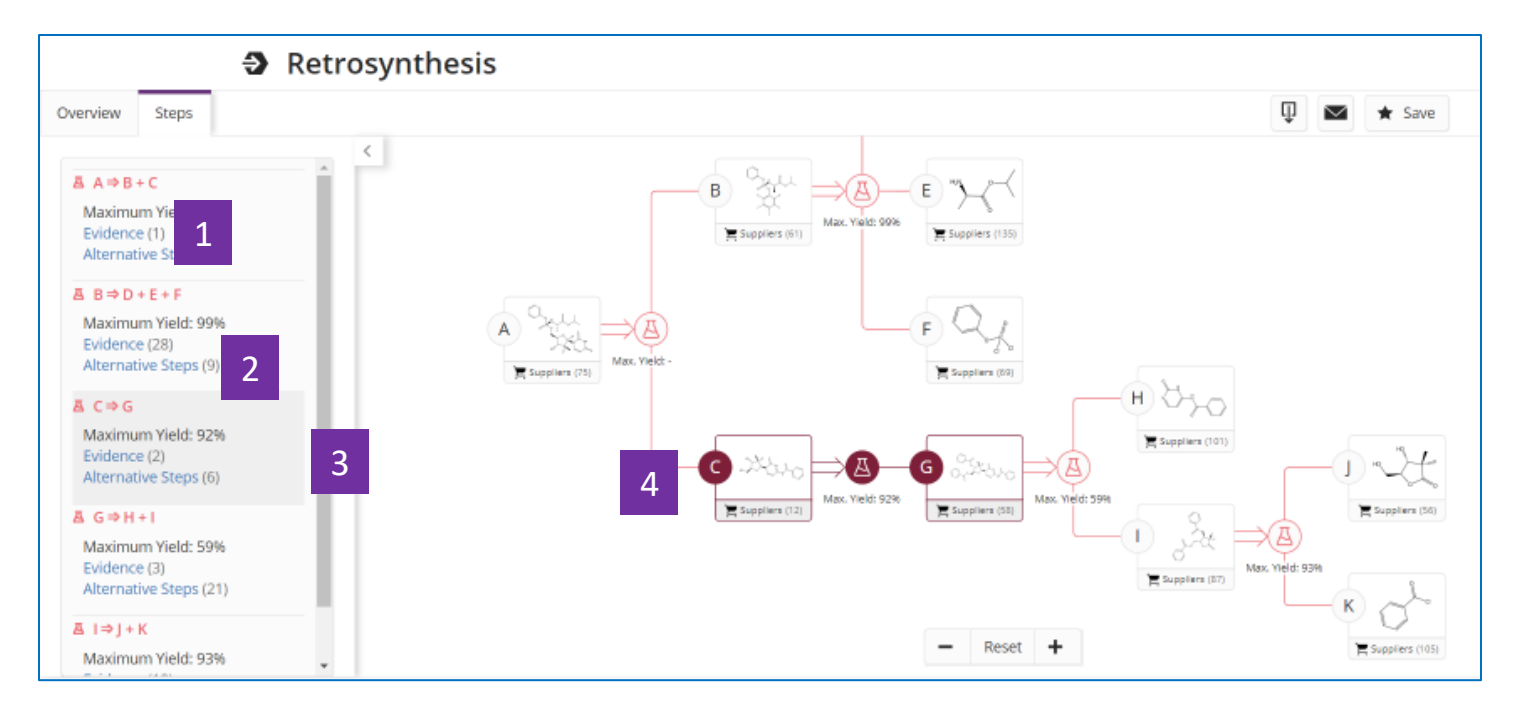

- 1. 精確匹配反應物和產物結構的反應,點擊即獲得反應資訊詳情
- 2. 可替代步驟

#### 3. 當滑鼠移到某一步驟時

4. 右側路線圖中該反應的反應物和產物標識轉為反亮

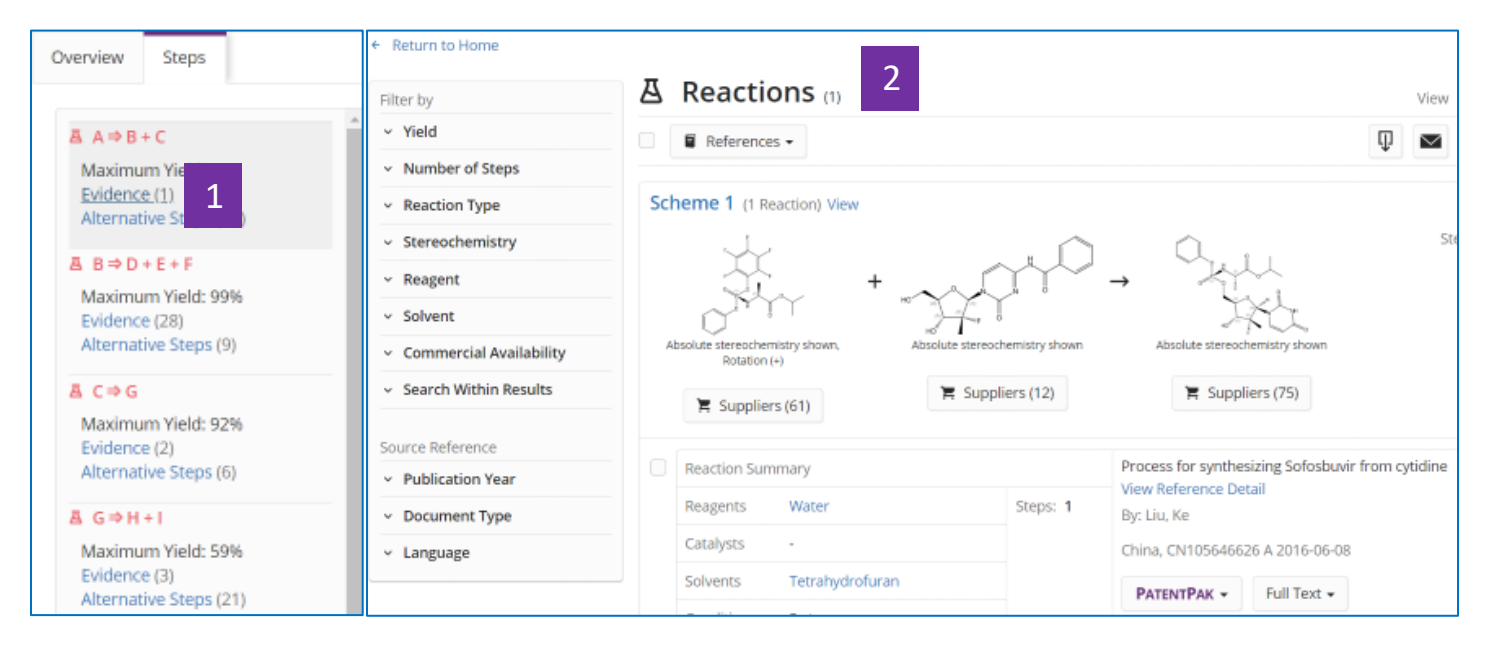

- 1. 點擊Evidence
- 2. 查看反應資訊詳情

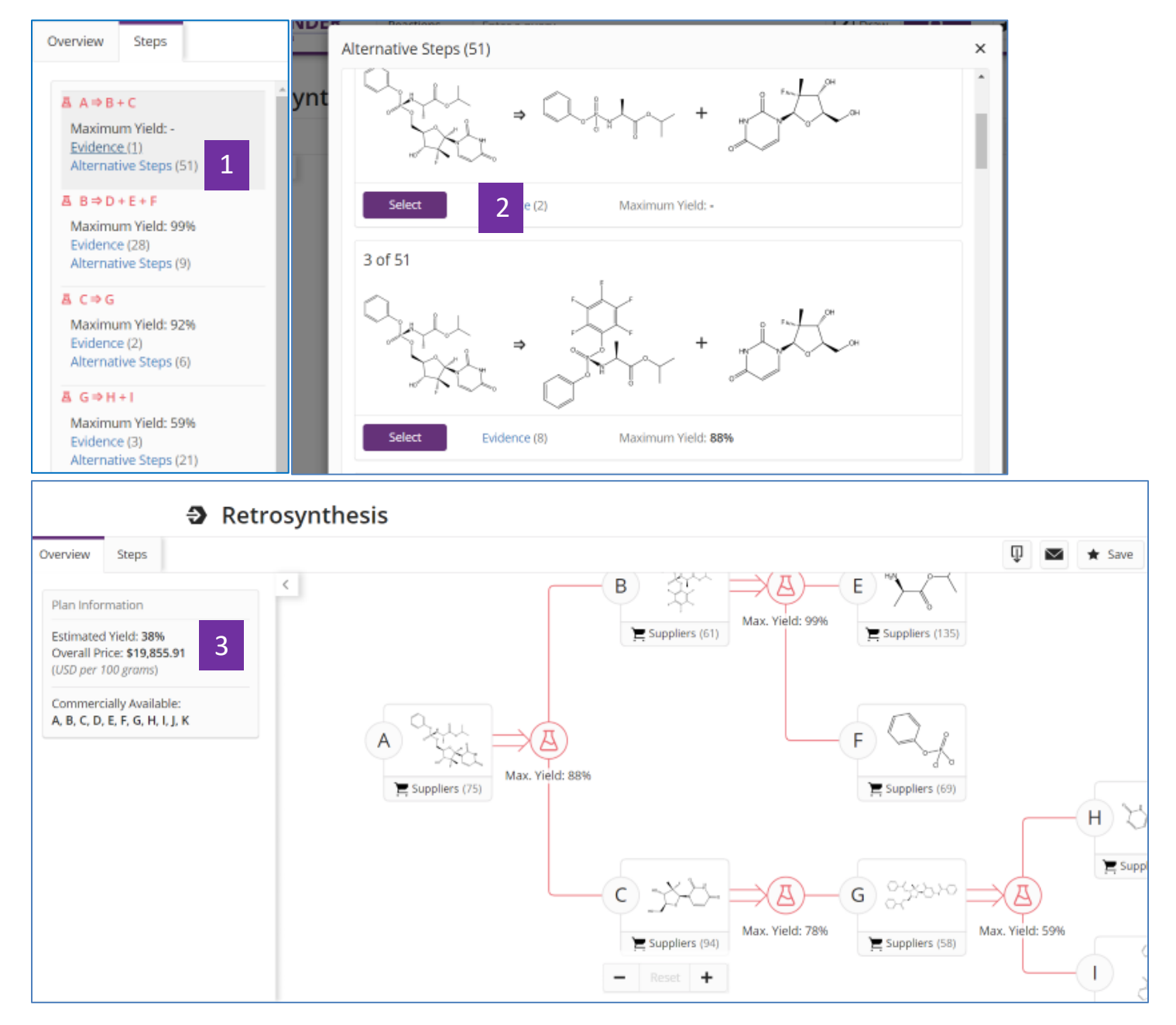

- 1. 點擊Alternative Steps,查看其他可能的路線
- 2. 點擊Select,結果將更換成新路線
- 3. 自動生成新路線

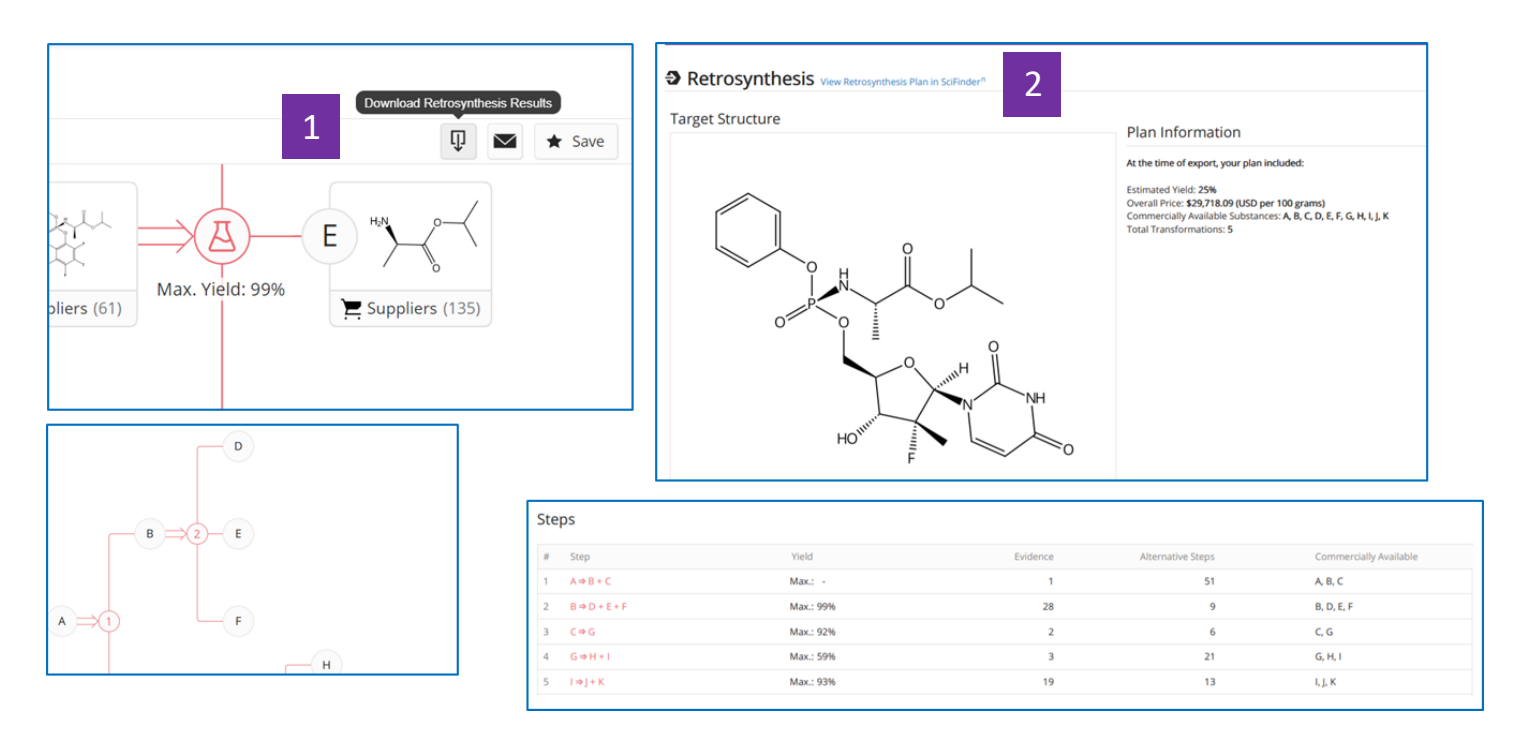

- 1. 將路線結果匯出為pdf格式檔,查看反應路線及反應資訊
- 2. 點擊: View Retrosynthesis Plan in SciFinder<sup>n</sup> 線上查看路線詳情

## SciFinder<sup>®</sup>使用技巧 | 合成實驗詳情的獲取

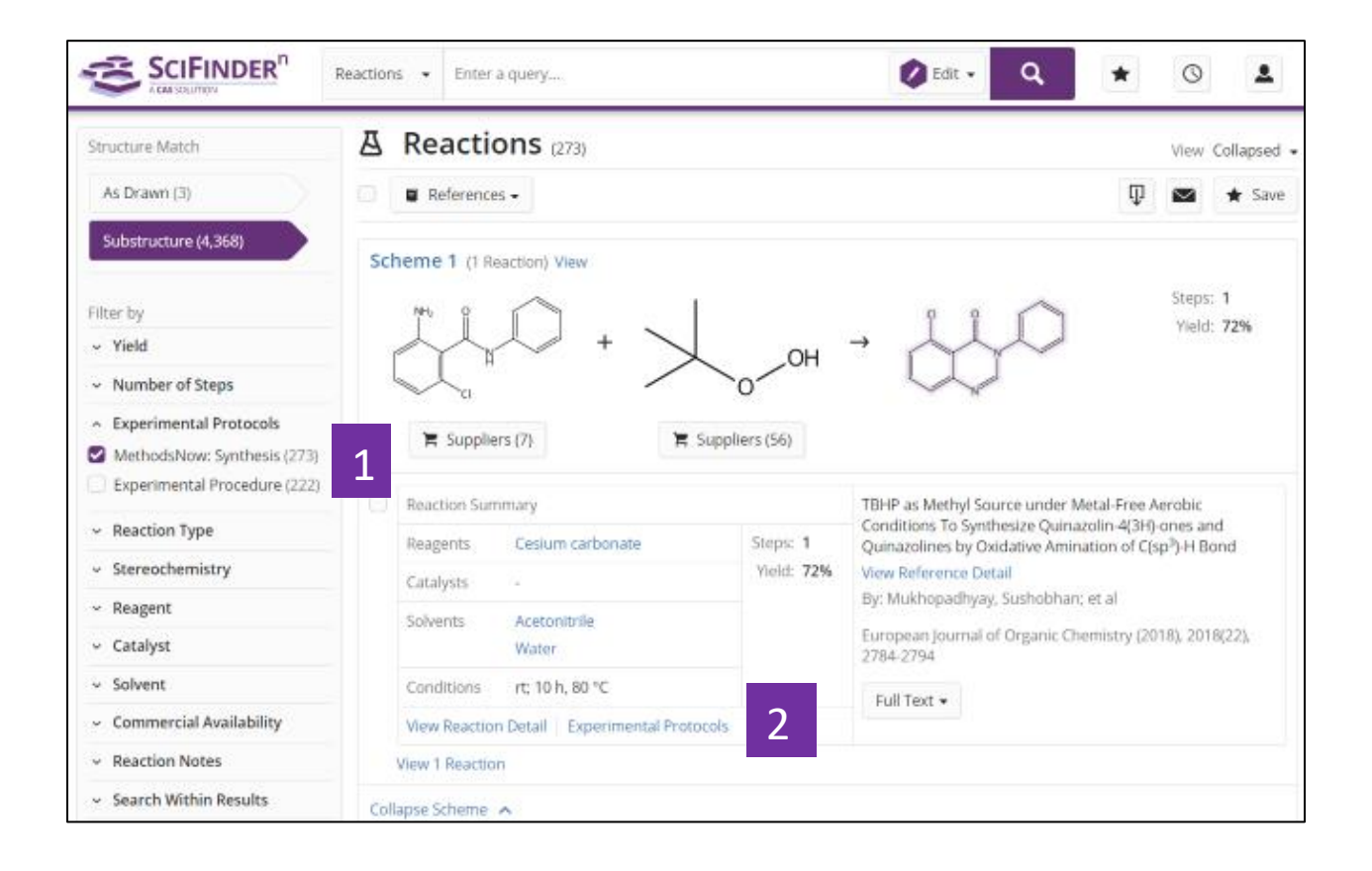

- 1. 在反應結果集中選擇 Experimental Protocols 中的 MethodsNow: Synthesis
- 2. 點擊 Experimental Protocols 獲取增值標引的實驗詳情

| Reaction                                                                  | Detail (Scheme                                                                                                    | 1, Reaction 1 of 1 )                                                                                                    |                                                                                                    |                                                                                                    | ← Prev Next                                                                                                    |
|---------------------------------------------------------------------------|----------------------------------------------------------------------------------------------------|----------------------------------------------------------------------------------------------------|----------------------------------------------------------------------------------------------------|----------------------------------------------------------------------------------------------------|----------------------------------------------------------------------------------------------------|
|                                                                           |                                                                                                    |                                                                                                    |                                                                                                    |                                                                                                    | 7 🔍 🗠 \star 500                                                                                                    |
| Suppliers (7)                                                             | + >                                                                                                    | OH →                                                                                                    | 72%                                                                                                    | >                                                                                                    | Steps: 1<br>Yield: 72%                                                                                                    |
| Step 1                                                                    |                                                                                                    |                                                                                                    |                                                                                                    | 1. Alternative Deeps 100                                                                                                    | Reference<br>TBHP as Methyl Source under<br>Metal-Free Aerobic Conditions To<br>Synthesize Quinazolin-4(3H)-one<br>and Quinazolin-bu Diddatione |
| taga Baagaa                                                               |                                                                                                    | Cataluste                                                                                                    | Salvastr                                                                                                    | (* Auternative Steps (u)                                                                                                    | Amination of C(sp <sup>-</sup> )-H Bond<br>View Reference Detail                                                                                |
| Cesium                                                                    | carbonate                                                                                                    | - catalysis                                                                                                    | Acetonitrile                                                                                                    | rt: 10 h. 80 °C                                                                                                    | By: Mukhopadhyay, Sushobhan; o                                                                                                    |
| cestum                                                                    | carbonate                                                                                                    | -                                                                                                    | Water                                                                                                    | n, 1011, 80 C                                                                                                    | al<br>View All 👻                                                                                                    |
| (perimental Proto<br>MethodsNow <sup>®</sup>                              | 4GM-Quinazolingne                                                                                                    | . 5-chloro-3-phenyl-, Yiel                                                                                                    | d: 72%                                                                                                    |                                                                                                    | 2794<br>Full Text •                                                                                                    |
| Paartante                                                                 | test Dund huden                                                                                                    | ulda.                                                                                                    |                                                                                                    |                                                                                                    | Company/Organization<br>Medicinal and Process Chemistry                                                                                         |
| Reactants                                                                 | 2-Amino-6-chloro-N-                                                                                                    | xide<br>phenylbenzamide                                                                                                    |                                                                                                    |                                                                                                    | Division<br>CSIR-Central Drug Research                                                                                                    |
| Reagents                                                                  | Cesium carbonate                                                                                                    |                                                                                                    |                                                                                                    |                                                                                                    | Lucknow 226031<br>India                                                                                                    |
| Solvents                                                                  | Acetonitrile                                                                                                    |                                                                                                    |                                                                                                    |                                                                                                    |                                                                                                    |
| Procedure<br>4                                                            | <ol> <li>Add Cs<sub>2</sub>CO<sub>3</sub> (0.7<br/>contained amide</li> <li>Heat the mixture</li> <li>Monitor the read</li> <li>Dilute the residu</li> <li>Dry the combine</li> <li>Evaporate the fill</li> <li>Purify the crude</li> </ol> | 4 mmol) and TBHP (70 %<br>e (0.2 g, 0.74 mmol) in Me<br>e at 80 °C for 10 h under<br>tion progress by TLC and<br>te with H <sub>2</sub> O (20 mL) and<br>e organic layers with anhy<br>trate under reduced pre-<br>residue by column chror | aqueous solution, 7.4 m<br>tCN (6 mL) at room temp<br>air.<br>alysis and remove the sol<br>extract the resulting mixt<br>derous Na <sub>2</sub> SO <sub>4</sub> and filter,<br>ssure to obtain the crude<br>matography over silica ge | mol) in a round-bottom flask that<br>erature.<br>vent under vacuum.<br>ure with EtCIAc (3 × 20 mL).<br>residue.<br>I (hexanes/EtCIAc, 7:3 vV) to |                                                                                                    |
| Scale                                                                     | gram                                                                                                    | кт.                                                                                                    |                                                                                                    |                                                                                                    |                                                                                                    |
| Characterization Data                                                     | 5                                                                                                    |                                                                                                    |                                                                                                    |                                                                                                    |                                                                                                    |
| ▲ 4(3H)-Quinazoli                                                         | inone, 5-chloro-3-pher                                                                                                    | nyd-                                                                                                    |                                                                                                    |                                                                                                    |                                                                                                    |
| Proton NMR<br>Spectrum                                                    | (400 MHz, [D <sub>6</sub> ]DN<br>1 H), 8.00 (s, 1 H)                                                                                                    | /ISO): δ = 7.33–7.42 (m, 2<br>ppm.                                                                                                    | H), 7.60-7.64 (m, 2 H), 7.                                                                                                    | 74-7.78 (m, 3 H), 7.86-7.89 (m,                                                                                                    |                                                                                                    |
| Carbon-13 NMR                                                             | (100 MHz, [D6]DN<br>147.2, 160.4 ppm                                                                                                    | ASO): δ = 124.9, 127.0, 12<br>L                                                                                                    | 7.7, 128.4, 129.2, 129.3, 1                                                                                                    | 132.7, 134.5, 136.9, 145.9,                                                                                                    |                                                                                                    |
|                                                                           |                                                                                                    |                                                                                                    |                                                                                                    |                                                                                                    |                                                                                                    |
| IR Absorption<br>Spectrum                                                 | (KBr): v <sub>max</sub> = 1680                                                                                                    | 0 (CO) cm <sup>-1</sup> .                                                                                                    |                                                                                                    |                                                                                                    |                                                                                                    |
| IR Absorption<br>Spectrum<br>HRMS                                         | (KBr): v <sub>max</sub> = 1680<br>(ESI): calcd. for C <sub>1</sub>                                                                                                    | 0 (CO) cm <sup>-1</sup> .<br>4HgClN2O [M+H] <sup>+</sup> 257.0                                                                                                    | 482; found 257.0480.                                                                                                    |                                                                                                    |                                                                                                    |
| IR Absorption<br>Spectrum<br>HRMS<br>Mass Spectrum                        | (KBr): v <sub>max</sub> = 1680<br>(ESI): calod. for C <sub>1</sub><br>MS (ESI+): = 257.1                                                                                                    | 0 (CO) cm <sup>-1</sup> .<br>.4HgClN2O [M+H] <sup>+</sup> 257.0                                                                                                    | 482; found 257.0480.                                                                                                    |                                                                                                    |                                                                                                    |
| IR Absorption<br>Spectrum<br>HRMS<br>Mass Spectrum<br>Melting Point       | (KBr): V <sub>max</sub> = 1680<br>(ESI): calcd. for C <sub>1</sub><br>MS (ESI+): = 257.1<br>167-169 °C.                                                                                                    | 0 (CO) cm <sup>-1</sup> .<br>.4H9ClN2O [M+H] <sup>+</sup> 257.0                                                                                                    | 482; found 257.0480.                                                                                                    |                                                                                                    |                                                                                                    |
| IR Absorption<br>Spectrum<br>HRMS<br>Mass Spectrum<br>Melting Point<br>Rr | (KBr): V <sub>max</sub> = 1680<br>(ESI): calcd. for C <sub>1</sub><br>MS (ESI+): = 257.1<br>167-169 °C.<br>0.61.                                                                                                    | 0 (CO) cm <sup>-1</sup> .<br>.dHgClN2O [M+H] <sup>+</sup> 257.0<br>I.                                                                                                    | 482; found 257.0480.                                                                                                    |                                                                                                    |                                                                                                    |

- 3. 實驗中涉及的所有物質及其在反應中的角色
- 4. 實驗中涉及的所有實驗步驟
- 5. 產物的譜圖表徵資訊及屬性特徵
- 6. 產物的形態
- 7. 下載、分享或保存實驗詳情

## SciFinder<sup>n</sup>使用技巧 | 作者名/期刊名/機構名檢索

| SCIFINDER <sup>n</sup>                                            |                                            |
|-------------------------------------------------------------------|--------------------------------------------|
| <ul> <li>← Return to Home Page 1</li> <li>☑ Substances</li> </ul> | Advanced Reference Search                  |
| References                                                        | Author<br>Author Name (Last, First Middle) |
|                                                                   | Nakamura, Eiichi<br>Ex: Schubert, J A      |
|                                                                   | Add Another Author 3                       |

1. 回到首頁介面

2. 在文字方塊輸入作者名,按照"姓,名(中間名)"的格式輸入,姓需要輸入 完整,名可以簡寫為首字母。

3. 可以添加其他作者姓名

| Author Name (Last  | First Middle)           |               |   |
|--------------------|-------------------------|---------------|---|
| Nakamura, Eiichi   |                         |               |   |
| Ex: Schubert, J A  |                         |               |   |
| Add Another Auth   | nor                     |               |   |
| AND                |                         |               |   |
| Journal of the Ame | erican Chemical Society |               |   |
| Volume             | Issue                   | Starting Page |   |
|                    |                         |               | 2 |
| Title Word(s)      |                         |               |   |
|                    |                         |               | 3 |
| Ex: Antibiotic     |                         |               |   |
| Add Another Jour   | nal                     |               |   |
|                    |                         |               |   |
| AND                |                         |               |   |
| Organization       | 4                       |               |   |
| Organization Name  |                         |               |   |
|                    |                         |               |   |
| Ex: Bayer, Dupont  |                         |               |   |
|                    | anization               |               |   |

1. 在文字方塊中輸入期刊名稱,推薦輸入完整期刊名稱

2. 若有 "卷" , "期" 或者 "起始頁" 資訊,可以在文字方塊中輸入

#### 3. 可以輸入希望在題名中出現的關鍵字

**4**. (選填)可以輸入研究機構名稱與期刊名或作者名聯合檢索,也可以直接按照研究機構名稱進行文獻檢索

5. 點擊進行檢索

| ← Return to Home                                                                                                    |                                                                                                    |
|----------------------------------------------------------------------------------------------------|----------------------------------------------------------------------------------------------------|
| Filter by                                                                                                    | References (256)                                                                                                    |
| <ul> <li>Document Type</li> </ul>                                                                                                    | Q Substances → A Reactions → 66 Cited By →                                                                                                    |
| ✓ Language                                                                                                    |                                                                                                    |
| <ul> <li>Publication Year</li> <li>1975 2019</li> <li>No Min to No Max Apply<br/>View Larger</li> </ul>                                                                                                   | <ul> <li>Enantioselective synthesis of alpha-substituted ketones by asymmetric addition of chiral zinc enamides to 1-alkenes.</li> <li>By: Nakamura, Masaharu: Hatakeyama, Takuji: H Journal of the American Chemical Society (2003)</li> <li>nji: Nakamura, Elichi 1, 6362-3   Language: English, Database: MEDLINE View Reference Detail</li> <li>Abstract: A zinc enamide of a chiral imine derived from a ketone and (S)-valinol or (S)-t-leucinol undergoes addition to 1-alkene to generate a gamma-zincioimine intermediate, which reacts with a carbon electrophile to give upon hydrolysis an optically active alpha-substituted ketone in good yield. The stereoselectivity of the addition reaction may reach 99% for the reaction of a cyclohexanone imine with ethylene.</li> </ul>                                                                                                   |
| <ul> <li>Available at My Institution</li> </ul>                                                                                                    | Full Text -     Substances (0)     A Reactions (0)     Cited By (51)     Citation Map                                                                                                    |
| <ul> <li>Nakamura, Eiichi (255)</li> <li>Matsuo, Yutaka (66)</li> <li>Nakamura, Masaharu (38)</li> <li>Ilies, Laurean (35)</li> <li>Tsuji, Hayato (26)</li> <li>View All</li> <li>Organization</li> </ul> | <ul> <li>Synthesis, structure, and aromaticity of a hoop-shaped cyclic benzenoid<br/>[10]cyclophenacene.</li> <li>By: Nakamura, Elichi: Tahara, Kazukuni: Matsuo, Yutaka; Sawamura, Masaya<br/>Journal of the American Chemical Society (2003), 125(10), 2834-5   Language: English, Database: MEDLINE<br/>View Reference Detail</li> <li>Abstract: The first hoop-shaped cyclic benzenoid compounds, [10]cyclophenacene derivatives that contain 40 pi electrons, have<br/>been synthesized in three or four steps from [60]fullerene by rationally designed chemical modification. The compounds thus<br/>synthesized are chemically stable, yellow-colored, luminescent, and EPR-silent. X-ray crystallographic analysis provided high<br/>provision of the parts. On the basis of these results and theoretical investigations the provision because of the parts of these results.</li> </ul> |
| <ul> <li>Publication Name</li> </ul>                                                                                                    | were proven to be aromatic.                                                                                                    |
| <ul> <li>Journal of the American</li> <li>Chemical Society (256)</li> </ul>                                                                                                    | Full Text -         Substances (0)         A Reactions (0)         66 Cited By (134)         Citation Map                                                                                                    |
| ~ Concept                                                                                                    | Reaction pathways of the Simmons-Smith reaction.                                                                                                    |
| <ul> <li>Database</li> </ul>                                                                                                    | By: Nakamura, Masaharu; Hirai, Atsushi; <mark>Nakamura, Eiichi</mark>                                                                                                    |
| <ul> <li>Search Within Results</li> </ul>                                                                                                    | Journal of the American Chemical Society (2003), 125(8), 2341-50   Language: English, Database: MEDLINE<br>View Reference Detail                                                                                                    |

- 1. 查看文獻結果集
- 2. 輸入的資訊在結果中會被反亮顯示

## SciFinder<sup>n</sup>使用技巧 | 通過核磁譜圖獲得物質

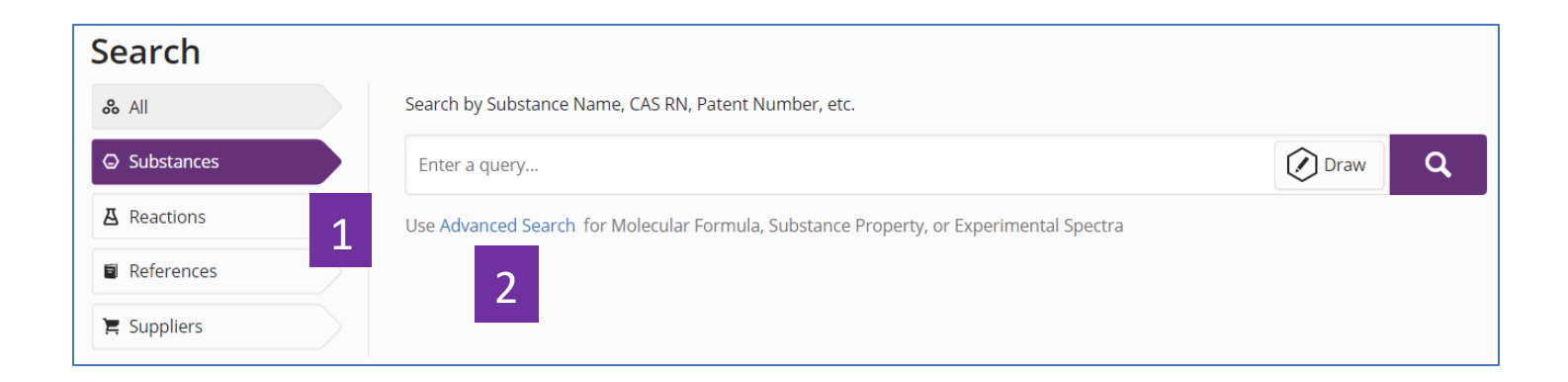

- 1. 選擇 Substances
- 2. 點擊 Advanced Search

| ← Return to Home Page |                               |                                                         |
|-----------------------|-------------------------------|---------------------------------------------------------|
|                       | Advanced Subst                | ance Search                                             |
| References            |                               |                                                         |
|                       | Molecular Formula             |                                                         |
|                       | Enter one Molecular Formula.  |                                                         |
|                       | 1                             |                                                         |
|                       | Ex: C6H6                      |                                                         |
|                       | (C8H8)x<br>C22H26CuN2O5.C2H3N |                                                         |
|                       |                               |                                                         |
|                       | Add Another Molecular Formula |                                                         |
|                       |                               |                                                         |
|                       | AND                           |                                                         |
|                       | Substance Property            |                                                         |
|                       | Select Property               | Enter Value                                             |
|                       | - Select One -                |                                                         |
|                       |                               |                                                         |
|                       | Add Another Property          |                                                         |
|                       |                               |                                                         |
|                       | AND                           |                                                         |
|                       | Experimental Spectra          |                                                         |
|                       | Select Spectrum               | Enter Value                                             |
|                       |                               | 155 02 127 6 to 120 01                                  |
|                       | Carbon-13 NMR •               | Z                                                       |
|                       |                               | (Search includes allowance of ± 2 ppm)                  |
|                       |                               | Example: 152.3, 127.6, 133.1<br>155.02 to 207.59<br>187 |
|                       |                               |                                                         |
|                       | Add Another Spectra 3         |                                                         |
|                       |                               |                                                         |
|                       |                               |                                                         |
|                       | a 4                           | Clear All                                               |
|                       |                               |                                                         |

- 1. 選擇具體的核磁譜類型
- 2. 輸入核磁譜峰值
- 3. 可繼續添加其他核磁譜值
- 4. 開始檢索

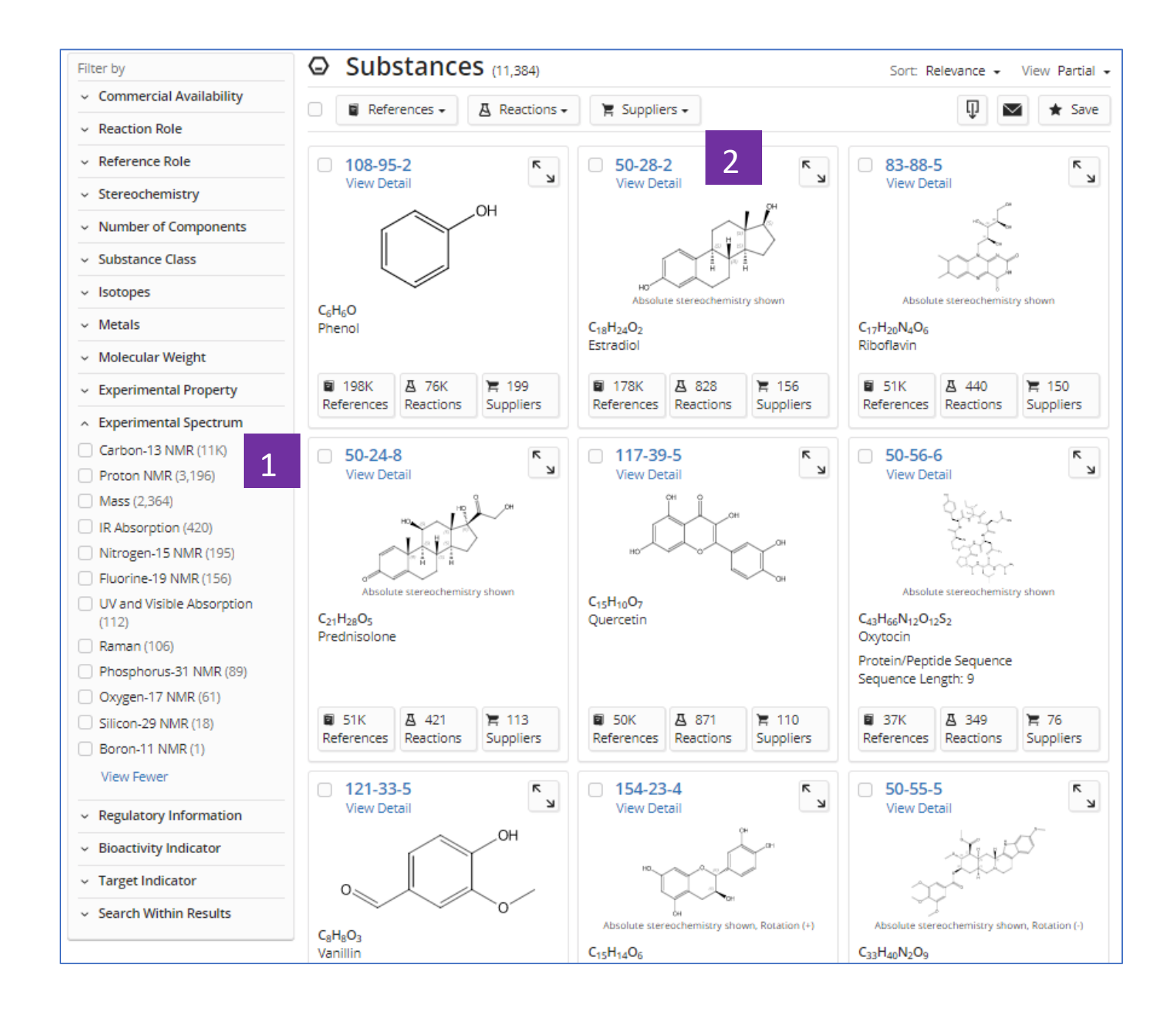

1. 通過實驗譜圖聚類物質

2. 點擊物質 CAS 登記號查看物質詳情

| Experimental Spectra 1                                                                                |                             |                      |      |                |                    |  |  |
|----------------------------------------------------------------------------------------------------|-----------------------------|----------------------|------|----------------|--------------------|--|--|
| <sup>1</sup> H NMR <sup>13</sup> C NMR                                                                | Hetero NMR                  | IR                   | Mass | UV and Visible | Additional Spectra |  |  |
|                                                                                                    |                             |                      |      | _              |                    |  |  |
|                                                                                                    |                             |                      |      | Source         |                    |  |  |
| View Carbon-13 NMR Spectrum 2                                                                         |                             |                      |      | (1) BIORAD     | (1) BIORAD         |  |  |
| View Carbon-13 NMR Spectrum                                                                           |                             |                      |      | (2) ACD-A      |                    |  |  |
| View Carbon-13 NMR Spectrum                                                                           |                             |                      |      | (3) ACD        |                    |  |  |
| View Carbon-13 NMR Spectrum                                                                           |                             |                      |      | (3) ACD        |                    |  |  |
| View Carbon-13 NMR Spectrum                                                                           |                             |                      |      | (3) ACD        |                    |  |  |
| Carbon-13 NMR Spectrum - 4 Sources (4-7) CAS                                                          |                             |                      |      |                |                    |  |  |
| Sources <b>3</b><br>(1) Copyright Bio-Rad Laboratories. All Rights Re                                 | served.                     |                      |      |                |                    |  |  |
| (2) Sigma-Aldrich (Spectral data were obtained f                                                      | rom Advanced Chemistry      | / Development, Inc.) |      |                |                    |  |  |
| (3) Spectral data were obtained from Advanced                                                         | Chemistry Development,      | Inc.                 |      |                |                    |  |  |
| (4) Wang, Xingbin; Journal of Chemical Research                                                       | , (2011), 35(5), 291-293, C | Aplus                |      |                |                    |  |  |
| (5) Wang, Bijia; Organic Letters, (2010), 12(15), 3352-3355, CAplus                                   |                             |                      |      |                |                    |  |  |
| (6) Commodari, Fernando; Magnetic Resonance in Chemistry, (2005), 43(6), 444-450, CAplus              |                             |                      |      |                |                    |  |  |
| (7) Boovanahalli, Shanthaveerappa K.; Journal of Organic Chemistry, (2004), 69(10), 3340-3344, CAplus |                             |                      |      |                |                    |  |  |
| <ul> <li>Predicted Properties</li> </ul>                                                              |                             |                      |      |                |                    |  |  |
| <ul> <li>Predicted Spectra</li> </ul>                                                                 |                             |                      |      |                |                    |  |  |

- 1. 物質詳情中的實驗譜圖
- 2. 點擊超連結,查看核磁譜圖
- 3. 譜圖資訊的文獻來源

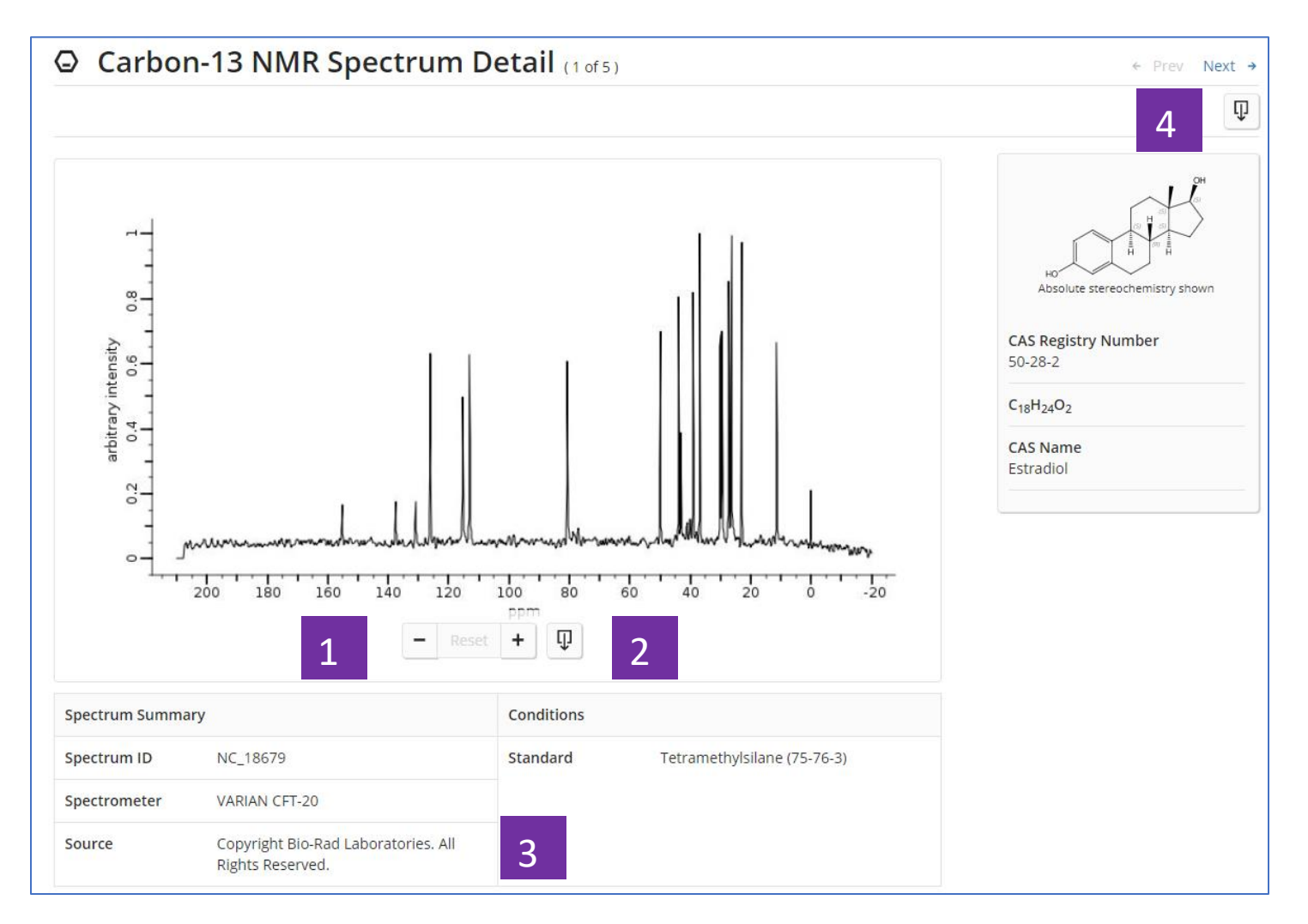

- 1. 縮放譜圖
- 2. 下載譜圖圖片
- 3. 譜圖概覽:測試儀器、條件、來源等
- 4. 下載譜圖詳情

## SciFinder<sup>n</sup>使用技巧 | 通過生物活性、靶點篩選物質

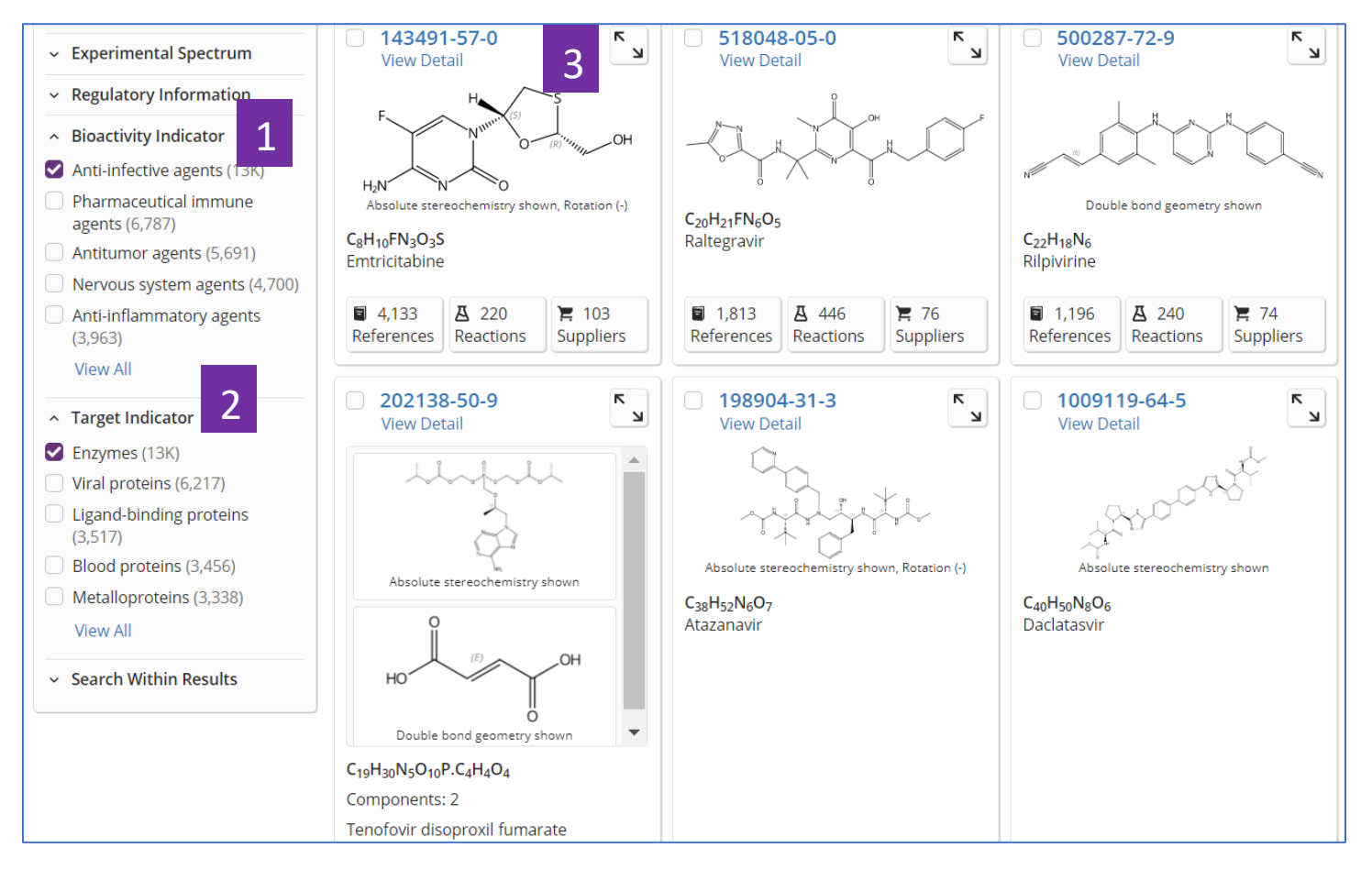

- 1. 在物質結果集頁面,點擊 Bioactivity Indicator,根據適應症篩選物質
- 2. 點擊 Target Indicator,根據靶點篩選物質
- 3. 點擊物質 CAS 登記號, 獲取物質的生物活性及靶點詳情

| Bioactivity Indicator           |                                       |                                                              |   |  |
|---------------------------------|---------------------------------------|--------------------------------------------------------------|---|--|
| By Count Alphanumeric           |                                       |                                                              |   |  |
| Anti-infective agents (13K)     | Peptide analogs (1,657)               | Biopharmaceuticals (66)                                      |   |  |
| Pharmaceutical immune           | Receptor antagonists (1,620)          | Radioprotectants (43)                                        |   |  |
| Antitumor agents (5,691)        | Membrane transport modulators (1,237) | <ul> <li>Reproductive control agents<br/>(38)</li> </ul>     |   |  |
| Nervous system agents (4,700)   | Receptor agonists (444)               | Receptor modulators (33)                                     |   |  |
| Anti-inflammatory agents        | Cytotoxic agents (386)                | Peroxisome proliferators (25)                                |   |  |
| Cytoprotective agents (3,455)   | Pharmaceutical natural products (371) | <ul> <li>Pharmaceutical<br/>photosensitizers (24)</li> </ul> |   |  |
| Enzyme inhibitors (3,315)       | Hormone antagonists (288)             | Hair growth stimulants (13)                                  |   |  |
| Cardiovascular agents (3,021)   | Antiproliferative agents (278)        | lon channel openers (7)                                      |   |  |
| Antidiabetic agents (3,004)     | Lipid-regulating agents (229)         | Antianemic agents (6)                                        |   |  |
| Gastrointestinal agents (2,876) | Pharmaceutical adjuvants              | Antigout agents (5)                                          |   |  |
| Hematologic agents (2,851)      | Neuromuscular agents (142)            | Cell differentiation inducers (5)                            |   |  |
| (2,786)                         | Antiulcer agents (103)                | Anabolic agents (3)                                          |   |  |
| 2 Renal agents (2,711)          | Antiosteoporotic agents (96)          | Antidotes (3)                                                | • |  |
| Apply Cancel                    |                                       |                                                              |   |  |

- 1. 在點擊 View All 獲得的所有適應症資訊後,可根據研究密集程度或適應症字 母順序進行排序
- 2. 選擇感興趣的適應症,然後點擊 Apply,即可獲得針對某適應症的物質

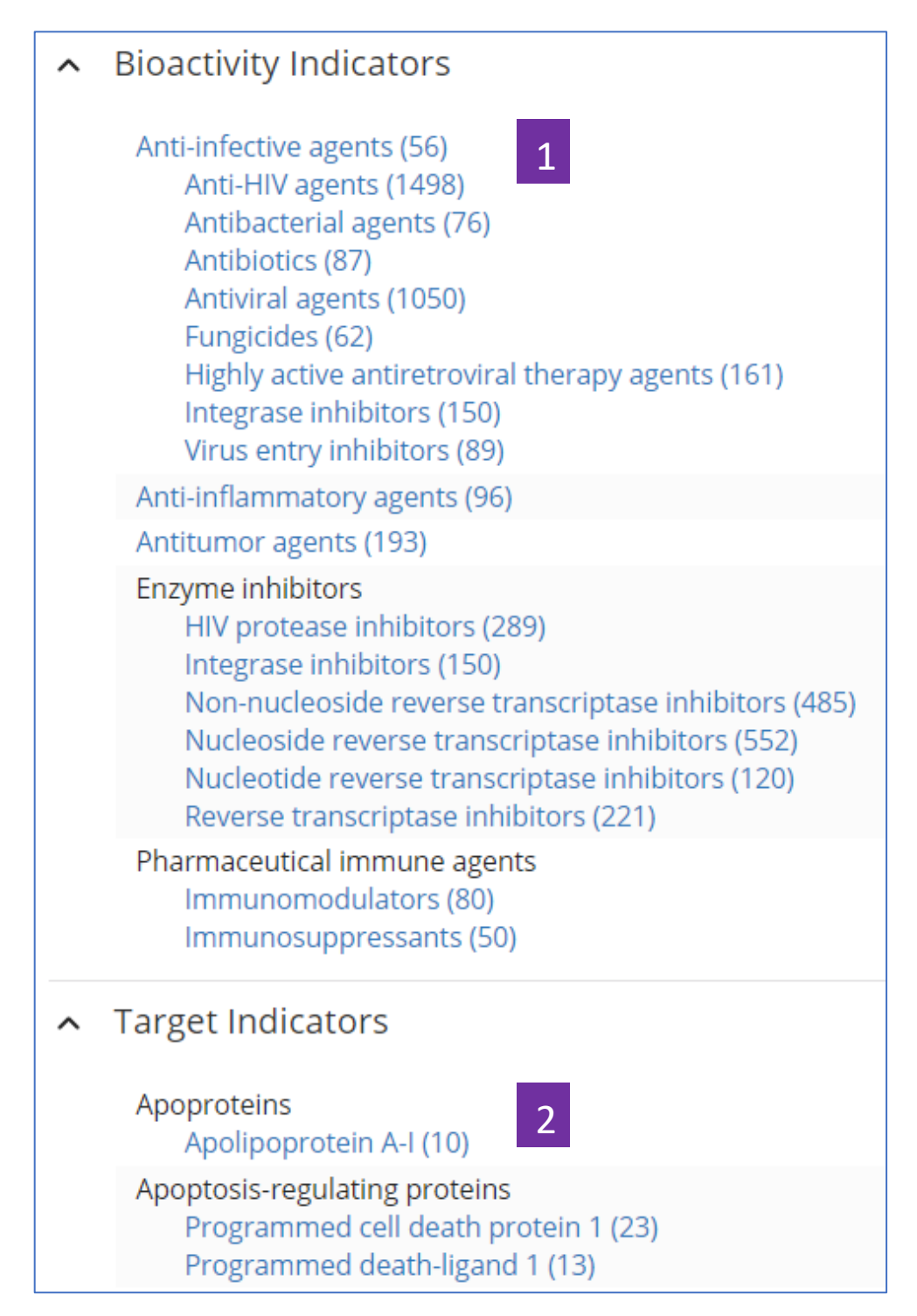

- 1. 點擊物質的 CAS 登記號,即可獲得物質詳情,在物質詳情頁面,點擊 藍色超連結的適應症,即可獲得相應的研究文獻
- 2. 在物質詳情頁面,點擊藍色超連結的靶點,獲得相應的研究文獻

## SciFinder<sup>n</sup>使用技巧 | 馬庫什結構檢索

| Search       |         |                                                                                        |                    |        |
|--------------|---------|----------------------------------------------------------------------------------------|--------------------|--------|
| & All        |         | Search by Substance Name, CAS RN, Patent Number, etc.                                  | 2                  | 3      |
| ⊖ Substances |         | Enter a query                                                                          | 💋 Edit 🔺           | ٩      |
| A Reactions  | 1       | Use Advanced Search for Molecular Formula, Substance Property, or Experimental Spectra |                    |        |
| References   | $ \ge $ |                                                                                        | 000                |        |
| 📜 Suppliers  |         | 1                                                                                      |                    | 5      |
|              |         | 4                                                                                      | Edit Drawing       | Remove |
|              |         | 6                                                                                      | Search Patent Mark | ush    |

- 1. 選擇 Substances,進行 Markush 結構檢索
- 2. 點擊 Draw, 繪製檢索結構
- 3. 點擊放大鏡,開始檢索
- 4. 點擊 Edit Drawing,重新編輯結構
- 5. 點擊 Remove,去除結構
- 6. 勾選 Search Patent Markush 進行馬庫什檢索

| Patent Markush Match        | O Patent Markush (1)                                               |            |
|-----------------------------|--------------------------------------------------------------------|------------|
| As Drawn (1)                | References -                                                       | 😲 🖿 ★ Save |
| Substructure (34)           | JP2003261514<br>View Reference Detail 2<br>PATENTPAK - Full Text - |            |
| Patent Office     Japan (1) | G4 There are no notes to display for this structure.               |            |

- 1. Markush 結構檢索的匹配程度: As Drawn, Substructure
- 2. 點擊專利號,獲取專利文獻詳情
- 3. 該馬庫什結構在專利中出現的位置

- 4. PatantPak: 獲取專利全文、定位專利中的重要物質
- 5. 專利全文的連結
- 6. 馬庫什結構詳情

## SciFinder<sup>n</sup>使用技巧 | 設置 Alert

在 SciFinder<sup>n</sup> 中,可對以下幾種結果集設置 Alert:

- 1. Markush 結構檢索結果集
- 2. 文獻檢索結果集
- 3. 物質檢索結果集
- 4. 反應檢索結果集

#### 1.設置 Markush 結構檢索結果集的 Alert

| Patent Markush Match As Drawn (1)                              | Patent Markush (1     References -                                                                                                    | )                                                               |                                                                                                    | 🐺 1 ★ Save |
|----------------------------------------------------------------|----------------------------------------------------------------------------------------------------|-----------------------------------------------------------------|----------------------------------------------------------------------------------------------------|------------|
| Substructure (34)<br>Filter by<br>A Patent Office<br>Japan (1) | JP2003261514<br>View Reference Detail          0       JP2003261514         View Reference Detail         0       010 <sup>4</sup> / <sub>1020</sub> 0       010 <sup>4</sup> / <sub>1020</sub> 0       010 <sup>4</sup> / <sub>1020</sub> 0       010 <sup>4</sup> / <sub>1020</sub> 0       010 <sup>4</sup> / <sub>1020</sub> 0       010 <sup>4</sup> / <sub>1020</sub> 0       010 <sup>4</sup> / <sub>1020</sub> 0       010 <sup>4</sup> / <sub>1020</sub> 0       010 <sup>4</sup> / <sub>1020</sub> | Patent claim 1<br>PATENTPAK<br>831,833,835,83<br>1015,1017,1015 | Save Search       Name     2       Markush alert     2       No Alerts     Weekly       Tags (optional)     3       No tags defined     3 | Monthly    |
|                                                                |                                                                                                    |                                                                 | Save 4 cel                                                                                                    |            |

- 1. 在Markush檢索結果集中點擊Save
- 2. 輸入保存檔的名稱
- 3. 點擊Weekly或者Monthly設置提醒頻率
- 4. 點擊Save完成設置
| SCIFINDER <sup>n</sup>                                                               | Substances - Enter a query                                                      | ✓ Edit → Q ★ 1 |
|--------------------------------------------------------------------------------------|---------------------------------------------------------------------------------|----------------|
| Filter by                                                                            | ★ Saved (12)                                                                    |                |
| <ul> <li>Result Type</li> <li>Patent Markush (1)</li> <li>References (14)</li> </ul> |                                                                                 | Ť M            |
| Combine Saved Results                                                                | ○ Markush alert ✓<br>September 6, 2019, 2:32<br>PM<br>As Drawn ○ Patent Markush | Rerun Search   |
| Combine Migrate Alerts & Saved Results                                               | ▲ Alerts ▼ 2                                                                    |                |
| Migrate                                                                              | Frequency<br>No Alerts Weekly y                                                 | Rerun Search   |

### 如果在保存結果集的過程中未設置Alert,則可以通過以下方法進行設置。

- 1. 點擊★,查看保存結果集
- 2. 點擊 Alerts , 進行設置
- 3. 設置發送頻率

## 2.設置文獻檢索結果集的Alert

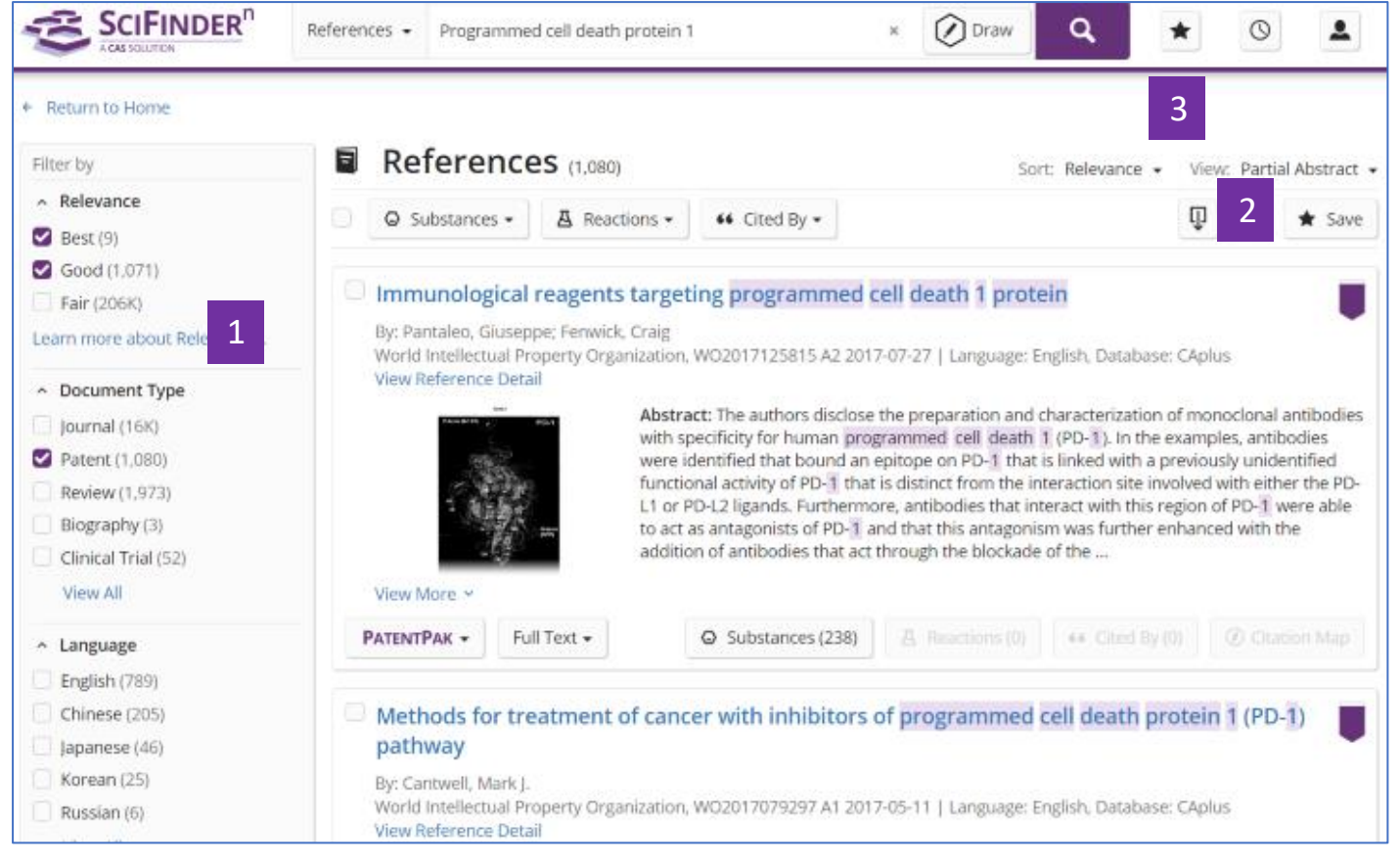

- 1. 根據需求,對文獻結果集進行篩選。
- 2. 點擊Save,保存文獻。
- 3. 點擊★,查看保存結果集。

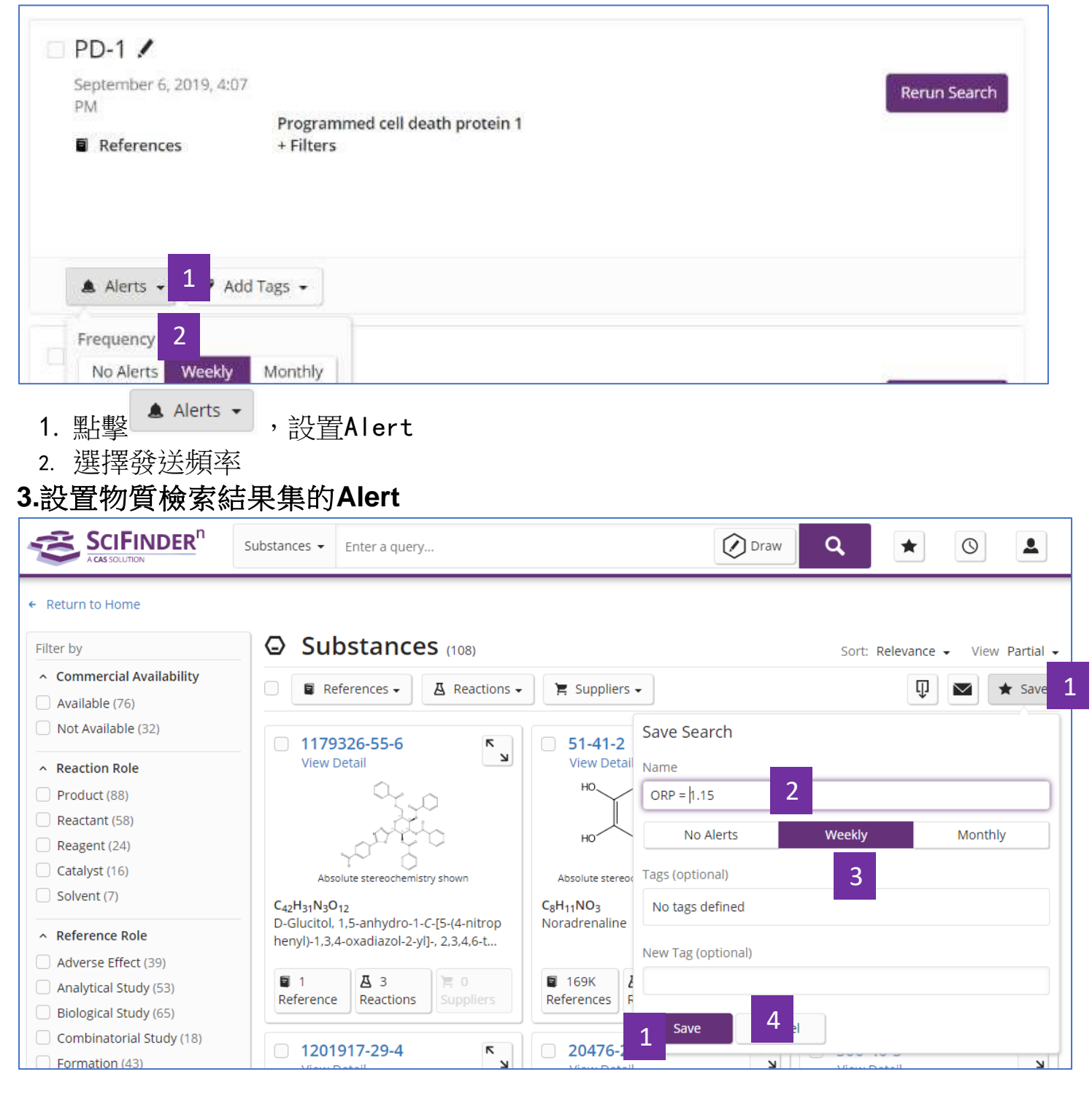

- 1. 在物質檢索結果集中點擊Save
- 2. 在快顯視窗中輸入保存名稱
- 3. 點擊Weekly或者Monthly設置提醒頻率

### 4. 點擊Save完成設置

#### 如果保存過程中未設置Alert,則可以打開已保存的結果集清單,選擇需要設置的結果集,再進行設置

| ★ Saved (23)                                                                          |                                                                             |              |
|---------------------------------------------------------------------------------------|-----------------------------------------------------------------------------|--------------|
|                                                                                       |                                                                             |              |
| <ul> <li>ORP = 1.15</li> <li>September 6, 2019,<br/>PM</li> <li>Substances</li> </ul> | 4:38<br>Advanced Search<br>Property: Optical Rotatory Power (degrees): 1.15 | Rerun Search |
| ▲ Alerts - 1                                                                          | Add Tags 👻                                                                  |              |
| Frequency 2<br>No Alerts Weel                                                         | dy Monthly                                                                  | Rerun Search |
| 1                                                                                     | Alerts ▼ ,谁行設置                                                              |              |

2. 選擇發送頻率

### 4.設置反應檢索結果集的Alert

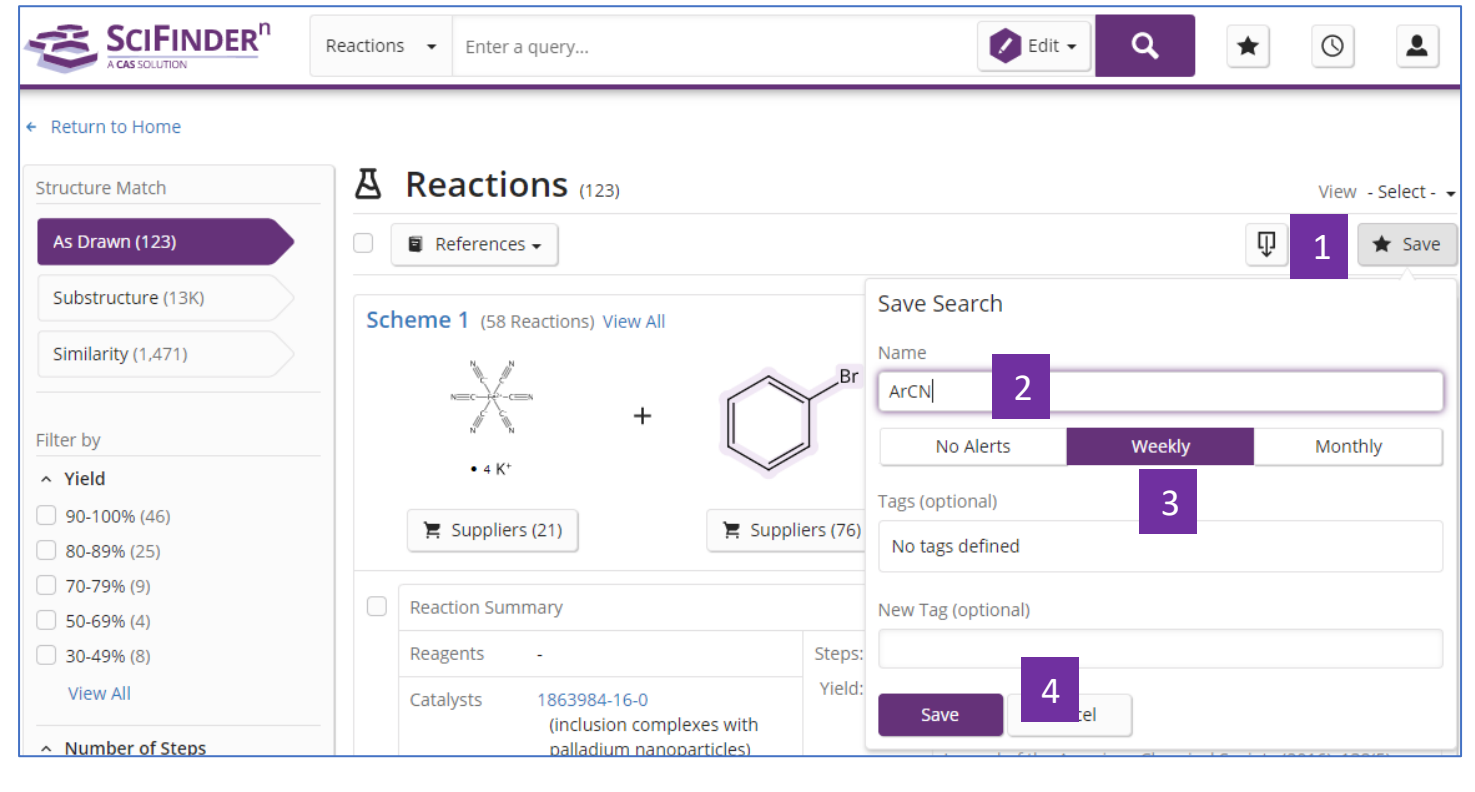

1. 在反應檢索結果集中點擊Save

- 2. 在快顯視窗中輸入保存名稱
- 3. 點擊Weekly或者Monthly設置提醒頻率
- 4. 點擊Save完成設置

#### 如果保存過程中未設置Alert,則可以打開已保存的結果集清單,選擇需要設置的結果集,再進行設置

| ★ Saved (24)                                                                |                                               |              |
|-----------------------------------------------------------------------------|-----------------------------------------------|--------------|
|                                                                             |                                               | 1            |
| ■ ArCN<br>September 6, 2019, 4:53<br>PM As Drawn<br>As Drawn<br>A Reactions | $\dot{\tilde{Q}} \rightarrow \dot{\tilde{Q}}$ | Rerun Search |
| ▲ Alerts → 1                                                                |                                               |              |
| Frequency     2       No Alerts     Weekly                                  |                                               | Rerun Search |
| <ol> <li>1. 點擊 ▲ Alerts → ,進行設置</li> <li>2. 設置發送頻率</li> </ol>               |                                               |              |

## SciFinder<sup>n</sup>使用技巧 | 獲取物質資訊

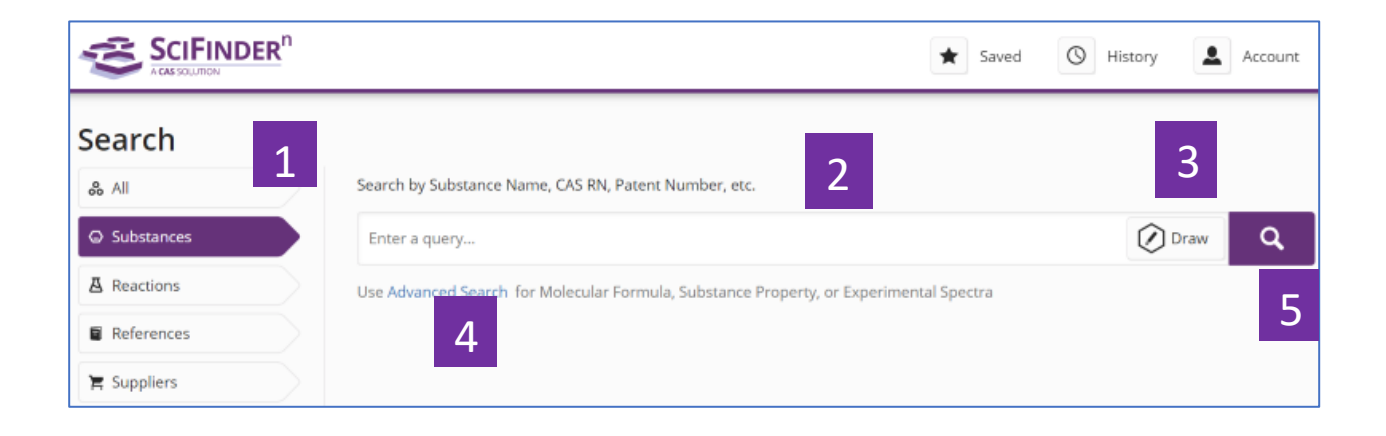

- 1. 選擇 Substances,進行物質檢索
- 2. 輸入檢索文本:物質名稱、CAS 登記號、專利號等
- 3. 點擊 Draw,繪製結構
- 4. 點擊 Advanced Search,進行分子式、物質屬性和實驗譜圖等檢索
- 5. 點擊搜索圖示,開始檢索

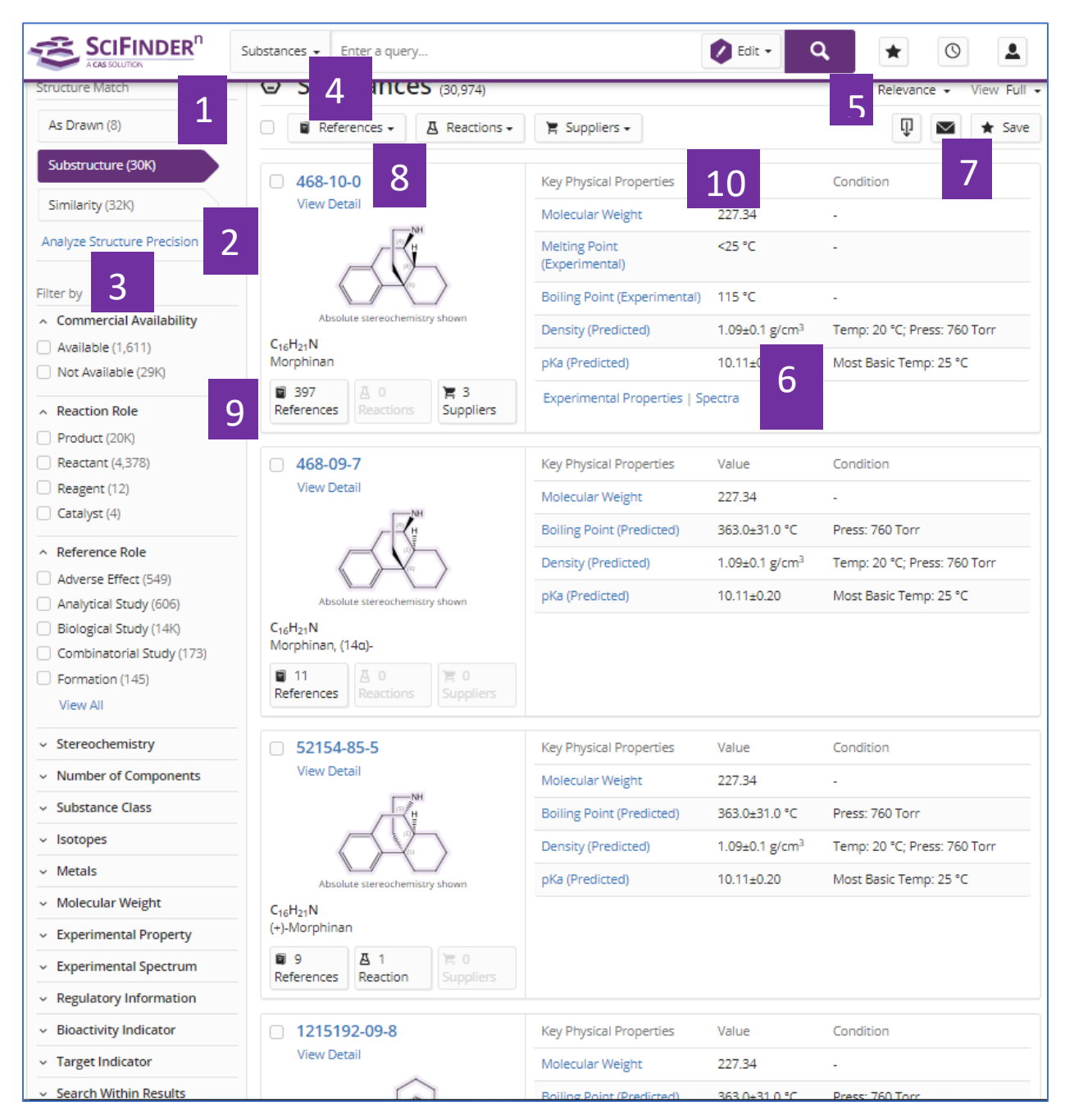

- 1. 結構匹配程度:As Drawn 精確結構,Substructure 衍生結構,Similarity 相似結構
- 2. 點擊 Analyze Structure Precision,對精確結構和衍生結構的檢索結果進行更細化的結構分類

- 物質結果的聚類分析:商業上可獲得性、反應角色、文獻角色、立體化學、組份 數、物質類型、同位素、金屬、分子量、實驗屬性、實驗譜圖、管控資訊、生物活 性、靶點、二次篩選
- 4. 相關的文獻、反應和供應商
- 5. 重新排序
- 6. 選擇是否展示物質的物理屬性資訊
- 7. 下載、郵件、保存並設置提醒
- 8. 點擊 CAS 登記號,查看物質詳情
- 9. 此物質相關的文獻、反應和供應商
- 10. 此物質的物理屬性資訊

| Substance Detail (1 of 30,974)                 |                                       |                              | 1 Prev Next →             |
|------------------------------------------------|---------------------------------------|------------------------------|---------------------------|
| References (397)                               | 2                                     |                              | 🐺 🗹 ★ Save                |
| CAS Registry Number<br>468-10-0                | -                                     |                              | 3                         |
|                                                | (R)<br>Absolute stereochemistry shown | >                            |                           |
| C <sub>16</sub> H <sub>21</sub> N<br>Morphinan |                                       |                              |                           |
| Key Physical Properties 4                      | Value                                 | Condition                    |                           |
| Molecular Weight                               | 227.34                                | -                            |                           |
| Melting Point (Experimental)                   | <25 °C                                |                              |                           |
| Boiling Point (Experimental)                   | 115 ℃                                 |                              |                           |
| Density (Predicted)                            | 1.09±0.1 g/cm <sup>3</sup>            | Temp: 20 °C; Press: 760 Torr |                           |
| pKa (Predicted)                                | 10.11±0.20                            | Most Basic Temp: 25 °C       |                           |
| Experimental Properties   Spectra              |                                       |                              |                           |
|                                                |                                       |                              | Expand All   Collapse All |
| <ul> <li>Other Names</li> </ul>                |                                       |                              |                           |
| Experimental Properties                        |                                       |                              |                           |
| <ul> <li>Experimental Spectra</li> </ul>       |                                       |                              |                           |
| <ul> <li>Predicted Properties</li> </ul>       |                                       |                              |                           |
| <ul> <li>Predicted Spectra</li> </ul>          |                                       |                              |                           |
| <ul> <li>Regulatory Information</li> </ul>     |                                       |                              |                           |
| <ul> <li>Additional Details</li> </ul>         |                                       |                              |                           |

- 1. 點擊左右箭頭,查看前一個或後一個物質詳情
- 2. 此物質相關的文獻、反應和供應商
- 3. 下載、分享及保存物質詳情
- 4. 物質的物理屬性資訊
- 5. 物質名稱、實驗屬性、實驗譜圖、預測屬性、預測譜圖、管控資訊及其他補 充細節

## SciFinder<sup>n</sup>使用技巧 | 結構編輯器

|   |               | CAS D                  | raw      | •       |                   |         |        |    |          |             |        |         |          |              |       |                |       |        |         | ×      |
|---|---------------|------------------------|----------|---------|-------------------|---------|--------|----|----------|-------------|--------|---------|----------|--------------|-------|----------------|-------|--------|---------|--------|
|   |               | ſ                      | 1        |         | $\langle \rangle$ | 9<      | 4      | ß  | 5        | 1           |        | Enter a | a CAS RN | l, SMILES or | InChi | T <sub>O</sub> | 2     |        |         |        |
|   |               | 1                      | <b>!</b> | Draw or | change a          | toms or | bonds. |    |          |             |        |         |          |              |       |                |       |        | Shortcu | t Keys |
| 3 | C٠            | Et                     | 4        |         |                   |         |        |    |          |             |        |         |          |              |       |                |       |        |         | •      |
| 5 | X             | R٢                     | 6        |         |                   |         |        |    |          |             |        |         |          |              |       |                |       |        |         |        |
| 7 | [].4          | $\overline{Q}_{c_{I}}$ | 8        |         |                   |         |        |    |          |             |        |         |          |              |       |                |       |        |         |        |
|   | ~~            | <b>Ø</b>               |          |         |                   |         |        |    |          |             |        |         |          |              |       |                |       |        |         |        |
|   |               | P                      |          |         |                   |         |        |    |          |             |        |         |          |              |       |                |       |        |         |        |
| 9 | %             | %                      | 10       |         |                   |         |        |    |          |             |        |         |          |              |       |                |       |        |         |        |
|   | ¢             | 8,                     |          |         |                   |         |        |    |          |             |        |         |          |              |       |                |       |        |         |        |
| - | Ð             | Θ                      |          | _       |                   |         |        |    |          |             |        |         |          |              |       |                |       |        |         |        |
|   | $\rightarrow$ | ĂВ                     | 11       |         |                   |         |        |    | <u> </u> |             | cl. D. | 5 1     | c:       | 00           |       | 1              |       |        |         | +      |
|   | 55            | ⁵≽                     | 12       |         |                   |         |        | 13 | S N      | р_<br>1 -9Щ | 14     | F I     | SI       | 900          | σος   | )              |       |        |         |        |
| 4 |               |                        |          |         |                   |         |        |    |          |             |        |         |          |              |       | 1009           | • • – | $\neg$ |         | +      |
|   |               | OK                     |          |         | Cancel            |         |        |    |          |             |        |         |          |              |       |                |       |        |         | li ,   |

- 1. <sup>●</sup>導入.cxf或者.mol格式檔。
- 2. Enter a CAS RN, SMILES or InChi, 可以直接輸入物質的CAS登記號、SMILES或者 InChi 直接轉化為結構。
- 3. <sup>C•</sup>為元素週期表。
- **4. 赴** 為常用官能團列表。

| Shortcuts                                                                                                    |
|----------------------------------------------------------------------------------------------------|
| CH CH <sub>2</sub> Me OMe Et OEt Pr-n Pr-i OPr-n                                                             |
| OPr-i Bu-n Bu-i Bu-s Bu-t OBu-n OBu-i                                                                        |
| OBu-s OBu-t Ph OPh o-C <sub>6</sub> H <sub>4</sub> m-C <sub>6</sub> H <sub>4</sub>                           |
| $\begin{array}{c c c c c c c c c c c c c c c c c c c $                                                       |
| CI <sub>3</sub> CHO CN C(0)CH <sub>3</sub> CO <sub>2</sub> H COOH COSH                                       |
| CS <sub>2</sub> H CSSH NH NH <sub>2</sub> NH <sub>3</sub> NO <sub>2</sub> OH OPO <sub>3</sub> H <sub>2</sub> |
| OSO <sub>3</sub> H PO <sub>3</sub> H <sub>2</sub> SH SO <sub>2</sub> SO <sub>3</sub> H                       |
| Close                                                                                                    |

5. <sup>X</sup>· 選擇可變基團,包括:X:任意鹵素;M:任意金屬;A:除氫外的任意原子;Q: 除碳/氫外的任意原子;Ak:任意碳鏈;Cy:任意環;Cb:任意碳環;Hy:任意雜環。

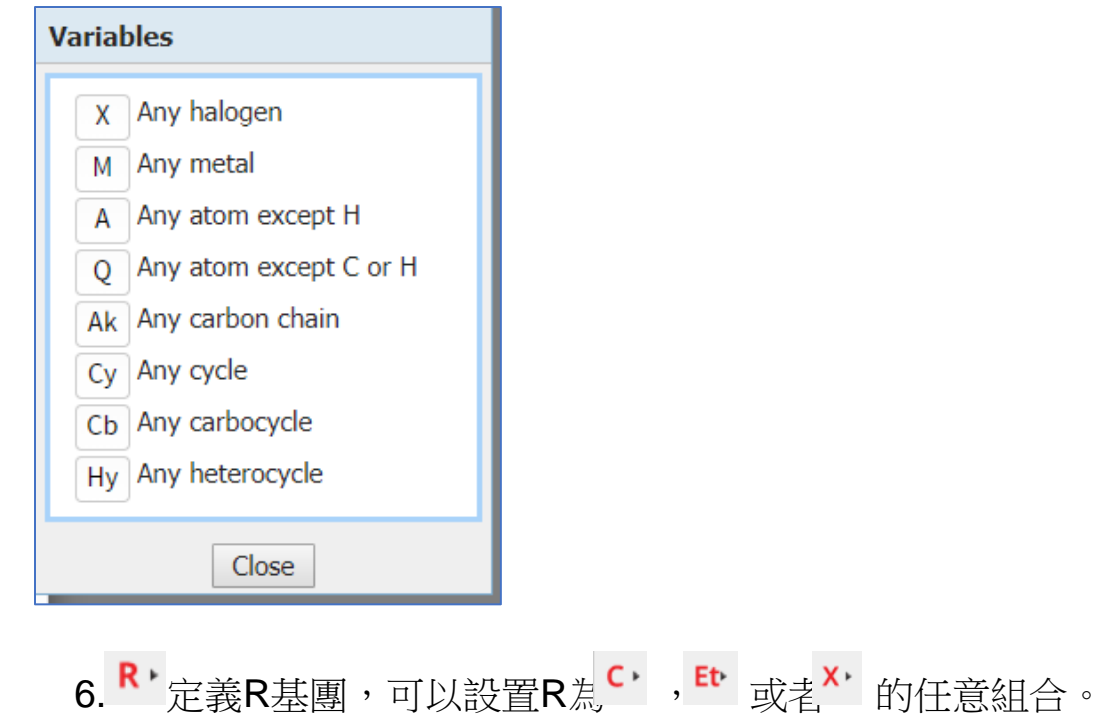

| R-group Definitions     |         |      |    |    |    |    |    |    |    |    |    |    |    |    |    |    |    |
|-------------------------|---------|------|----|----|----|----|----|----|----|----|----|----|----|----|----|----|----|
|                         |         |      | R1 | R  | 2  | R3 | R4 | R5 | R  | 6  | R7 | R8 | R9 | R  | 10 |    |    |
| R1 = ()                 |         |      |    |    |    |    |    |    |    |    |    |    |    |    |    |    |    |
| <ul> <li>Ato</li> </ul> | ms      |      |    |    |    |    |    |    |    |    |    |    |    |    |    |    |    |
| Н                       |         |      |    |    |    |    |    |    |    |    |    |    |    |    |    |    | He |
| Li                      | Be      |      |    |    |    |    |    |    |    |    |    | В  | С  | Ν  | 0  | F  | Ne |
| Na                      | Mg      |      |    |    |    |    |    |    |    |    |    | AI | Si | Р  | S  | CI | Ar |
| K                       | Ca      | Sc   | Ti | V  | Cr | Mn | Fe | Со | Ni | Cu | Zn | Ga | Ge | As | Se | Br | Kr |
| Rb                      | Sr      | Y    | Zr | Nb | Мо | Тс | Ru | Rh | Pd | Ag | Cd | In | Sn | Sb | Te | Ι  | Хе |
| Cs                      | Ba      |      | Hf | Та | W  | Re | Os | Ir | Pt | Au | Hg | TI | Pb | Bi | Po | At | Rn |
| Fr                      | Ra      |      |    |    |    |    |    |    |    |    |    |    |    |    |    |    |    |
| · .                     | anthan  | ides | La | Ce | Pr | Nd | Pm | Sm | Eu | Gd | Tb | Dy | Ho | Er | Tm | Yb | Lu |
|                         | Actinid | es   | Ac | Th | Pa | U  | Np | Pu | Am | Cm | Bk | Cf | Es | Fm | Md | No | Lr |
| ► Variables             |         |      |    |    |    |    |    |    |    |    |    |    |    |    |    |    |    |
| ► Shortcuts             |         |      |    |    |    |    |    |    |    |    |    |    |    |    |    |    |    |

7. □ 重複原子或者基團。

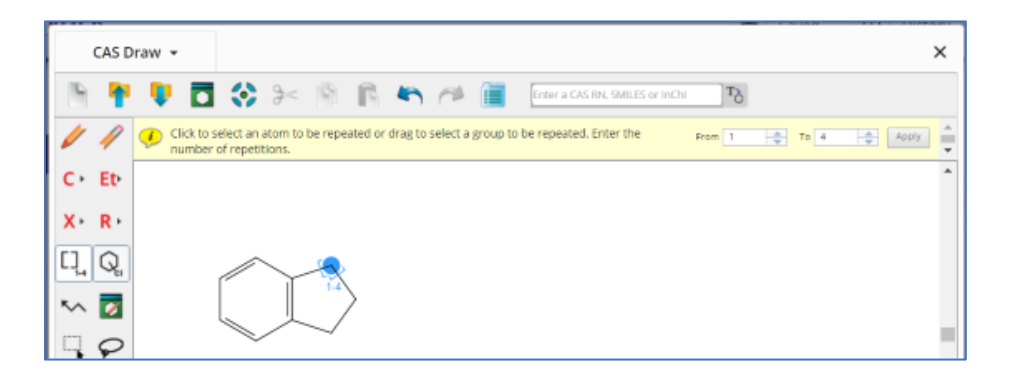

8. 🔍 環上的取代位點不固定。

| CAS D          | raw 👻                                                                 |
|----------------|-----------------------------------------------------------------------|
| h 🛉            | 👎 🗖 🛟 >> 🎼 🖍 🍋 🛅 🛛                                                    |
| / /            | Click and drag from the substituent position to each ring position wh |
| C ← Et•        |                                                                       |
| X · R ·        |                                                                       |
|                | ×<br><b>\</b>                                                         |
| い 🔽            |                                                                       |
| $\Box \varphi$ |                                                                       |
| <b>%</b> %     | H <sub>2</sub> N                                                      |
| <b>¢</b> 8,    |                                                                       |

9. <sup>1</sup> 環鎖定。當用該功能鎖定某個環(系),表示該環(系)不能成為更大環系的 一部分;如果用該功能鎖定某個鏈,則表示該鏈不能成為某個環(系)的一部分。 例:

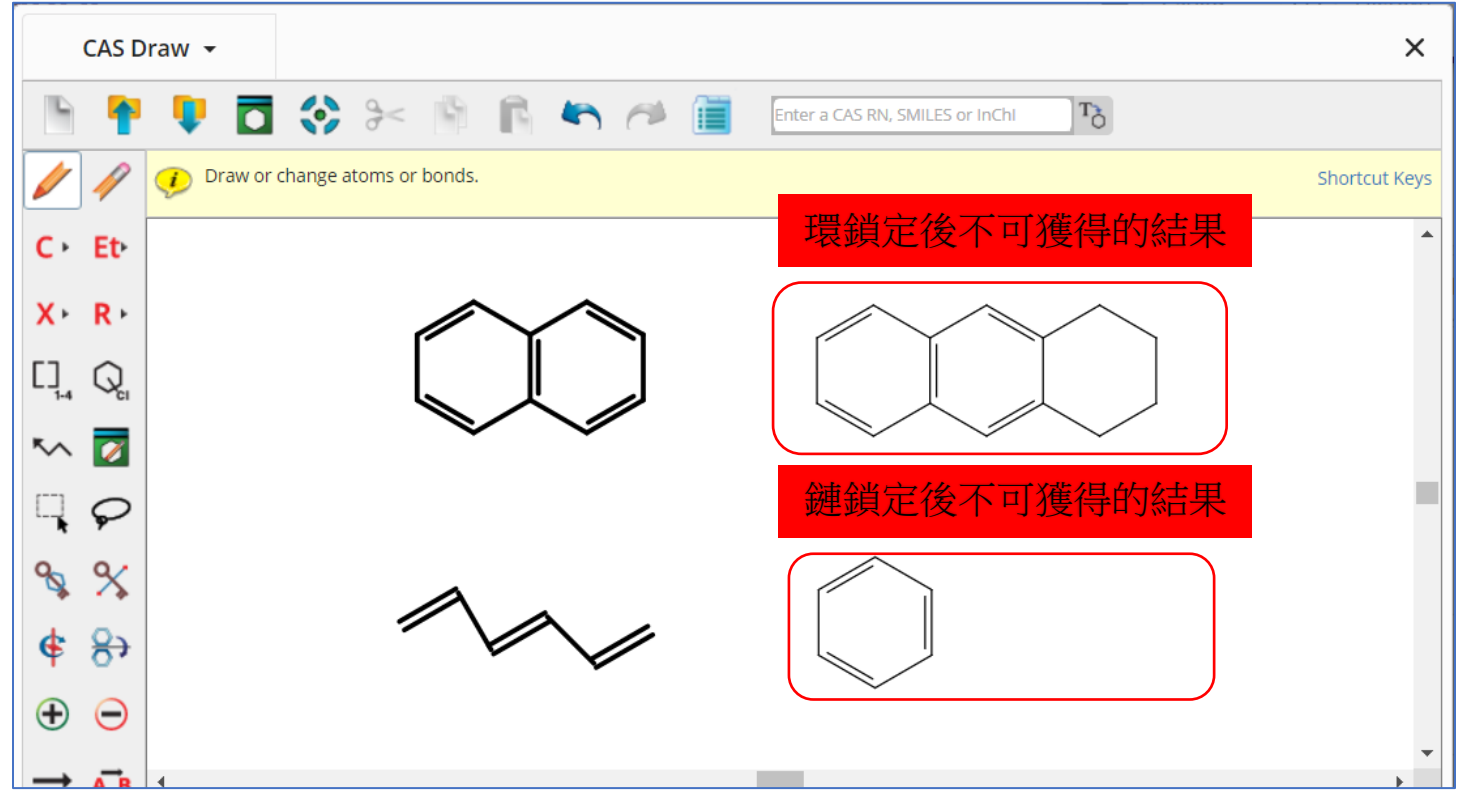

**10.** % 鎖定原子。若某原子被鎖定,則表明該原子只能連接氫原子。例:

| С            | AS D      | raw 👻        |                 |                 |     |  |                                 |
|--------------|-----------|--------------|-----------------|-----------------|-----|--|---------------------------------|
| 6            | 1         | 🔋 🗖          | <b>&gt;&gt;</b> | > 🖻             | 6 4 |  | Enter a CAS RN, SMILES or InChi |
| 1            | 1         | 🥠 Click an a | atom to blo     | ock substitutio | n.  |  |                                 |
| C ► 1        | Et        |              |                 |                 |     |  |                                 |
| <b>X</b> ► I | R⊦        |              |                 |                 |     |  | 个能獲侍該結果                         |
| [] (         | $Q_{c_1}$ |              |                 |                 |     |  | о<br>Ш                          |
| ~            | 0         |              |                 | S               |     |  |                                 |
|              | $\varphi$ |              |                 | Ĩ               | `   |  |                                 |
| �            | %         |              |                 |                 |     |  |                                 |
| ¢ {          | 8)        |              |                 |                 |     |  |                                 |

**11**. → 反應箭頭。箭頭左邊的物質是起始物或者試劑,右邊為產物。 ▲ 為反應角 色定義工具,用於定義物質在反應中的角色。

| CAS D          | Draw 👻                                                                                        |                                                       |
|----------------|-----------------------------------------------------------------------------------------------|-------------------------------------------------------|
|                | 👎 🗖 💸 >> 👘 🖍 🍋 🛅 Enter a C                                                                    |                                                       |
| 1 1            | Click a reaction participant. A list of roles appears.<br>Click a reaction role and click OK. |                                                       |
| C Et           |                                                                                               | Reaction Roles                                        |
| X⊢ R+          |                                                                                               | Select a role for the structure fragment:             |
|                |                                                                                               | product                                               |
|                | Br                                                                                            | • reactant                                            |
| $\neg \varphi$ | $\left[\begin{array}{c} \right] \longrightarrow$                                              | <ul> <li>reagent</li> <li>reactant/reagent</li> </ul> |
| <b>%</b>       | reactant                                                                                      | <ul> <li>any role</li> </ul>                          |
| <b>€</b> 8→    |                                                                                               | OK Cancel                                             |

**12.** 为 为 反 應 原 子 標 記 工 具 。 在 原 料 和 產 物 中 以 相 同 數 位 被 標 記 的 原 子 , 表 明 其 反 應 前 後 為 同 一 原 子 。 为 反 應 鍵 標 記 工 具 , 起 始 物 的 某 鍵 被 標 記 , 則 表 明 此 鍵 在 反 應 過 程 中 發 生 斷 開 等 變 化 ; 產 物 的 某 鍵 被 標 記 , 則 表 明 此 鍵 在 反 應 過 程 中 是 新 生 成 的 鍵 。

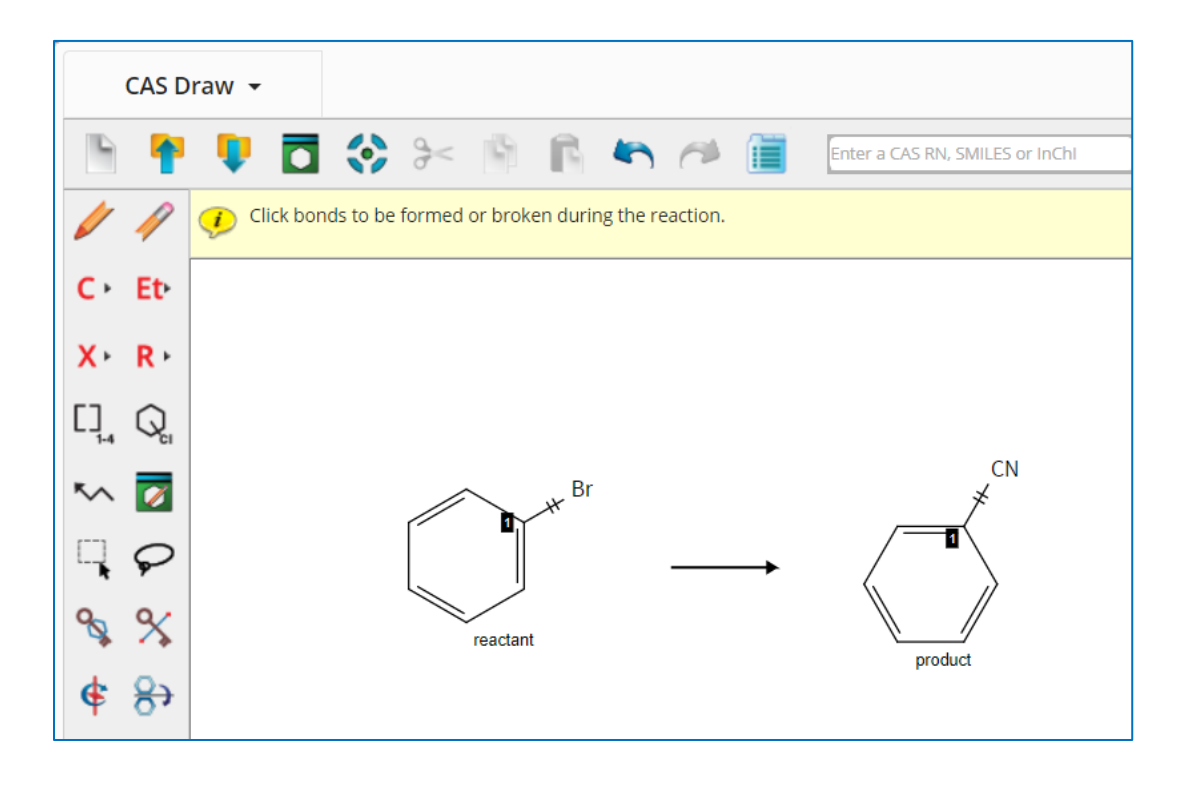

## 13. 為不確定鍵,可以指單鍵,雙鍵或者三鍵。

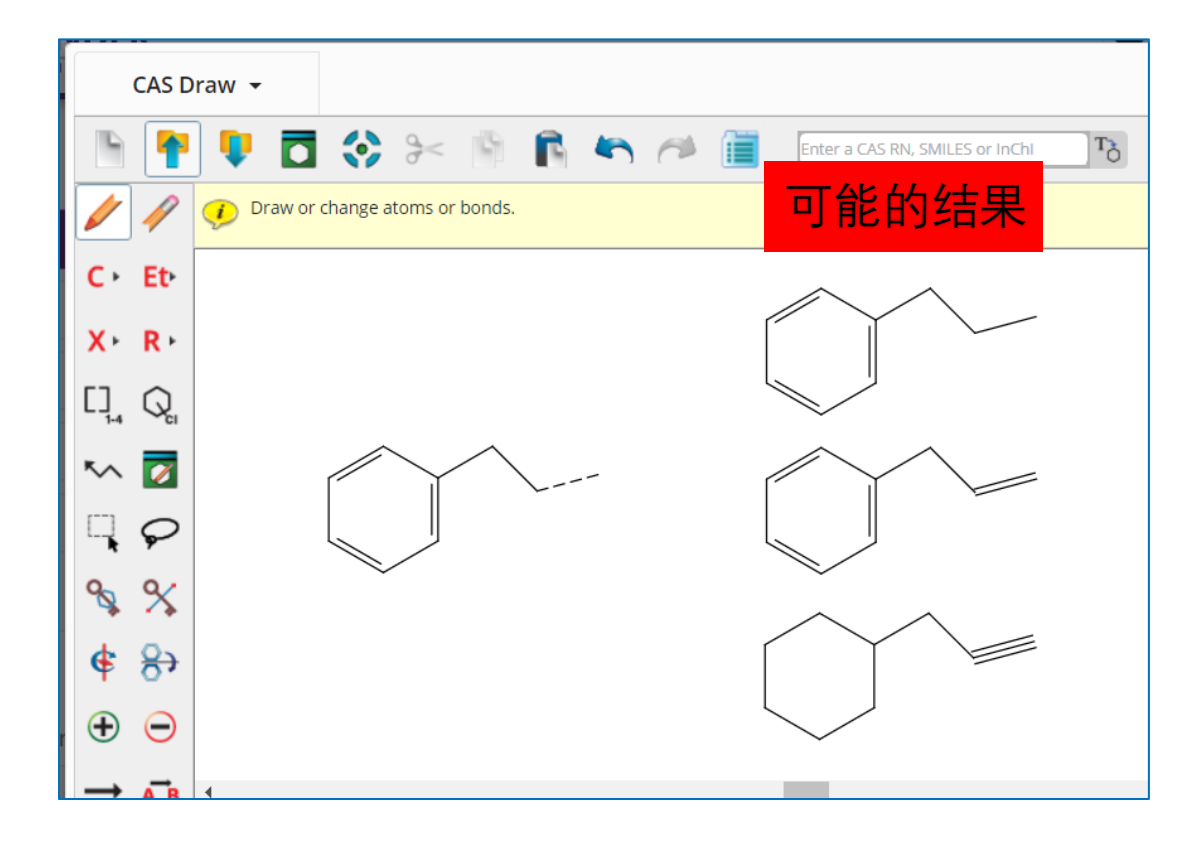

14. ≝ 用於鎖定雙鍵的立體構型,若繪製E構型烯烴,使用此鍵鎖定後,結果集只包含該雙鍵位置為E構型的烯烴,Z構型同理。

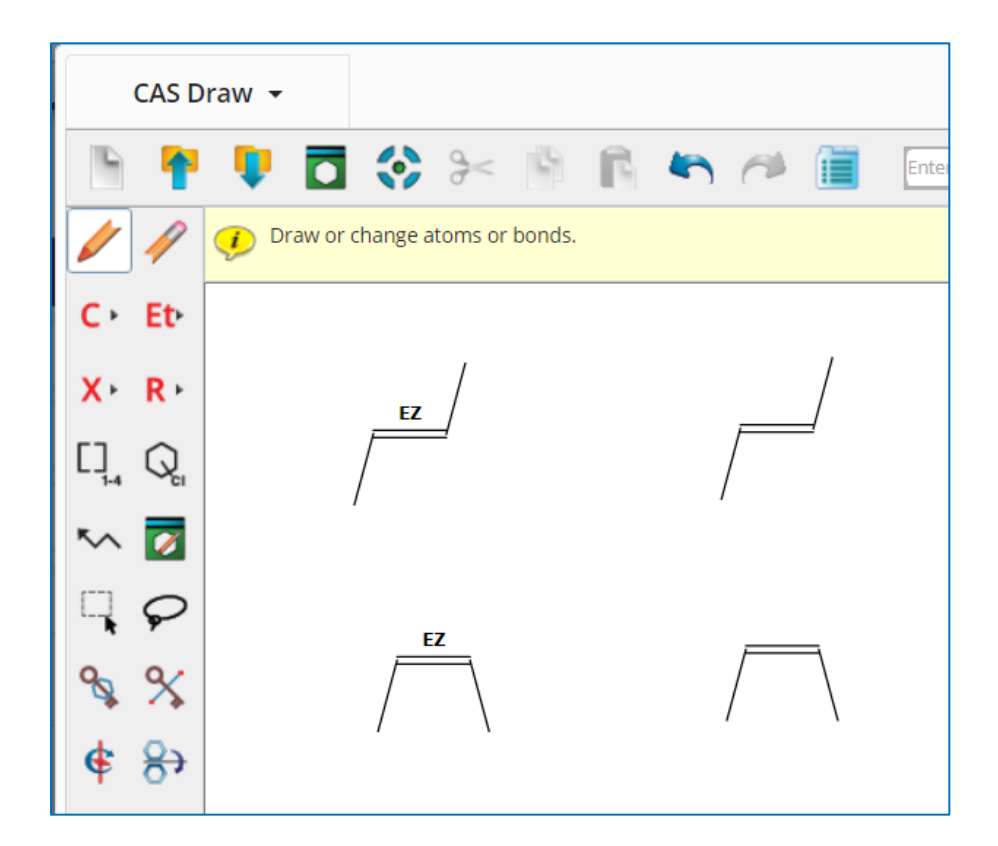

## SciFinder<sup>n</sup>使用技巧 | 立體化合物的檢索

| Search       |                                                                                          |                       |
|--------------|------------------------------------------------------------------------------------------|-----------------------|
| & All        | Search by Substance Name, CAS RN, Patent Number, etc.                                    |                       |
| O Substances | Enter a query                                                                            | 2 Edit • Q            |
| A Reactions  | 1 Use Advanced Search for Molecular Formula, Substance Property, or Experimental Spectra |                       |
| References   |                                                                                          |                       |
| 📕 Suppliers  |                                                                                          |                       |
|              |                                                                                          | Edit Drawing Remove   |
|              |                                                                                          | Search Patent Markush |

- 1. 選擇 Substances,進行物質檢索
- 2. 在結構編輯器中繪製出立體化合物的結構

| CAS Draw 👻                                | ×                                                   |
|-------------------------------------------|-----------------------------------------------------|
| 🖻 🎙 🛡                                     | 🗖 💸 🦂 🖄 🖹 🍋 🏕 🗃 Enter a CAS RN, SMILLES or InCN 🛛 🐴 |
| 🥢 🥢 👽 Dra                                 | aw or change atoms or bonds. Shortcut Keys          |
| C Et                                      | •                                                   |
| X R                                       |                                                     |
| 디, Q                                      | $\mathbf{Y}$                                        |
| -~ 🔽                                      |                                                     |
| $\neg \varphi$                            |                                                     |
| S S S                                     |                                                     |
| <b>&amp;</b> 8+                           |                                                     |
| $\oplus \Theta$                           |                                                     |
| → <b>A</b> B 4                            | • • • • • • • • • • • • • • • • • • •               |
| 55 🝾 °                                    | CHOSNPCIBIFSI © O ♥ ♥ (*)<br>                       |
| C <sub>8</sub> H <sub>10</sub> O (122.17) |                                                     |
| ОК                                        | Cancel 3                                            |

#### 3. 繪製結構時,使用立體異構鍵標注結構中的立體特徵

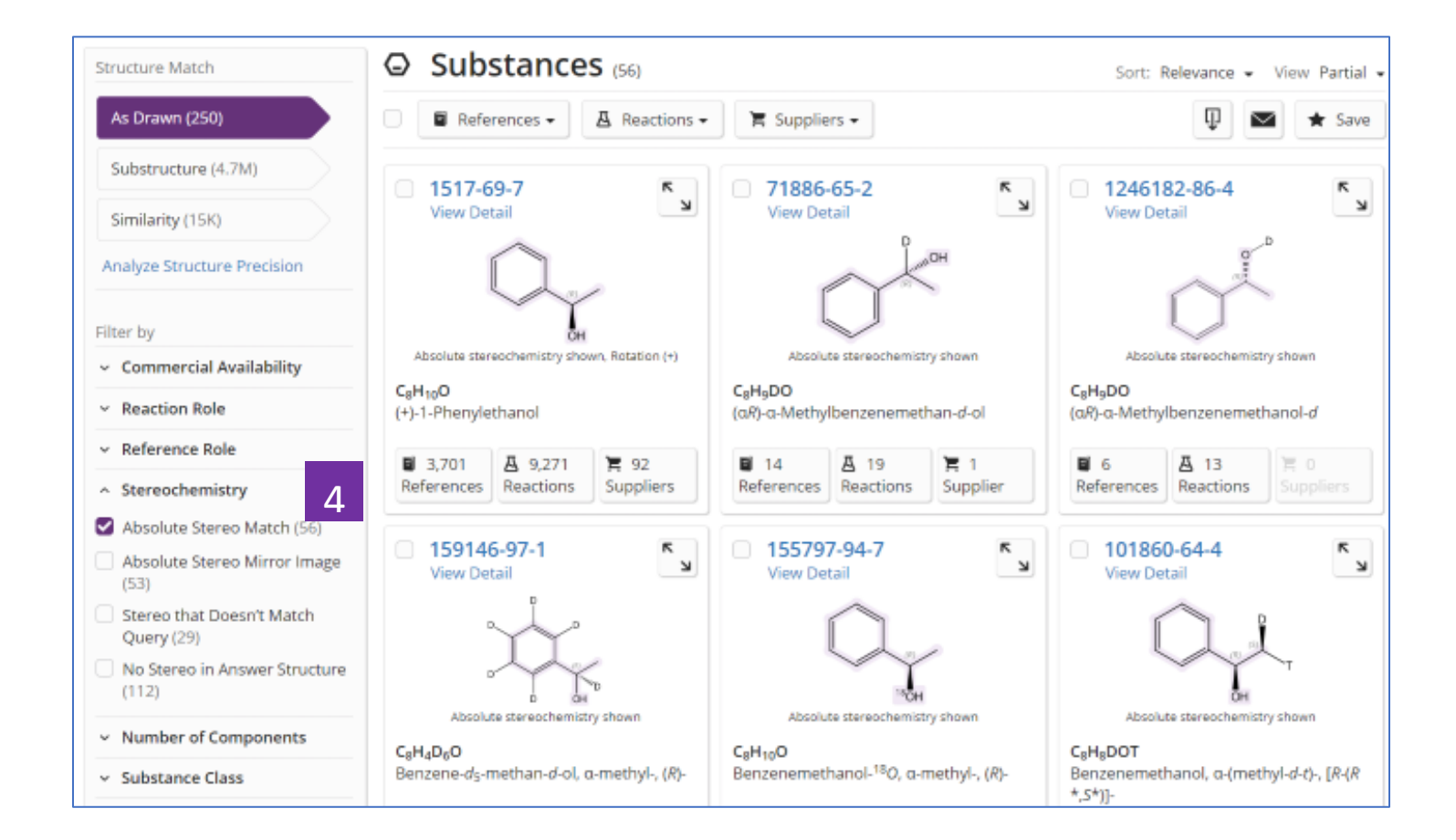

4.在物質結果集中,通過左側 Stereochemistry 流覽並選擇需要的 立體物質

## SciFinder<sup>®</sup>使用技巧 | 同位素化合物的檢索

| Search       |                                                                                        | 2    | Λ |
|--------------|----------------------------------------------------------------------------------------|------|---|
| & All        | Search by Substance Name, CAS RN, Patent Number, etc.                                  | 3    | 4 |
| © Substances | Enter a query                                                                          | Draw | ٩ |
| ₿ Reactions  | Use Advanced Search for Molecular Formula, Substance Property, or Experimental Spectra |      |   |
| References   | 2                                                                                      |      |   |
| 📜 Suppliers  |                                                                                        |      |   |

- 1. 選擇 Substances,進行物質檢索
- 2. 點擊 Advanced Search,根據分子式、屬性或實驗譜圖來檢索物質
- 3. 點擊 Draw,進行結構檢索
- 4. 點擊放大鏡,開始物質檢索

| ♀ Substances | Advanced Substance Search                 | า         |
|--------------|-------------------------------------------|-----------|
| References   | Molecular Formula                         |           |
|              | Enter one Molecular Formula.              |           |
|              | C6D6                                      |           |
|              | Ex: C6H6<br>(C8H8)x<br>C22H26CuN2O5.C2H3N |           |
|              | Add Another Molecular Formula             |           |
|              | AND                                       |           |
|              | Substance Property                        |           |
|              | Select Property Enter Value               |           |
|              | - Select One -                            |           |
|              | Add Another Property                      |           |
|              | AND                                       |           |
|              | Experimental Spectra                      |           |
|              | Select Spectrum Enter Value               |           |
|              | - Select One -                            |           |
|              | Add Another Spe                           |           |
|              | Q                                         | Clear All |

可以通過分子式輸入H的同位素(D或T),進行同位素化合物檢索
 點擊放大鏡,開始檢索

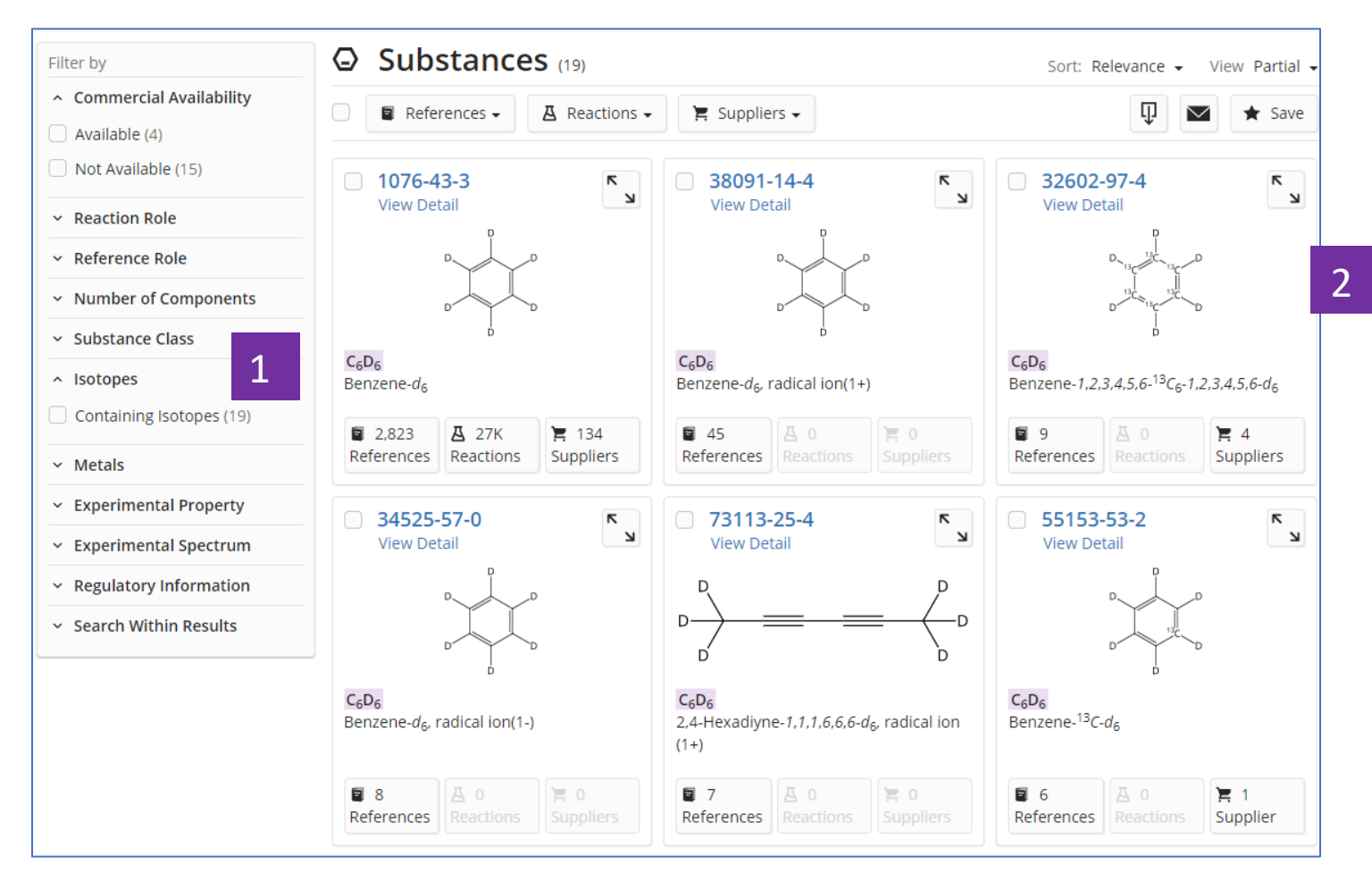

1. 獲得符合輸入分子式的同位素標記物質

2. 流覽並選擇需要獲取的物質結果

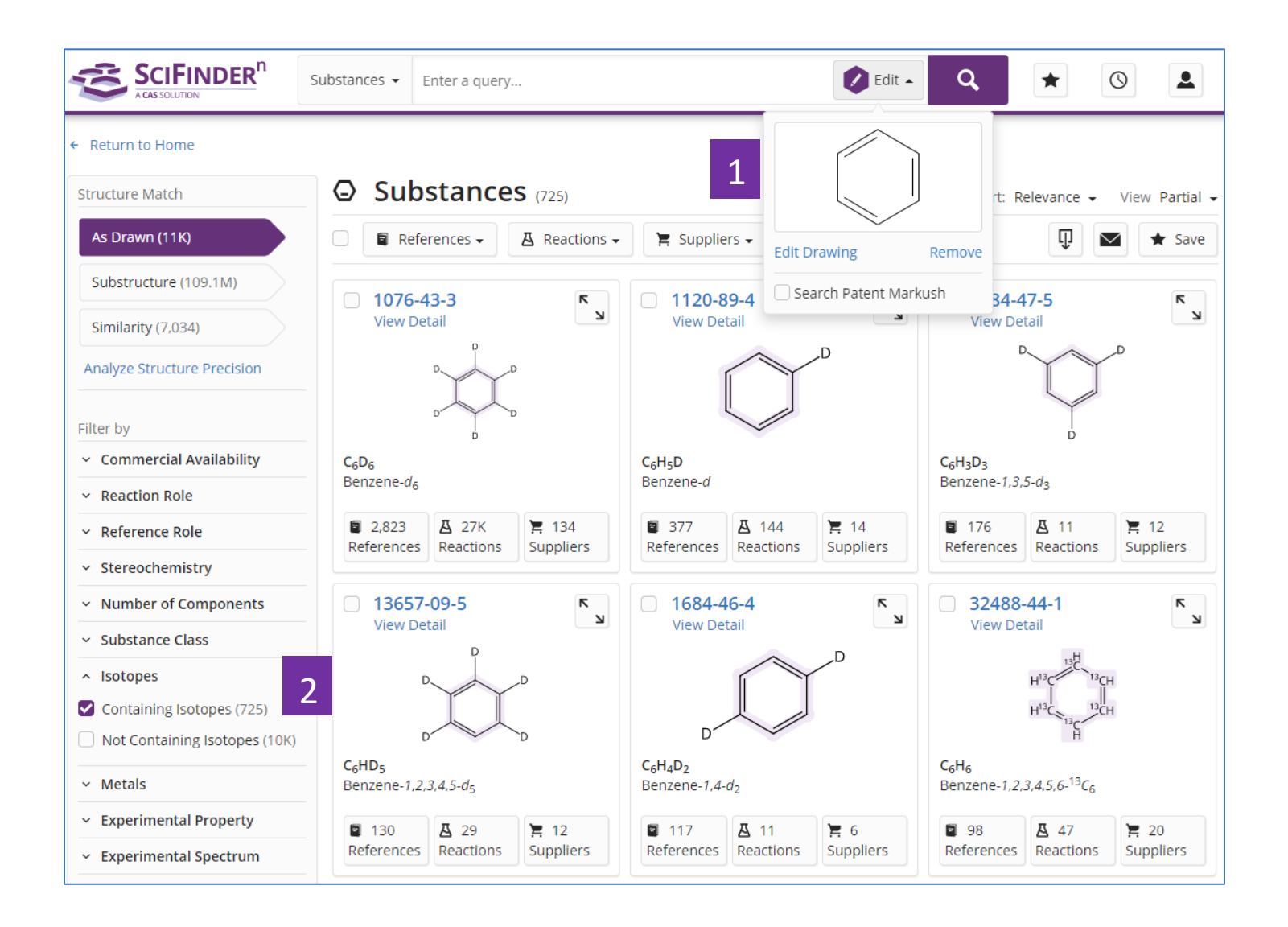

- 1. 根據結構式來檢索物質
- 2. 在物質結果中,通過左側 Isotopes 選擇 containing isotopes,獲取含有同位素標記的物質結果

### SciFinder<sup>®</sup>使用技巧| 獲取製劑(配方)資訊

在 SciFinder<sup>n</sup> 中可通過以下 2 種方式獲取製劑(配方)資訊:

直接在 Reference 檢索框中輸入檢索式,在得到的文獻結果頁面左側選擇 Formulation Purpose,獲得感興趣的製劑(配方)資訊

從物質檢索開始,通過物質獲取文獻,然後在文獻結果頁面左側選擇

Formulation Purpose,獲得感興趣的製劑(配方)資訊

方法 1、直接在 Reference 檢索框中輸入檢索式,在得到的文獻結果頁面左側選擇 Formulation Purpose, 獲得感興趣的製劑(配方)資訊(以獲取依託必利緩釋劑為例):

|                                                 | References 👻 Itopride sustained                                                                                                    | release 1                                                                                                    | × 🕑 Draw                                                                                               | ۹ \star                                                                                                    | 0                                                                          |
|-------------------------------------------------|----------------------------------------------------------------------------------------------------|----------------------------------------------------------------------------------------------------|----------------------------------------------------------------------------------------------------|----------------------------------------------------------------------------------------------------|----------------------------------------------------------------------------|
| ← Return to Home                                |                                                                                                    |                                                                                                    |                                                                                                    |                                                                                                    |                                                                            |
| Filter by                                       | References (6)                                                                                                    | 50,082)                                                                                                    |                                                                                                    | Sort: Relevance 👻                                                                                            | View: Full Abstract 🗸                                                      |
| ✓ Relevance                                     | Ω Substances – Π                                                                                                    | Peartions - 66 Cited By -                                                                                                    |                                                                                                    | Г                                                                                                    |                                                                            |
| <ul> <li>Document Type</li> </ul>               |                                                                                                    | Reactions •                                                                                                    |                                                                                                    |                                                                                                    | J Jave                                                                     |
| <ul> <li>Substance Role</li> </ul>              | Formulation & evalu                                                                                                    | ation of itopride HCl sustain                                                                                                    | ed release pellets                                                                                     | s P                                                                                                    |                                                                            |
| ✓ Language                                      | By: Rao, P. Sambha Siva; Ba                                                                                                    | abu, G. Raveendra; Praveen, T. Kala; Su                                                                                                    | ırekha, P. Sri Lakshmi;                                                                                | Shekhar, M. Chandra                                                                                          |                                                                            |
| <ul> <li>Publication Year</li> </ul>            | International Journal of Pha                                                                                                    | armaceutical Sciences and Research (2                                                                                                    | 014), 5(5), 2074-2083,                                                                                 | 10 pp.   Language: E                                                                                         | nglish, Database:                                                          |
| <ul> <li>Available at My Institution</li> </ul> | View Reference Detail                                                                                                    |                                                                                                    |                                                                                                    |                                                                                                    |                                                                            |
| - Author                                        | Abstract: The present work                                                                                                    | k is aimed to formulate Itopride HCl si                                                                                                    | ustained release pelle                                                                                 | ts using Et cellulose                                                                                        | N50 such as                                                                |
|                                                 | out by Furor Transform IR s                                                                                                    | spectroscopy (FTIR) which reveals no ir                                                                                                    | r technique. The drug<br>nteraction between dru                                                        | excipients compatibl<br>ug and excipients. To                                                                | tal 12 batches were                                                        |
| <ul> <li>Organization</li> </ul>                | formulated. Six formulations were prepared by using each natural polymer like Et cellulose N50. All the formulations were evaluated for micromeritic properties, phys. evaluation, which includes particle size analise percentage yield drug content, drug |                                                                                                    |                                                                                                    |                                                                                                    |                                                                            |
| <ul> <li>Publication Name</li> </ul>            | entrapment efficacy, percent                                                                                                    | entrance of microre properties, prior evaluation, which includes particle size anali, percentage yield, drug content drug<br>entrance of the properties of the properties of the second size of the second size of the second siz |                                                                                                    |                                                                                                    |                                                                            |
| <ul> <li>Concept</li> </ul>                     | dissolution rate. Comparati                                                                                                    | ive evaluation of the above-mentioned                                                                                                    | l parameters establish                                                                                 | ed the superiority of                                                                                        | the pellets                                                                |
| CAS Solutions                                   | formulated with Et cellulose<br>12 h (96.46%) and follows F                                                                                                    | e those formulated with different grad<br>Higuchi Matrix model in dissolution stu                                                                                                    | les. The Optimized bat<br>Idies, indicating the ma                                                     | ch F3 was found to r<br>atrix-forming potenti                                                                | elease the drug for<br>al of natural polymer                               |
| Formulus (6,747)                                | and diffusion controlled re                                                                                                    | lease mechanism.                                                                                                    |                                                                                                    | 01                                                                                                    |                                                                            |
| MethodsNow: Analysis (263)                      | Full Text 🗸                                                                                                    | Substances (4)                                                                                                    | 🛛 Reactions (0)                                                                                        | 66 Cited By (2)                                                                                              | <ul> <li>Citation Map</li> </ul>                                           |
| <ul> <li>Formulation Purpose</li> </ul>         |                                                                                                    |                                                                                                    | ,,                                                                                                    |                                                                                                    |                                                                            |
| Drug delivery systems (961)                     | Sustained release It                                                                                                    | opride hydrochloride matrix                                                                                                    | tablet                                                                                                 |                                                                                                    |                                                                            |
| Drugs (658)                                     | By: Prajapati, Bhupendra G                                                                                                    | .; Patel, Niklesh; Patel, Hitesh K.                                                                                                    |                                                                                                    |                                                                                                    | •                                                                          |
| Antitumor agents (404)                          | Journal of Pharmaceutical F                                                                                                    | Research and Health Care (2010), 2(1),                                                                                                    | 75-83   Language: Eng                                                                                  | lish, Database: CAplu                                                                                        | JS                                                                         |
| Antidiabetic agents (243)                       | View Reference Detail                                                                                                    |                                                                                                    |                                                                                                    |                                                                                                    |                                                                            |
| Anti-inflammatory agents                        | Abstract: Oral route gets th                                                                                                    | he highest priority for the delivery of th                                                                                                    | ne drug as well as bette                                                                               | er patient compliance                                                                                        | e in case of self                                                          |
| (241)                                           | formulation of utopride hy                                                                                                    | drochloride for oral drug delivery. Itop                                                                                                    | pride hydrochloride is l                                                                               | highly water soluble                                                                                         | prokinetic drug.                                                           |
| View All 3                                      | Hydroxypropyl methylcellu                                                                                                    | lose K4M (lower viscosity grade) and K                                                                                                    | 100M (higher viscosity                                                                                 | grade) were used as                                                                                          | a matrix forming                                                           |
| <ul> <li>Database</li> </ul>                    | different proportion in the                                                                                                    | preparation of the Sustained release                                                                                                    | formulation. 3 <sup>2</sup> Factor                                                                     | ial designs were app                                                                                         | lied to the polymer                                                        |
| <ul> <li>Search Within Results</li> </ul>       | concentration that affects t<br>5.41X <sub>1</sub> -3.25X <sub>2</sub> -2.017X <sup>2</sup> <sub>1</sub> , Q <sub>6</sub><br>shows good tablet properti                                                                                                    | ne drug release profile. Reduced equa<br>= 72.367-8.05X1-4.4X2-3.75X <sup>2</sup> 1, and Q10<br>ies like hardness (7-9kg/cm <sup>2</sup> ), thicknes:                                                                                                    | ation for drug release<br><sub>0</sub> = 90.844-5.8X <sub>1</sub> -2.633)<br>s (4.48mm), friability (0 | at 2hr, 6hr, and 10h<br>X <sub>2</sub> -2.8X <sub>1</sub> X <sub>2</sub> resp. Opti<br>).024%), assay (99.3% | were Q <sub>2</sub> = 37.644-<br>mized batch F019<br>.) and nearly similar |

- 1. 直接進行文獻檢索
- 2. 點擊 Formulus,可以獲得製劑(配方)的更多資訊(<u>請諮詢美國化學文摘社台灣</u> 代表處 Taiwan@acs-i.org</u>獲取更多有關 Formulus 的資訊)
- 3. 在 Formulation Purpose 進行勾選感興趣的製劑(配方)資訊,點擊 View All 查看 全部選項

| By Count Alphanumeric                       |                              |                                                |  |
|---------------------------------------------|------------------------------|------------------------------------------------|--|
| 1 <sub>((25)</sub> 2                        | Nutrients (2)                | <ul> <li>Human milk substitutes (1)</li> </ul> |  |
| Dietary supplements (16)                    | Plant growth regulators (2)  | Immunosuppressants (1)                         |  |
| Drugs (14)                                  | Prebiotics (2)               | Laundry detergents (1)                         |  |
| Drug delivery systems (10)                  | Stabilizing agents (2)       | Liquids (1)                                    |  |
| Antidiabetic agents (5)                     | Sweetening agents (2)        | Makeup (1)                                     |  |
| Beverages (5)                               | Analgesics (1)               | Male contraceptive condoms                     |  |
| Feed (5)                                    | Angiotensin II receptor      | (0)                                            |  |
| Fertilizers (4)                             | antagonists (1)              | Milk preparations (1)                          |  |
| Aptionesity agents (3)                      | Antibacterial agents (1)     | Milk substitutes (1)                           |  |
|                                             | Antiemetics (1)              | Oral drug delivery systems (1)                 |  |
| Bakery products (3)                         | Anti-inflammatory agents (1) | Organic fertilizers (1)                        |  |
| Cosmetics and Personal care<br>products (3) | Antipyretics (1)             | Perfumes (1)                                   |  |

- 1. 根據文獻數量對選項進行排序
- 2. 根據選項字母順序排序

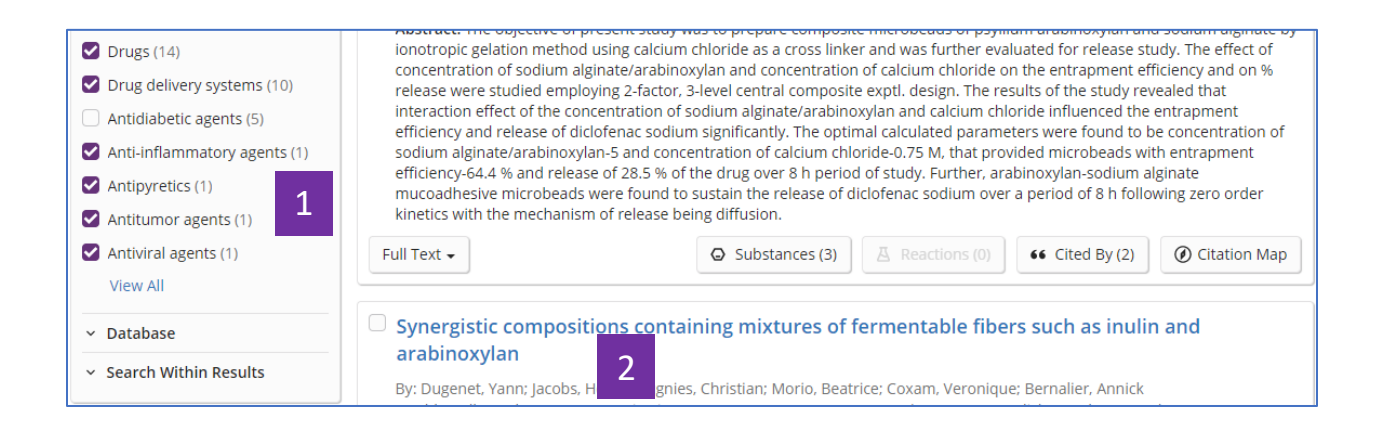

- 1. 可以選擇一個或者幾個選項
- 2. 點擊題目查看文獻資訊詳情

#### Hydrolysed protein-polysaccharide complexes

By: Schmitt, Christophe Joseph Etienne

Abstract: Hydrolyzed protein-polysaccharide complexes, and more specifically those complexes formed by complex formation of a protein with a polysaccharide followed by hydrolysis are presented. The resulting complexes have good emulsifying and stabilizing properties and can be used in food, cosmetic or pharmaceutical products. The invention further relates to the method of manufacture of such complexes.

| PATENTPAK Viewer | Full Text 🗸 |
|------------------|-------------|
|------------------|-------------|

#### Patent Family

| Patent                         | Language   | Kind Code | PatentPak Options   | Publication Date | Application Number | Application Date       |
|--------------------------------|------------|-----------|---------------------|------------------|--------------------|------------------------|
| EP2196097                      | English    | A1 1      | PDF   PDF+   Viewer | 2010-06-16       | EP2008-170653      | 2008-12-04             |
| EP2196097                      | English    | B1        | PDF                 | 2014-06-18       | EP2008-170653      | 2008-12-04             |
| ES2488098                      | Spanish    | Т3        | PDF                 | 2014-08-26       | ES2008-170653      | 2008-12-04             |
| AU2009324245                   | English    | A1        | PDF                 | 2010-06-10       | AU2009-324245      | 2009-11-30             |
| CA2743101                      | English    | A1        |                     | 2010-06-10       | CA2009-2743101     | 2009-11-30             |
| WO2010063669                   | English    | A1        | PDF   PDF+   Viewer | 2010-06-10       | WO2009-EP66038     | 2009-11-30             |
| CN102227170                    | Chinese    | А         | PDF                 | 2011-10-26       | CN2009-80147598    | 2009-11-30             |
| IL211972                       | English    | А         |                     | 2012-12-31       | IL2009-211972      | 2009-11-30             |
| NZ591979                       | English    | А         |                     | 2013-01-25       | NZ2009-591979      | 2009-11-30             |
| AU2009324245                   | English    | B2        | PDF                 | 2014-11-20       | AU2009-324245      | 2009-11-30             |
| CN102227170                    | Chinese    | В         | PDF                 | 2014-12-10       | CN2009-80147598    | 2009-11-30             |
| BR2009022290                   | Portuguese | A2        |                     | 2015-08-11       | BR2009-22290       | 2009-11-30             |
| MY158625                       | English    | А         |                     | 2016-10-31       | MY2011-1385        | 2009-11-30             |
| US20110236554                  | English    | A1        | PDF                 | 2011-09-29       | US2011-13129501    | 2011-06-06             |
| US8728556                      | English    | B2        | PDF   PDF+   Viewer | 2014-05-20       | US2011-13129501    | 2011-06-06             |
|                                |            |           |                     |                  | Exp                | and All   Collapse All |
| <ul> <li>Concepts</li> </ul>   |            |           |                     |                  |                    |                        |
| <ul> <li>Substances</li> </ul> | 5          |           |                     |                  |                    |                        |
| <ul> <li>Formulatio</li> </ul> | ns 2       |           |                     |                  |                    |                        |

1. 點擊 PatentPak 可以直接閱讀或者獲取專利的 PDF 全文

2. 點擊 Formulations 查看製劑(配方)資訊

| Hydroly: 1<br>Etc. 1<br>View Formulus® Detail<br>Location: example 3<br>Purpose: Cosmetics and Personal c | accharide Complex: Pharn | naceutical Products or Cosmetic, |
|----------------------------------------------------------------------------------------------------|--------------------------|----------------------------------|
| Component 4                                                                                               | Function 5               | Amount Reported 6                |
| Whey proteins                                                                                             | active agent             | 1 w %                            |
| Gum arabic 7                                                                                              | active agent             | 1 w %                            |
| Enzeco bromelain enzyme                                                                                   | enzymes                  | 1 w %                            |
| Sunflower oil                                                                                             | -                        | 10 g                             |
| Additional Components Reported in F                                                                       | -ull Text                |                                  |

- 1. 點擊 View Formulus 將進入 CAS 另一個解決方案 Formulus (關於 Formulus 的更多 資訊,請諮詢美國化學文摘社台灣代表處 Taiwan@acs-i.org)
- 2. 該製劑(配方)在原文中出現的位置(示例為在實施例3中)
- 3. 製劑(配方)用途
- 4. 製劑(配方)中的成分
- 5. 各成分所起的作用
- 6. 成分含量
- 7. 點擊藍色超連結的物質名,可以獲取其物質資訊詳情

方法 2、從物質檢索開始,通過物質獲取文獻,然後在文獻結果頁面左側選擇 Formulation Purpose,獲得 感興趣的製劑(配方)資訊(以獲取阿拉伯木聚糖製劑資訊為例):

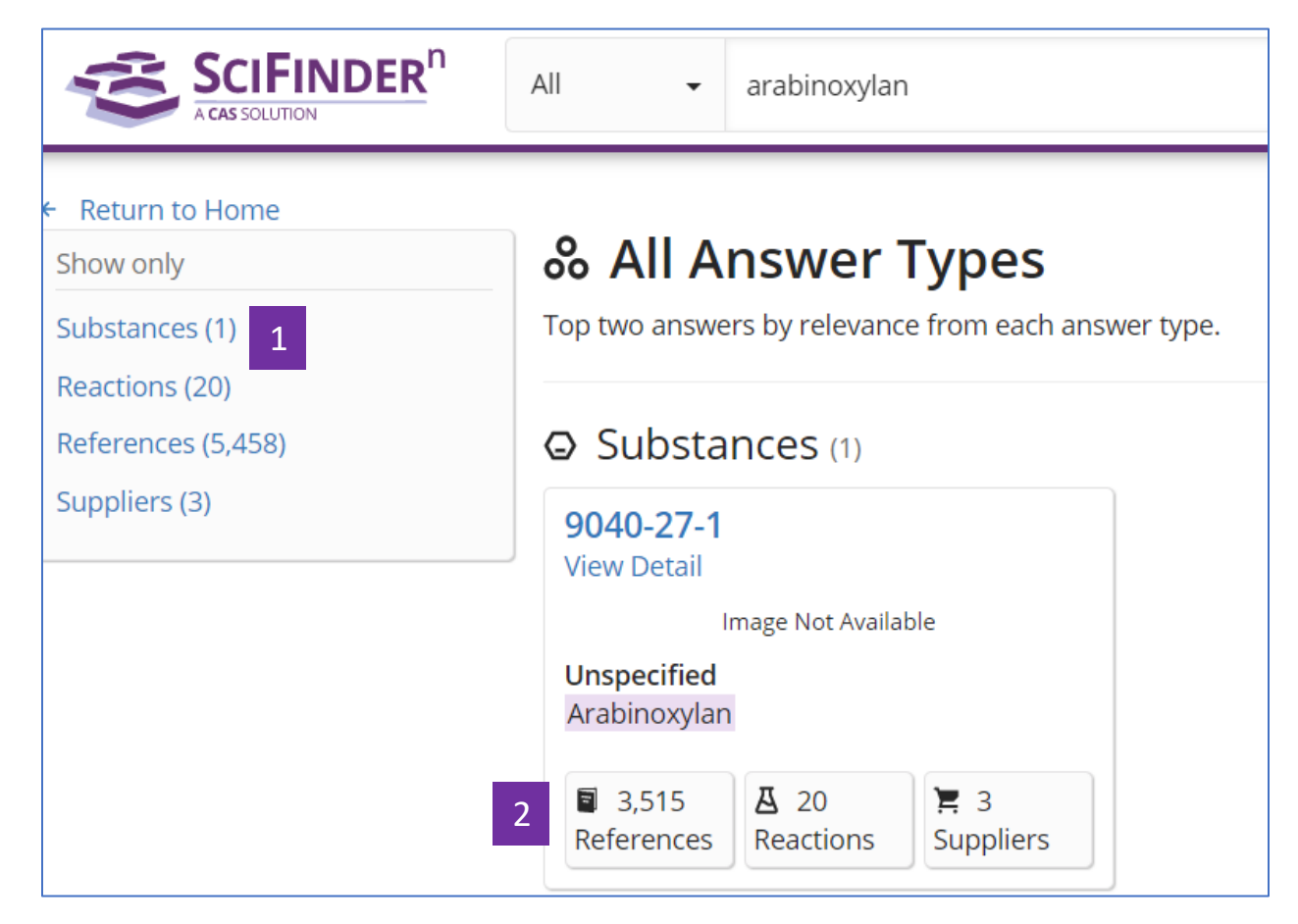

- 1. 進行物質檢索,獲得物質檢索結果集
- 2. 由物質獲得文獻結果集

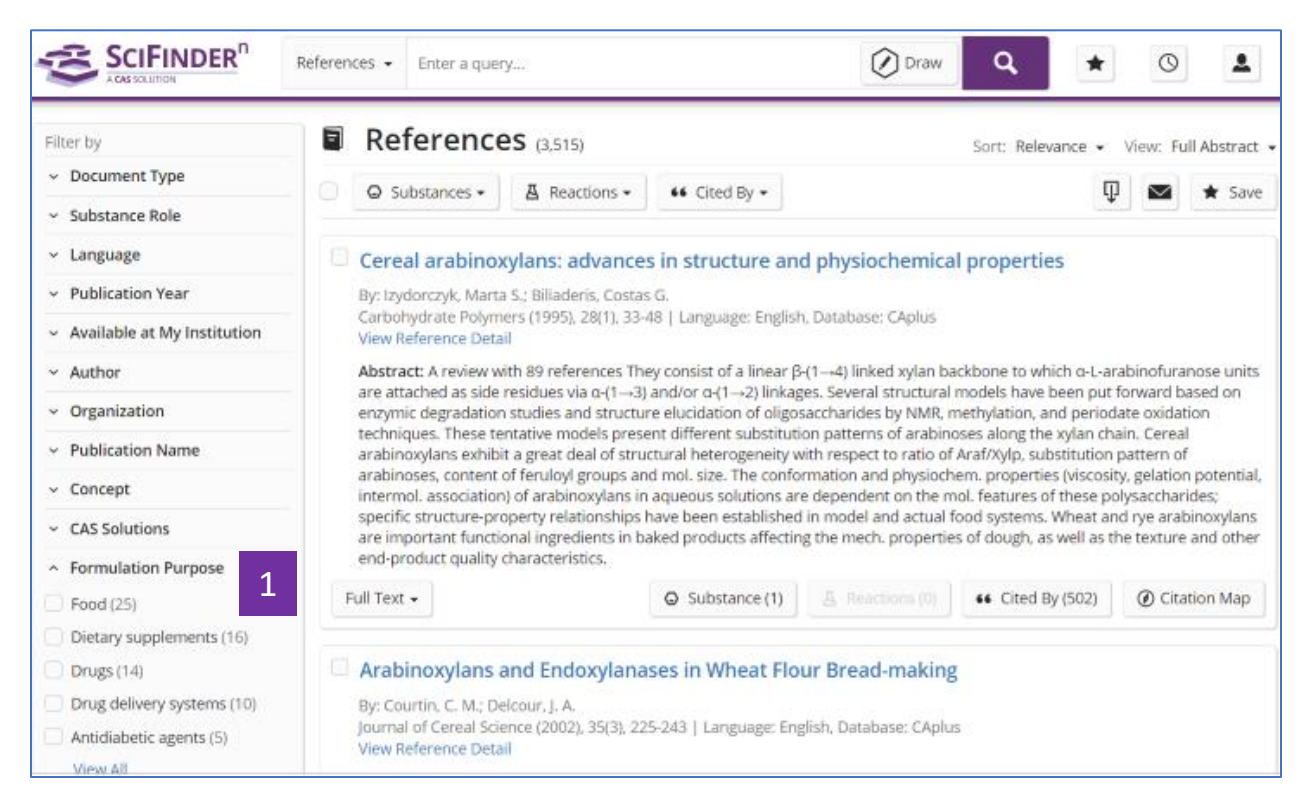

1. 在 Formulation Purpose 中勾選所需目標製劑資訊

# SciFinder<sup>®</sup>使用技巧 | 片段結構的物質檢索

如果希望某些重要的結構片段一定要出現在物質中,且對這些片段相互之間的連接方式和位置不明確要求的話,則可以在 SciFinder<sup>n</sup> 中用片段結構檢索來實現。

| Search      |   |                                                                                        |                     |        |
|-------------|---|----------------------------------------------------------------------------------------|---------------------|--------|
| & All       |   | Search by Substance Name, CAS RN, Patent Number, etc.                                  |                     | 3      |
|             |   | Enter a query                                                                          | 🚺 Edit 🔺            | ٩      |
| A Reactions | 1 | Use Advanced Search for Molecular Formula, Substance Property, or Experimental Spectra |                     |        |
| References  |   |                                                                                        | a d                 |        |
| 📜 Suppliers |   | 2                                                                                      |                     |        |
|             |   |                                                                                        | Edit Drawing        | Remove |
|             |   |                                                                                        | Search Patent Markı | ush    |

- 1. 選擇 Substances 檢索
- 2. 繪製片段結構
- 3. 點擊檢索

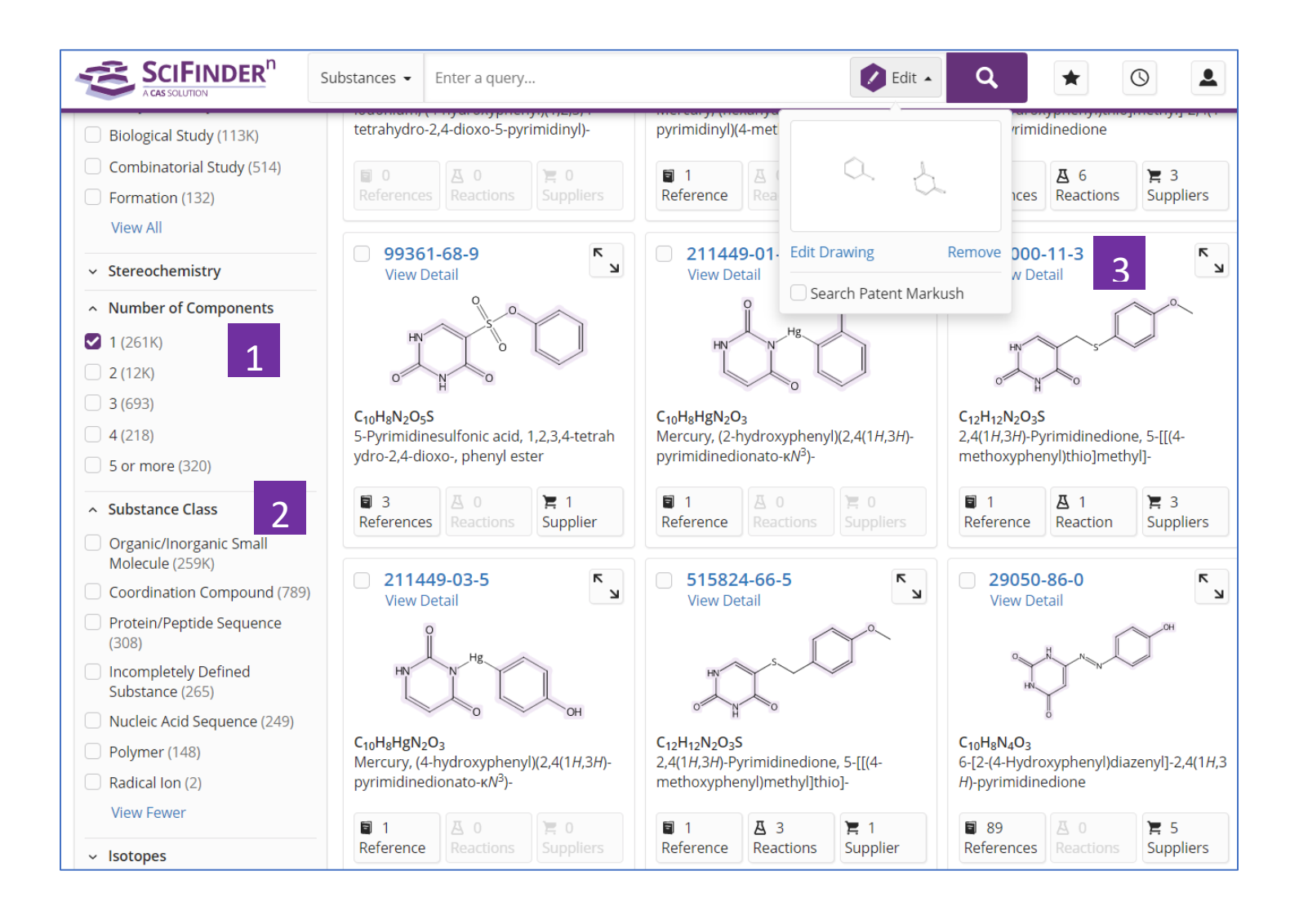

- 通過 Number of Components,限定被檢索的片段在同一個組分或多個不同組分中(如,選擇1,表示被檢索片段在同一個組分中;選擇2,表示被檢索片段分別在2個不同組分中等;以此類推)
- 2. 可繼續通過 Substance Class,篩選物質類型
- 3. 查看物質詳情

## SciFinder<sup>®</sup>使用技巧| 布林邏輯運運算元在文獻檢索中的應用

在 SciFinder-n 中用文本詞語檢索文獻時,可使用以下布林邏輯運運算元:

- 1. AND:表示兩個(多個)被檢索的詞語同時出現在檢索結果中;
- 2. OR:表示在檢索結果中出現任意一個被檢索詞即可;
- 3. NOT: 排除某個被檢索詞出現在檢索結果中;
- 4. "":表示被檢索的是一個確定的詞語或片語;
- 5. ():在檢索式中有多個布林邏輯運運算元時,可用括弧指定不同布林邏輯運運算元間的運行順 序。

| Search      |                                                                |            |
|-------------|----------------------------------------------------------------|------------|
| & All       | Search by Keyword, Substance Name, CAS RN, Patent Number, etc. |            |
| Substances  | pesticide and ecotoxicity 2                                    | × 🕑 Draw 🔍 |
| A Reactions | Use Advanced Search for Author, Journal, or Organization       |            |
| References  |                                                                |            |
| 📜 Suppliers |                                                                |            |

- 1. 點擊 References 開始文獻檢索
- 2. 使用 AND 連接兩個檢索詞,如 Pesticide and ecotoxicity,表示在檢索結果中 Pesticide 和 ecotoxicity 同時出現

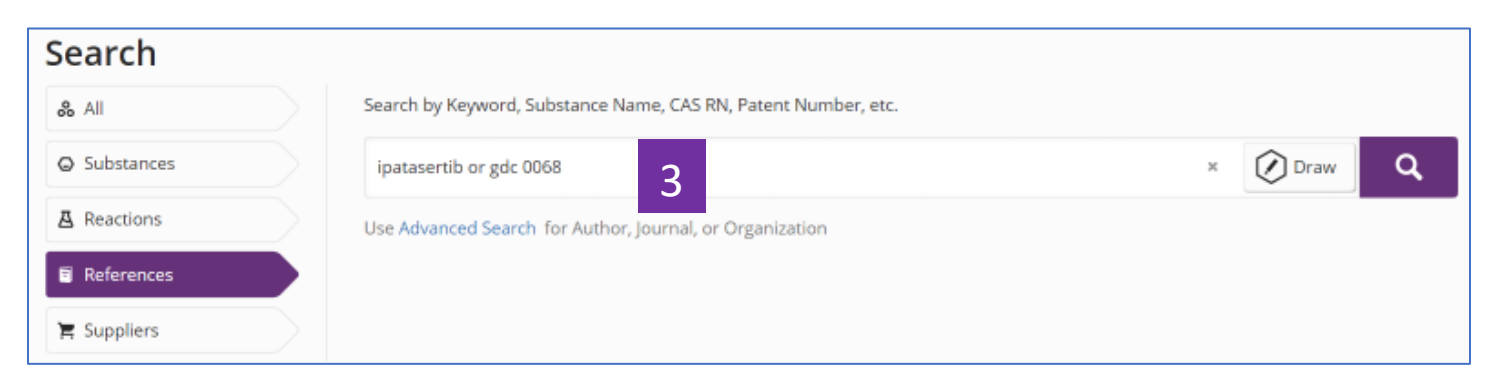

3. 使用 OR 連接兩個檢索詞,如 ipatasertib or gdc 0068,表示 ipatasertib 和 gdc 0068 任意一個出現即可

| Search                                     |                                                                                                    |       |        |
|--------------------------------------------|----------------------------------------------------------------------------------------------------|-------|--------|
| & All                                      | Search by Keyword, Substance Name, CAS RN, Patent Number, etc.                                                                                                    |       |        |
| ᇦ Substances                               | thermally conductive not halogen-containing pd 4                                                                                                    | × 🖉 ( | Draw Q |
| A Reactions                                | thermally conductive not Halogen-containing polymers                                                                                                    |       |        |
| References Suppliers Recent Search History | thermally conductive not Halogen-containing polyamide-polyesters<br>thermally conductive not Halogen-containing polycarbonate-polysulfones<br>thermally conductive not Halogen-containing polycaromethine-urethanes),<br>thermally conductive not Pentahalophenol-terminated halogen-containing polycarb<br>thermally conductive not Halogen-containing epoxy resins<br>thermally conductive not Halogen-containing ponolake poxy resins<br>thermally conductive not Halogen-containing ponolake poxy resins<br>thermally conductive not Halogen-containing phenolic resins<br>thermally conductive not Halogen-containing phenolic resins<br>thermally conductive not Halogen-containing phenolic epoxy resins |       |        |
| October 12, 2019                           | , , , , , , , , , , , , , , , , , , , ,                                                                                                    |       |        |

 4.使用 NOT 連接兩個單詞或片語,如 thermally conductive not halogen-containing polymers,則只能得到 thermally conductive 出現 的結果。

| Search                                            |                                                                                                    |
|---------------------------------------------------|----------------------------------------------------------------------------------------------------|
| & All                                             | Search by Keyword, Substance Name, CAS RN, Patent Number, etc.                                                                                                    |
| Substances                                        | high efficiency and low toxicity and (pesticide or herbicide 5 × 🖉 Draw <b>Q</b>                                                                                                    |
| A Reactions                                       | high efficiency and low toxicity and (pesticide or herbicide                                                                                                    |
| <ul> <li>References</li> <li>Suppliers</li> </ul> | high efficiency and low toxicity and (pesticide or herbicides<br>high efficiency and low toxicity and (pesticide or herbicider<br>high efficiency and low toxicity and (pesticide or Herbicide M<br>high efficiency and low toxicity and (pesticide or Herbicide ES<br>high efficiency and low toxicity and (pesticide or Herbicide 326<br>high efficiency and low toxicity and (pesticide or Herbicide 326 |
| Recent Search History October 12, 2019            | high efficiency and low toxicity and (pesticide or Herbicide 976<br>high efficiency and low toxicity and (pesticide or Herbicide 634<br>high efficiency and low toxicity and (pesticide or Herbicide 83-1<br>high efficiency and low toxicity and (pesticide or Herbicide orange                                                                                                    |

5.當使用多個布林邏輯運運算元時,可使用括弧(),指定邏輯運運算元的運算 順序。如 high efficiency and low toxicity and (pesticide or herbicide),此時 表示優先運算 pesticide or herbicide。
| Search       |                                                                |            |
|--------------|----------------------------------------------------------------|------------|
| & All        | Search by Keyword, Substance Name, CAS RN, Patent Number, etc. |            |
| G Substances | "total synthesis" and taxol                                    | × 🖉 Draw 🔍 |
| A Reactions  | Use Advanced Search for Author, Journal, or Organization       |            |
| References   | •                                                              |            |
| 📜 Suppliers  |                                                                |            |

6. 引號"",表示被檢索的詞(片語)為確定的,不能出現不同拼寫或片語被拆分的 情況,如 "total synthesis" and taxol。此時指 total synthesis 是一個固定片語

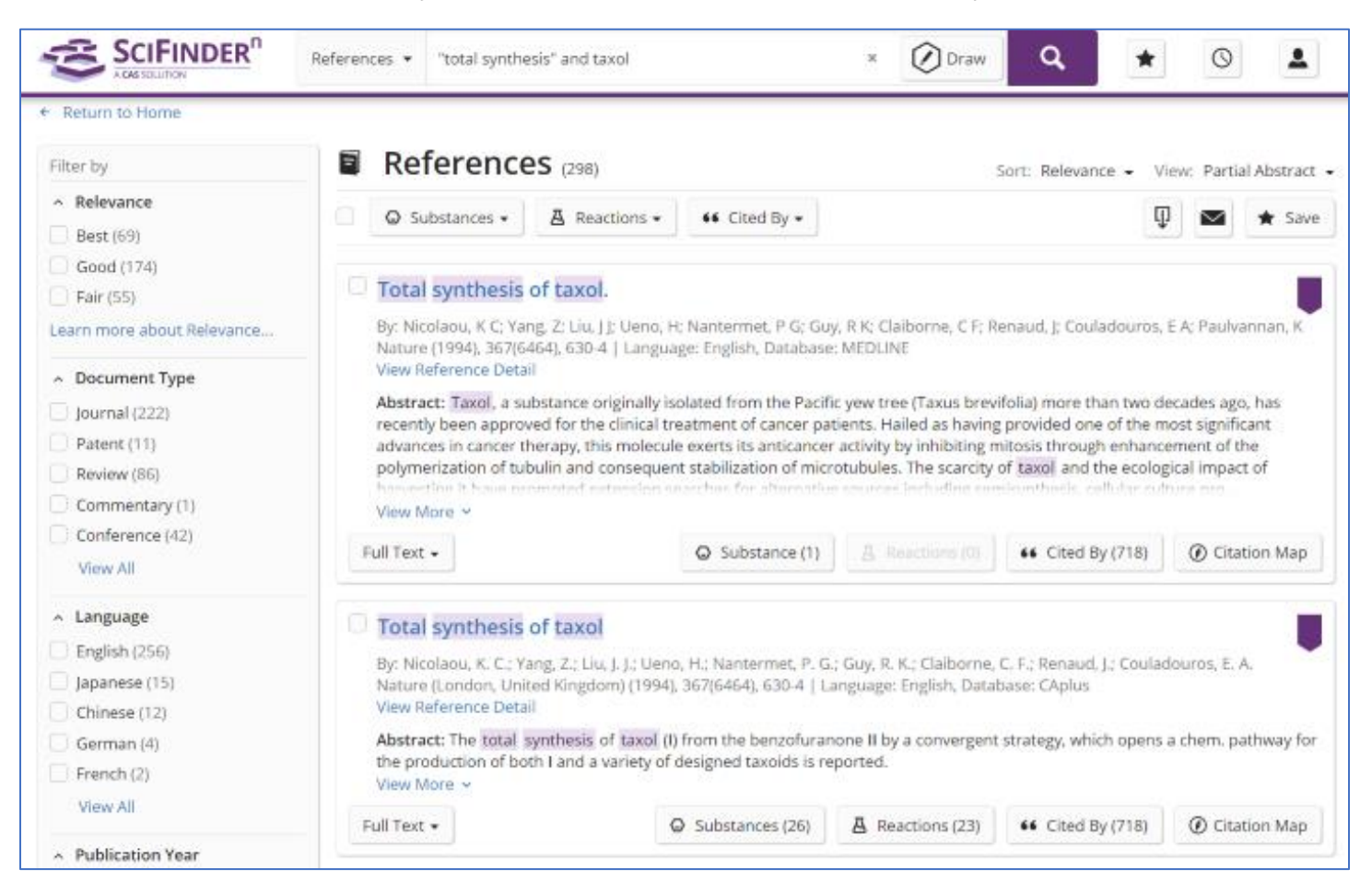

## SciFinder<sup>n</sup>使用技巧 | 利用專利號進行檢索

當用專利號進行檢索時,可以選擇 All 或分別選擇 Substances、Reactions 和 References 進行檢索。 注:專利號中的國家代碼和數字間不能用空格隔開,如 WO2013173779

| Search      | 1                                              |            |
|-------------|------------------------------------------------|------------|
| & All       | Search by Keyword, CAS RN, Patent Number, etc. |            |
| Substances  | W02013173779 2                                 | × 🖉 Draw 🔍 |
| A Reactions |                                                | 3          |
| References  |                                                | 5          |
| 📜 Suppliers | $\geq$                                         |            |

- 1. 選擇 All,同時獲取該專利中披露的反應、物質、本專利文獻及其披露的物質的供應商資訊
- 2. 輸入專利號
- 3. 進行檢索

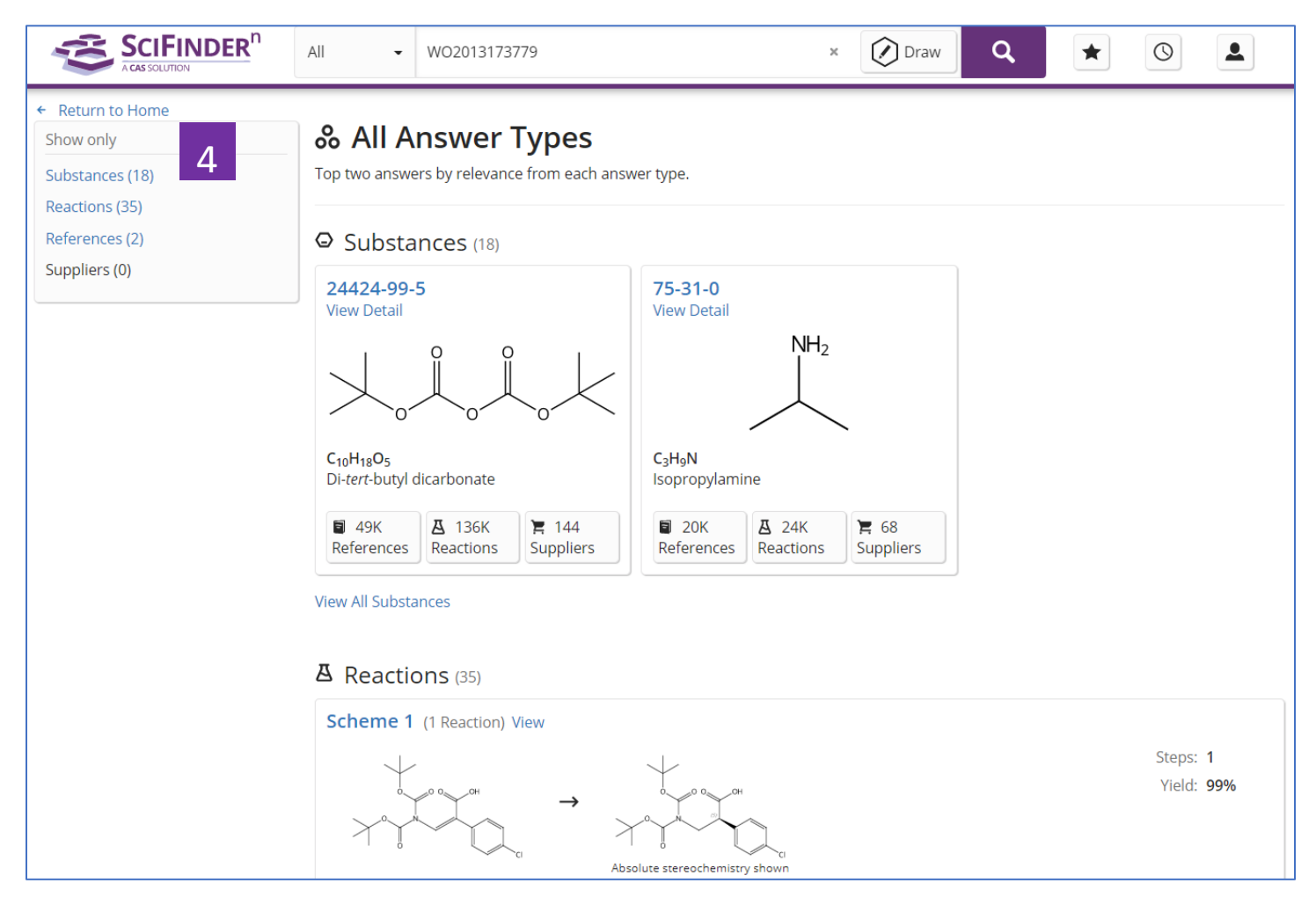

4. 本專利披露的物質、反應和本專利文獻資訊及其披露的物質的供應商資訊

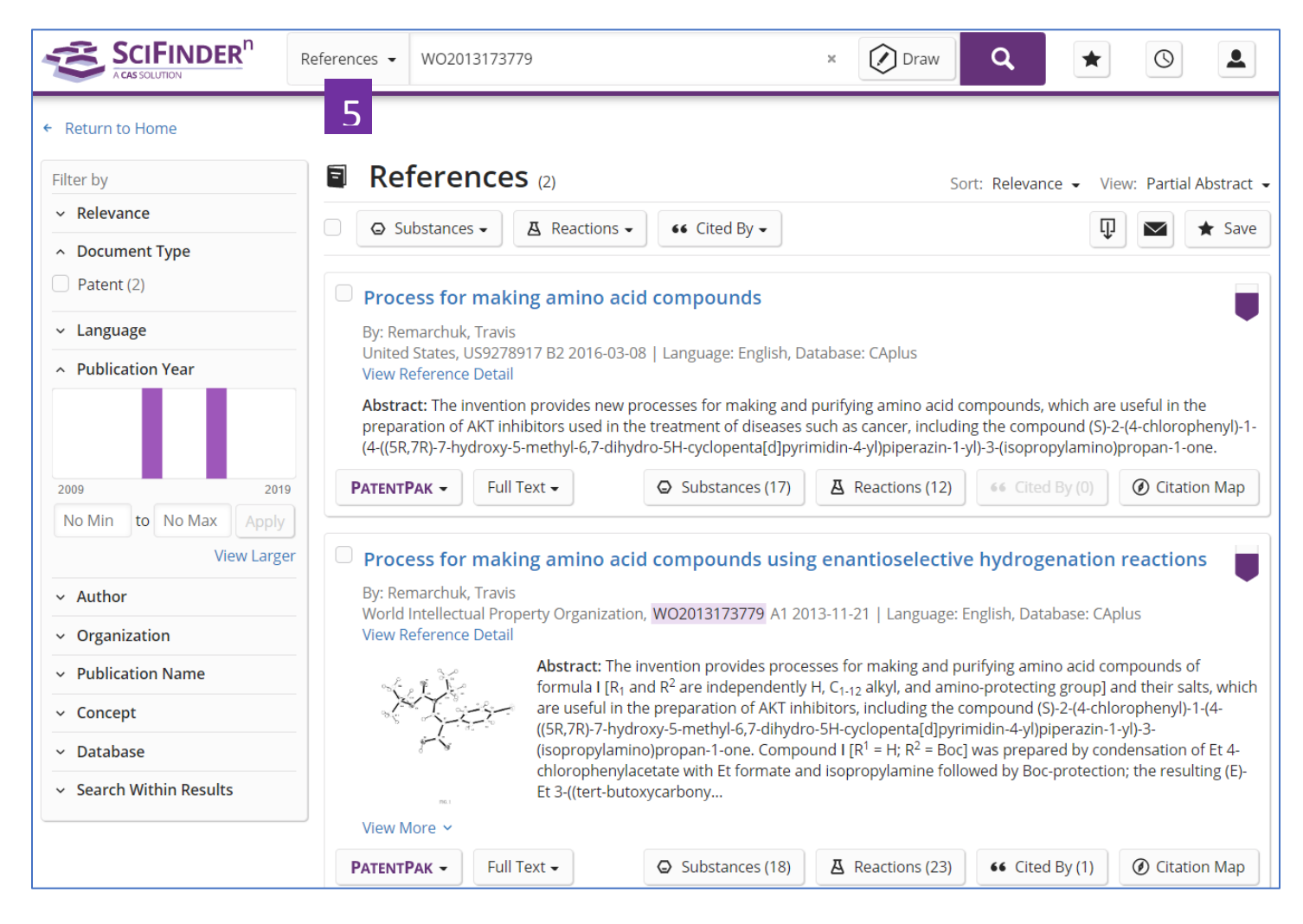

#### 5.選擇 References,獲得該專利及其同族資訊

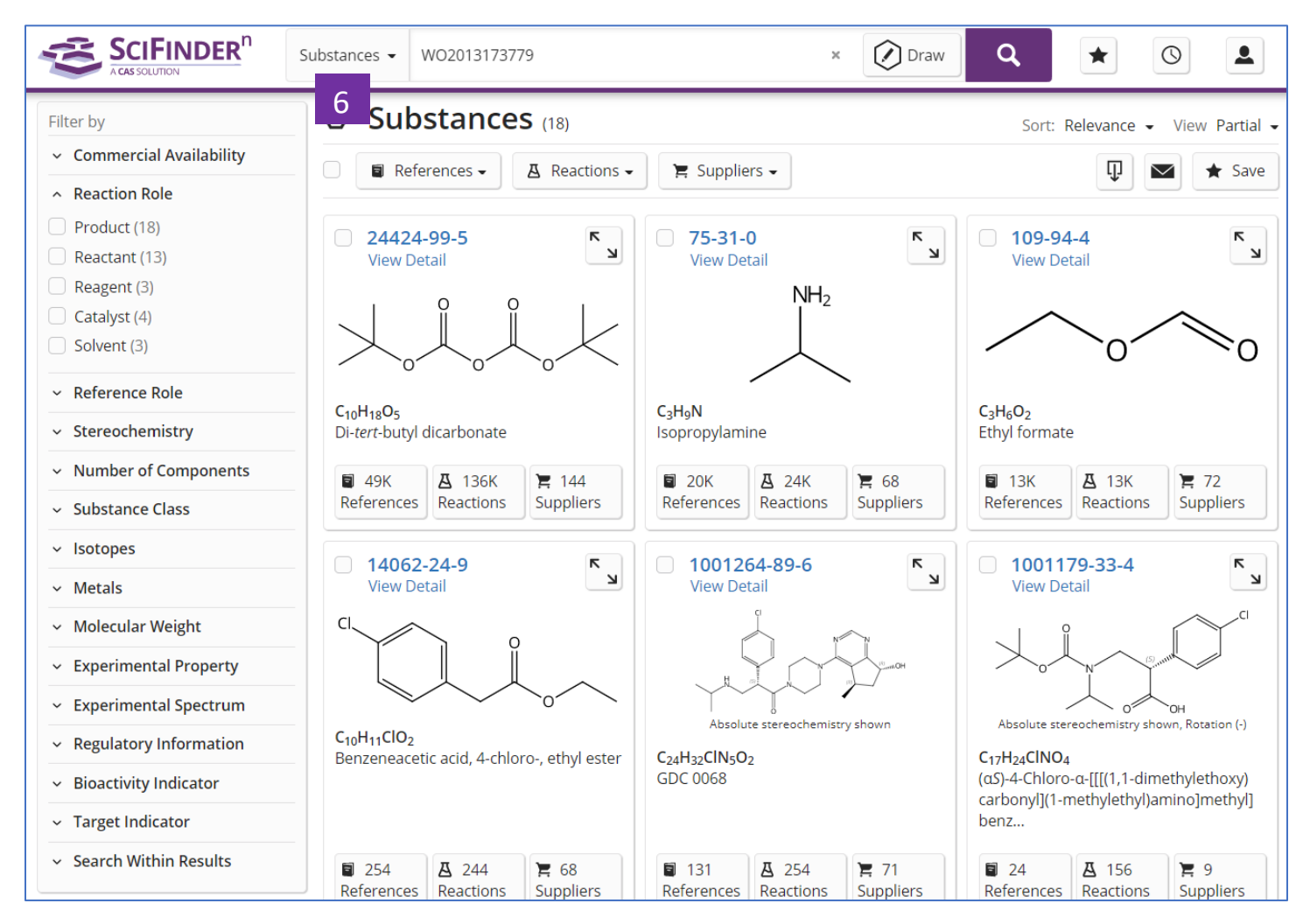

6.選擇 Substances,獲得該專利披露的物質資訊

|                                             | Reactions - WO2013173779               | × 🖉 Draw Q                                                                                                    | * 0 2                                |
|---------------------------------------------|----------------------------------------|----------------------------------------------------------------------------------------------------|--------------------------------------|
| ← Return to Home                            | 7                                      |                                                                                                    |                                      |
| Filter by                                   | A Reactions (35)                       |                                                                                                    | View Collapsed 🗸                     |
| ~ Yield                                     | ■ References -                         |                                                                                                    | □ ► Save                             |
| <ul> <li>Number of Steps</li> </ul>         |                                        |                                                                                                    |                                      |
| <ul> <li>Experimental Protocols</li> </ul>  | Scheme 1 (1 Reaction) View             |                                                                                                    |                                      |
| <ul> <li>Reaction Type</li> </ul>           |                                        |                                                                                                    | Steps: 1                             |
| <ul> <li>Stereochemistry</li> </ul>         |                                        | F0 0                                                                                                    | Yield: 99%                           |
| ✓ Reagent                                   | York York                              |                                                                                                    |                                      |
| ~ Catalyst                                  | Absolute ster                          | reochemistry shown                                                                                                    |                                      |
| <ul> <li>Solvent</li> </ul>                 | Expand Scheme 🗸                        |                                                                                                    |                                      |
| <ul> <li>Commercial Availability</li> </ul> |                                        |                                                                                                    |                                      |
| <ul> <li>Reaction Notes</li> </ul>          | Scheme 2 (1 Reaction) View             |                                                                                                    |                                      |
| <ul> <li>Search Within Results</li> </ul>   | × i ~ ×                                | and the second second s | Steps: <b>1</b><br>Yield: <b>91%</b> |
| Source Reference                            |                                        | $\sim$                                                                                                    |                                      |
| <ul> <li>Publication Year</li> </ul>        | Double bond geometry shown Double bond | d<br>and geometry shown                                                                                                    |                                      |
| <ul> <li>Document Type</li> </ul>           |                                        | li (20)                                                                                                    |                                      |
| ✓ Language                                  | E Supplier (1)                         | Jppliers (30)                                                                                                    |                                      |

7.選擇 Reactions,獲得該專利披露的反應資訊

## SciFinder<sup>®</sup>使用技巧 | 獲取化學品供應商資訊

在 SciFinder<sup>n</sup> 中可通過以下三種方式獲取化學品供應商的資訊:

直接在 Suppliers 檢索框中輸入所需化學品的物質名稱(包括商品名、俗名等)或者 CAS 登記號進行檢索。

在物質結果集頁面,點擊相應的 suppliers 獲得供應商資訊

在反應結果集中頁面點擊相應的 Suppliers 獲取供應商資訊

方法一、直接在 Suppliers 檢索框中輸入所需化學品的物質名稱(包括商品名、俗名等) 或者 CAS 登記號進行檢索

|                                           |                                                                                               | Saved 🚫 History 🚨 Account |
|-------------------------------------------|-----------------------------------------------------------------------------------------------|---------------------------|
| Search                                    | 2<br>Search by Substance Name, CAS RN, etc.                                                   |                           |
| © Substances                              | sudan red                                                                                     | × ⊘ Draw 🔍                |
| Reactions   Refer   Suppliers             | Sudan Red<br>Sudan Red III<br>Sudan Red 380<br>Sudan Red 48A<br>Sudan Red 88<br>Sudan Red 88A |                           |
| Recent Search History<br>October 30, 2019 | Sudan Red I<br>Sudan Red I<br>Sudan Red 290                                                   |                           |

#### 1. 點擊 Suppliers

2. 輸入所需化學品的物質名稱(包括商品名,俗名等),或者 CAS 登記號

## 化學品供應商資訊結果

|                                                                                                    | Suppliers 👻                               | Sudan Red BBA                                             |          | × Ø Drav                                                                        | , Q    | *                                                                                                    | 0                                                       |
|----------------------------------------------------------------------------------------------------|-------------------------------------------|-----------------------------------------------------------|----------|---------------------------------------------------------------------------------|--------|----------------------------------------------------------------------------------------------------|---------------------------------------------------------|
| ← Return to Home                                                                                                    |                                           |                                                           |          |                                                                                 |        |                                                                                                    |                                                         |
| Filter by     1       ~ Preferred Suppliers       No Preference (69)                                                                                                    | Ì≓ Su<br>□                                | ppliers (69)                                              |          |                                                                                 |        | Sort: S                                                                                                    | upplier: A to Z -<br>upplier: A to Z<br>upplier: Z to A |
| <ul> <li>Supplier</li> </ul>                                                                                                    | Supplier                                  |                                                           |          | Substance                                                                       | Purity | Purchasing C Pr                                                                                                    | urity                                                   |
| <ul> <li>Synnovator Product List (3)</li> <li>Carbosynth Product List (2)</li> <li>FUJIFILM Wako Chemicals<br/>Europe GmbH Product List (2)</li> <li>FUJIFILM Wako Chemicals<br/>U.S.A. Corporation Product<br/>List (2)</li> <li>FUJIFILM Wako Pure Chemical<br/>Corporation Product List (2)</li> <li>View All</li> <li>Purity</li> </ul> | CHE<br>1Click<br>Produ<br>United          | Chemistry Stock<br>Icts<br>d States                       | •        | 2<br>ethyl-4-[(2-methylphenyl)diazenyl]-<br>Jdiazenyl)-2-naphthol               | 95-98% | Order From<br>Supplier &<br>USD<br>55.70<br>250.00 G, USD<br>97.40<br>1.00 KG, USD<br>230.80<br>2.50 KG, USD<br>461.60<br>View all | Maintained<br>in stock<br>Ships within<br>1 week        |
| <ul> <li>≥99% (1)</li> <li>95-98% (32)</li> <li>90-94% (5)</li> <li>&lt;90% (1)</li> </ul>                                                                                                    | AA BL<br>United                           | LOCKS<br>OCKS LLC Product List<br>d States                | ۵<br>۲   | 85-83-6<br>2-Naphthalenol, 1-[[2-methyl-4-[(2-methyl<br>phenyl)azo]phenyl]azo]- | 95-98% | Bulk<br>Order From<br>Supplier C <sup>3</sup><br>25g, USD 39<br>100g, USD 75                                                       | Maintained<br>in stock<br>Ships within<br>1 week        |
| <ul> <li>Quantity</li> <li>Milligrams (17)</li> <li>Grams (48)</li> <li>Kilograms or greater (10)</li> <li>Bulk (35)</li> </ul>                                                                                                    | abcr (<br>Germa                           | abcr<br>GmbH Product List<br>any                          | 3)<br>?  | 85-83-6<br>Sudan IV                                                             |        | Product<br>Information C<br>EUR 79.20<br>5<br>EUR<br>1.0 kg, EUR 284.10                                                            | )                                                       |
| <ul> <li>Screening (9)</li> <li>Ships Within</li> <li>1 week (24)</li> </ul>                                                                                                    | Accel<br>Accel<br>United                  | Pharmtech<br>Pharmtech Product List<br>d States           | ۵<br>۲   | 85-83-6<br>1-((2-Methyl-4-(o-tolyldiazenyl)phenyl)<br>diazenyl)naphthalen-2-ol  | 95-98% | 1g<br>10g<br>100g<br>1kg                                                                                                    |                                                         |
| <ul> <li>2 weeks (12)</li> <li>4 weeks (6)</li> <li>8 weeks (1)</li> </ul>                                                                                                    | AK Sci<br>United                          | c <b>ientific</b><br>ientific Product Catalog<br>d States | ۵<br>۲   | 85-83-6<br>Solvent Red 24                                                       | 95-98% | Order From<br>Supplier C<br>25g, USD 21<br>100g, USD 54                                                                            | Maintained<br>in stock<br>Ships within                  |
|                                                                                                    |                                           |                                                           |          |                                                                                 |        |                                                                                                    | 1 week                                                  |
| <ul> <li>Stock Status</li> <li>Maintained in stock (34)</li> </ul>                                                                                                    |                                           |                                                           |          |                                                                                 |        | Bulk<br>Screening                                                                                                    |                                                         |
| Typically in stock (17)     Intermittently available (3)     Synthesis on demand (3)                                                                                                    | Calco<br>Aldiab<br>Produc<br>United       | Chemicals In Stock<br>ct List<br>States                   | ۵)<br>۲  | 85-83-6<br>Sudan IV;S o l v e n t red 24                                        | 95-98% | 1g<br>5g<br>Bulk                                                                                                    | Typically in<br>stock<br>Ships within<br>2 weeks        |
| <ul> <li>Order From Supplier</li> <li>Link Available (30)</li> <li>Country</li> <li>United States (48)</li> <li>Germany (12)</li> <li>Japan (12)</li> <li>China (10)</li> <li>United Kingdom (10)</li> <li>View All</li> </ul>                                                                                                    | Merck I<br>Dermstadt,<br>ALDRIU<br>United | KGaA<br>Jammay<br>CH<br>States                            | ۵<br>۲   | 85-83-6<br>Sudan IV                                                             |        | Order From<br>Supplier C<br>25 g<br>100 g<br>Bulk                                                                                  | Maintained<br>in stock                                  |
|                                                                                                    | Alfa Ad<br>Alfa Ad                        | Aescr<br>esar<br>States                                   | <b>)</b> | 85-83-6<br>Sudan IV                                                             |        | Order From<br>Supplier C <sup>3</sup><br>25g, USD 25.10<br>100g, USD 63.20<br>Bulk<br>Screening                                    | Typically in<br>stock<br>Ships within<br>1 week         |

- 供應商篩選選項,可以根據:優選供應商、供應商名稱、產品純度、產品量 級、運送時間、儲存狀態、是否有直達訂購連結、國家等對供應商結果進行 篩選。
- 2. 可以選擇 或 來設置優選或者非優選供應商。
- 3. 可以按照供應商名稱的字母排列順序、運送時間或產品純度對供應商進行重新排序。
- 4. 點擊 order from suppliers,直接訪問產品訂購頁面。
- 5. 點擊 product information,訪問該供應商對此產品的描述資訊。

| 🔀 sales@aablocks.com 🥜 +1 858-!        | 523-8231           |                    |                     |                         |                  |             | Login   Registe |
|----------------------------------------|--------------------|--------------------|---------------------|-------------------------|------------------|-------------|-----------------|
| aablecks                               |                    |                    | Catalog N           | lumber / CAS / MDL      |                  |             | Search          |
| Home                                   | About Us           |                    | Products            |                         | Support          | Conta       | ect Us          |
| Home / Other Building Blocks / 85-83-0 | 85-83-6   2-N      | aphthalenol 1-     | 12-methyl-4-l       | (2-methylphen           | (l)azo]nhenvilaz | ol.         |                 |
|                                        | Pack Size          | Purity             | Availability        | Price(USD)              | Quantity         |             |                 |
| (~~ <sup>04</sup> )                    | 259                | ≥88% (dye content) | 1 week              | \$52.00                 | - 1 +            | Add To Cart | Order Now       |
|                                        | 100g               | ≥88% (dye content) | 1 week              | \$66.00                 | - 1 +            | Add To Cart | Order Now       |
|                                        | 250g               | ≥88% (dye content) | 1 week              | \$93.00                 | - 1 +            | Add To Cart | Order Now       |
| Ç.                                     |                    |                    |                     |                         |                  |             |                 |
| Technical Information                  | Technical Info     | rmation            |                     |                         |                  |             |                 |
| Properties                             | Catalog Number:    | AA00IDF            | 7                   |                         |                  |             |                 |
| Literature                             | Chemical Name:     | 2-Naphth           | alenol, 1-[[2-methy | I-4-[(2-methylphenyl)az | o]phenyl]azo]-   |             |                 |
|                                        | CAS Number:        | 85-83-6            |                     |                         |                  |             |                 |
| Request for Quotation                  | Molecular Formula: | C24H20M            | 440                 |                         |                  |             |                 |

#### 點擊 order from suppliers 所獲介面

## 點擊 Product Information 所獲介面

|                                                                                                    | noc                                    | Q Sear                                                                         | rch by CAS# / CAT# / Produ                                                                                          | uct Name                                                                                          | SEARCH                                                                 |  |  |  |  |
|----------------------------------------------------------------------------------------------------|----------------------------------------|--------------------------------------------------------------------------------|----------------------------------------------------------------------------------------------------|---------------------------------------------------------------------------------------------------|------------------------------------------------------------------------|--|--|--|--|
| Home About Us                                                                                                    | Products v                             | Servicesv                                                                      | Resources v                                                                                                    | Order Center                                                                                      | Contact Us                                                             |  |  |  |  |
| NAVIGATION  > Products                                                                                                    | Home > Product > Dyes > Solvent Red 24 | olvent Dyes > Solv                                                             | vent Red 24                                                                                                    |                                                                                                   | PRICE INQUIRY                                                          |  |  |  |  |
| <ul> <li>Services</li> <li>Hot Products <sup>(con)</sup></li> </ul>                                                              | Catalog Number                         | ACM85836                                                                       |                                                                                                    |                                                                                                   |                                                                        |  |  |  |  |
| > Order                                                                                                    | Product Name                           | Solvent Red 2                                                                  | 24                                                                                                    |                                                                                                   |                                                                        |  |  |  |  |
| CONTACT US                                                                                                    | Structure                              | N.N.                                                                           |                                                                                                    |                                                                                                   |                                                                        |  |  |  |  |
| Email: info@alfa-chemistry.com                                                                                                   | CAS Number                             | 85-83-6                                                                        |                                                                                                    |                                                                                                   |                                                                        |  |  |  |  |
| 1-516-662-5404<br>Fax: 1-516-927-0118<br>Address: 2200 Smithtown                                                                 | IUPAC Name                             | (1Z)-1-[[2-met<br>methylphenyl]                                                | thyl-4-(2-<br>)diazenylphenyl]hydra                                                                                 | zinylidene]naphthaler                                                                             | n-2-one                                                                |  |  |  |  |
| Avenue, Room 1 Ronkonkoma,<br>NY 11779-7329 USA<br>For product inquiries, please use<br>our online system or send an<br>email to | Synonyms                               | Scharlachrot,<br>Red, Resofori<br>Organol Red<br>OS, Candle S<br>VS, Somalia F | Lipid crimson, Scarlet<br>m Red G, Waxoline R<br>B, Rubrum scarlatinur<br>icarlet B, Candle Scar<br>Red IV, Sudan P | t oil, Scarlet red, Oil S<br>ed O, Fat Ponceau R,<br>n, Waxoline Red OM,<br>let G, Tertrogras Red | carlet, Hidaco Oil<br>Lacquer Red V,<br>Waxoline Red<br>N, Lacquer Red |  |  |  |  |
| inquiry@ana-chemistry.com                                                                                                    | Molecular Formula                      | C <sub>24</sub> H <sub>20</sub> N <sub>4</sub> O                               |                                                                                                    |                                                                                                   |                                                                        |  |  |  |  |
|                                                                                                    | Molecular Weight                       | 380.45                                                                         |                                                                                                    |                                                                                                   |                                                                        |  |  |  |  |
| CHEMISTRY                                                                                                    | Exact Mass                             | 380.16400                                                                      |                                                                                                    |                                                                                                   |                                                                        |  |  |  |  |
| PARTNER<br>Aims to be your chemistry                                                                                             | Boiling Point                          | 260°C                                                                          |                                                                                                    |                                                                                                   |                                                                        |  |  |  |  |
| Aims to be your chemistry<br>partner in custom<br>synthesis                                                                      | Melting Point                          | 199°C<br>424.365°C                                                             |                                                                                                    |                                                                                                   |                                                                        |  |  |  |  |
|                                                                                                    | Flash Point                            |                                                                                |                                                                                                    |                                                                                                   |                                                                        |  |  |  |  |
|                                                                                                    | Density                                | 1.192 g/cm3                                                                    |                                                                                                    |                                                                                                   |                                                                        |  |  |  |  |
|                                                                                                    | Purity                                 | / PURIFIED                                                                     |                                                                                                    |                                                                                                   |                                                                        |  |  |  |  |
|                                                                                                    | Appearance<br>InChlKey                 | dark red to brown crystals or powder       r       KMDLOETUWUPGMB-BXCCFQQFSA-N |                                                                                                    |                                                                                                   |                                                                        |  |  |  |  |

| H-Bond Donor      | 1                                                  |
|-------------------|----------------------------------------------------|
| H-Bond Acceptor   | 5                                                  |
| Safty Description | S24/25                                             |
| Hazard Statements | Xi: Irritant;T: Toxic;                             |
| WGK Germany       | 3                                                  |
| Stability         | Stable. Incompatible with strong oxidizing agents. |
| MSDS              | Download MSDS                                      |
| COA               | Download COA                                       |
| Spec Sheet        | Download Spec Sheet                                |

| <ul> <li>Preferred Suppliers</li> <li>No Preference (69)</li> <li>Supplier</li> <li>Supplier</li> <li>Supplier</li> <li>Supplier</li> <li>Supplier</li> <li>Carbosynth Product List (2)</li> <li>FUJIFILM Wako Chemicals<br/>Europe GmbH Product List (2)</li> <li>FUJIFILM Wako Chemicals<br/>U.S.A. Corporation Product<br/>List (2)</li> <li>FUJIFILM Wako Pure Chemical<br/>Corporation Product List (2)</li> <li>FUJIFILM Wako Pure Chemical<br/>Corporation Product List (2)</li> <li>Yiew All</li> </ul>                                                                                                    | + Return to Home                                                                                                    | Suppliers (69)                                                   |                                                      |      | Sort: Sut                                                                                                    | oplier: A to Z 🔹       |
|----------------------------------------------------------------------------------------------------|----------------------------------------------------------------------------------------------------|------------------------------------------------------------------|------------------------------------------------------|------|----------------------------------------------------------------------------------------------------|------------------------|
| Supplier     Substance     Put       Synnovator Product List (3)     Carbosynth Product List (2)     Carbosynth Product List (2)     States       FUJIFILM Wake Chemicals<br>Europe GmbH Product List (2)     Products<br>United States     B5-83-6<br>1-((2-Meth phenyl]diazenyl)-z-naphthol     95-1       FUJIFILM Wake Chemicals<br>U.S.A. Corporation Product<br>List (2)     United States     Interview All       FUJIFILM Wake Pure Chemical<br>Corporation Product List (2)     Ships with<br>1.00.00 G, USD     1/00.00 G, USD<br>100.00 G, USD                                                                                                    | Preferred Suppliers     No Preference (69)                                                                                                    |                                                                  |                                                      |      | 1                                                                                                    | Φ 📼                    |
| Synhovator Product List (3)       CHEMISTRY<br>IClick Chemistry Stock<br>Products       85:83-6<br>1-((2-Meth 2 methylphenyl]diazenyl)-<br>phenyl]diazenyl)-z-naphthol       95-1       PDF       ine         FUJIFILM Wako Chemicals<br>Europe GmBH Product List (2)       United States       Inited States       95-1       PDF       ine         FUJIFILM Wako Chemicals<br>U.S.A. Corporation Product<br>List (2)       United States       United States       95-1       PDF       ine         FUJIFILM Wako Pure Chemical<br>Corporation Product List (2)       United States       95-1       PDF       ine         View All       View All       View All       0.00 G, USD       100.00 G, USD       250.00 G, USD       250.00 G, USD | ∧ Supplier                                                                                                    | Supplier                                                         | Substance                                            | Pur  | Download Results<br>Excel (.xlsx) (max 100)                                                                                                    | sility                 |
| o Burity                                                                                                    | Synnovator Product List (3)     Carbosynth Product List (2)     FUJIFILM Wako Chemicals     Europe GmbH Product List (2)     FUJIFILM Wako Chemicals     U.S.A. Corporation Product     List (2)     FUJIFILM Wako Pure Chemical     Corporation Product List (2)     View All     A. Purity | CHEMISTRY<br>1Click Chemistry Stock<br>Products<br>United States | 85-83-6<br>1-((2-Meth<br>phenyl)diazenyl)-2-naphthol | 95-1 | PDF<br>25.00 G, USD<br>54.30<br>100.00 G, USD<br>65.70<br>250.00 G, USD<br>97.40<br>1.00 KG, USD<br>230.80<br>2.50 KG, USD<br>461.60<br>View all | Ships within<br>1 week |

- 1. 供應商結果集可以匯出為 Excel 或者 PDF 格式檔。
- 2. 點擊 CAS 登記號,查看物質資訊詳情。

#### 點擊 CAS 登記號所獲介面

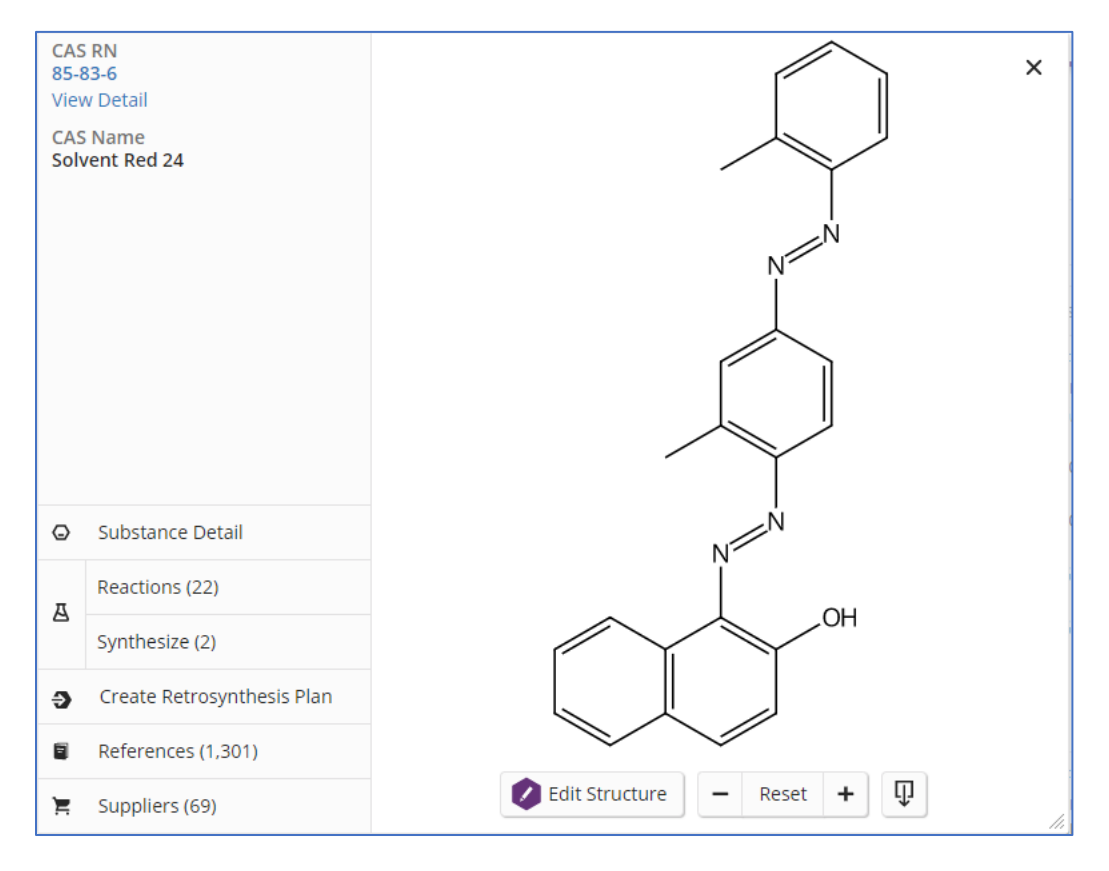

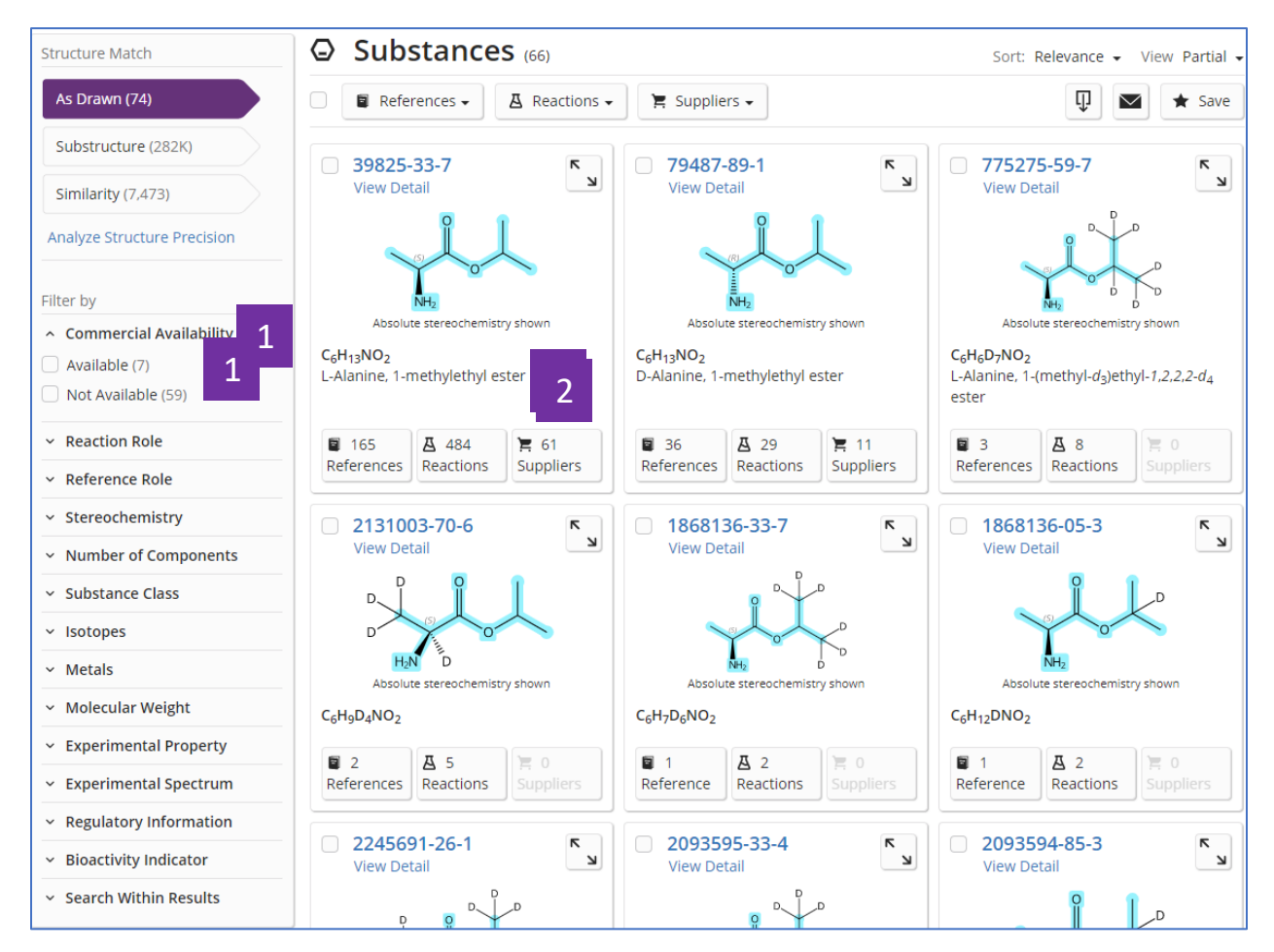

方法二:在物質結果集頁面,點擊相應的 Suppliers 獲得供應商資訊

- 1. 在物質結果集中,篩選有供應商資訊的物質
- 2. 點擊 Suppliers 按鈕,查看供應商資訊

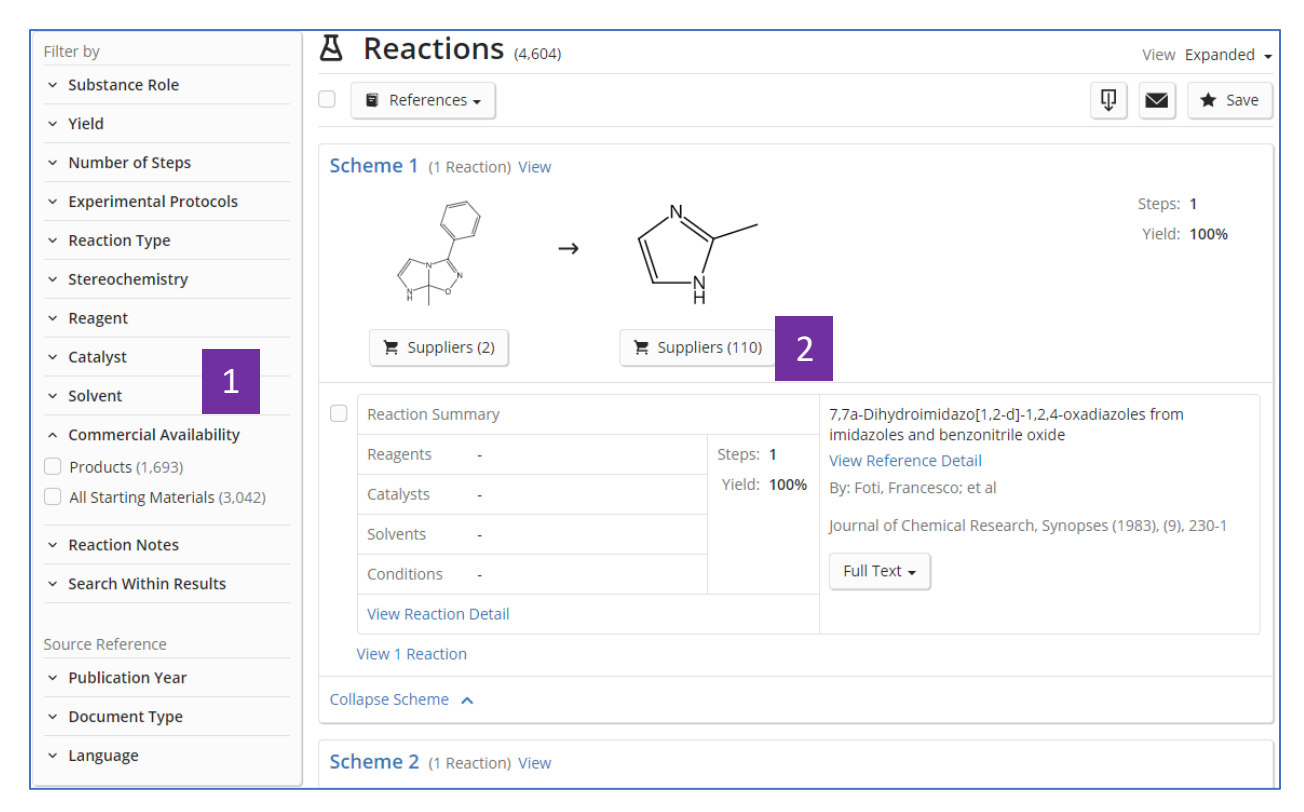

#### 方法三:在反應結果集中頁面點擊相應的 Suppliers 獲取供應商資訊

1. 在反應結果集中,篩選起始物或者產物有供應商資訊的反應

2. 點擊 Suppliers 按鈕,查看供應商資訊

#### SciFinder<sup>n</sup>使用技巧 | 將物質結果匯出為可以編輯的結構資料檔案

有以下三種方法可以將物質結果匯出為可以編輯的結構資料檔案:

直接在物質結果集中點擊 , 選擇 SDFile, 可以批量匯出可編輯的結構資料檔案。

若需要匯出某一物質結構資料檔案,則可以點擊該物質結構,在新視窗中點, · 選擇所需下載的結構資料檔案格式(CXF, MOL, SDF)

若需要匯出某一物質結構資料檔案及其屬性值,則可以點擊 substance detail,在新視窗中點擊 , 同時下載的結構資料檔案格式(CXF, MOL, SDF)和屬性值(EXCEL)檔。

方法一:直接在物質結果集中點擊<sup>♀</sup> ,選擇 SDFile ,可以批量匯出可編輯的結構資料檔案。

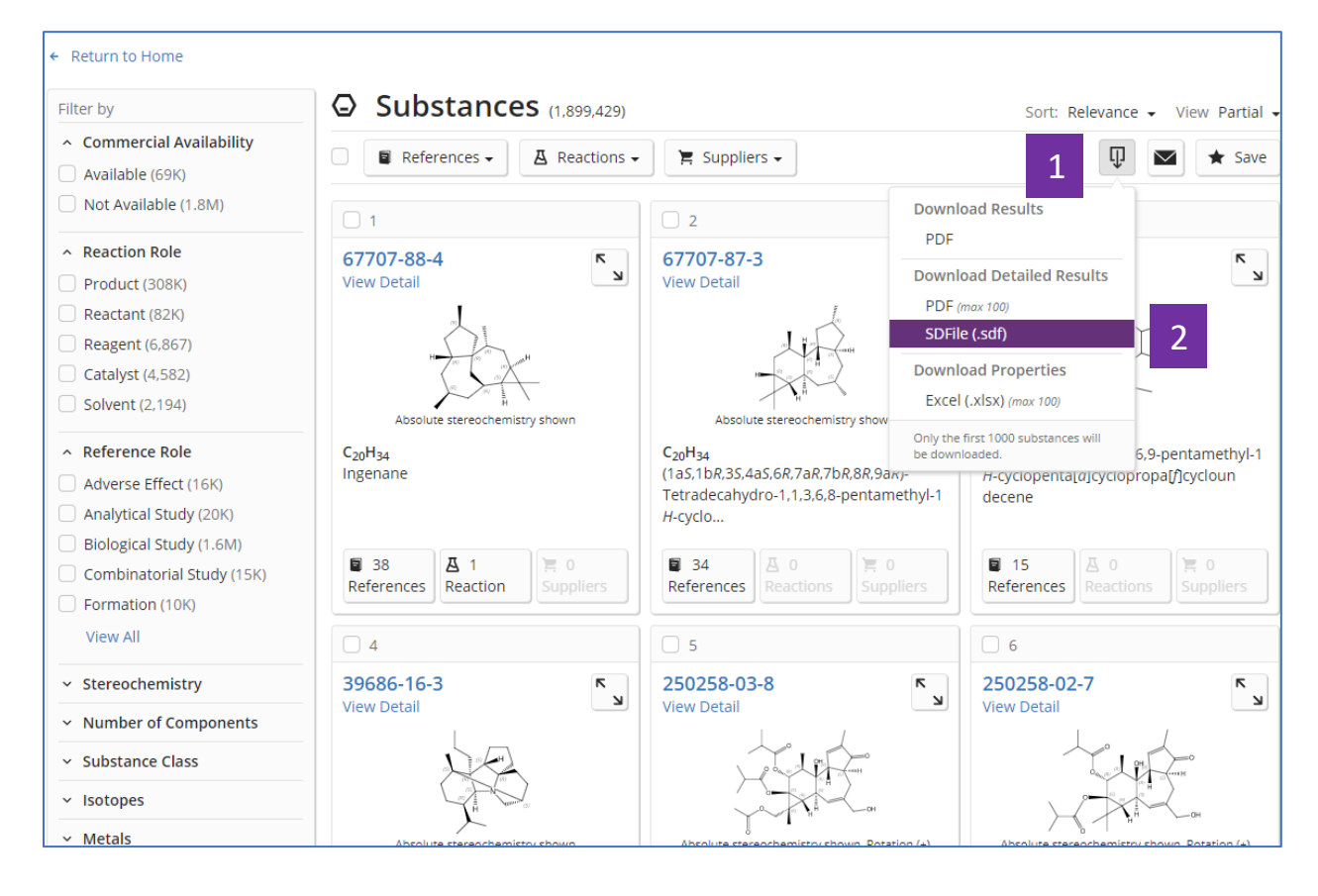

- 1. 點擊 ♥ 按鈕
- 2. 選擇 SDFile

方法二:若需要匯出某一物質結構資料檔案,則可以點擊該物質結構,在新視窗中點擊 ♀,選擇所需下載的結構資料檔案格式(CXF, MOL, SDF)

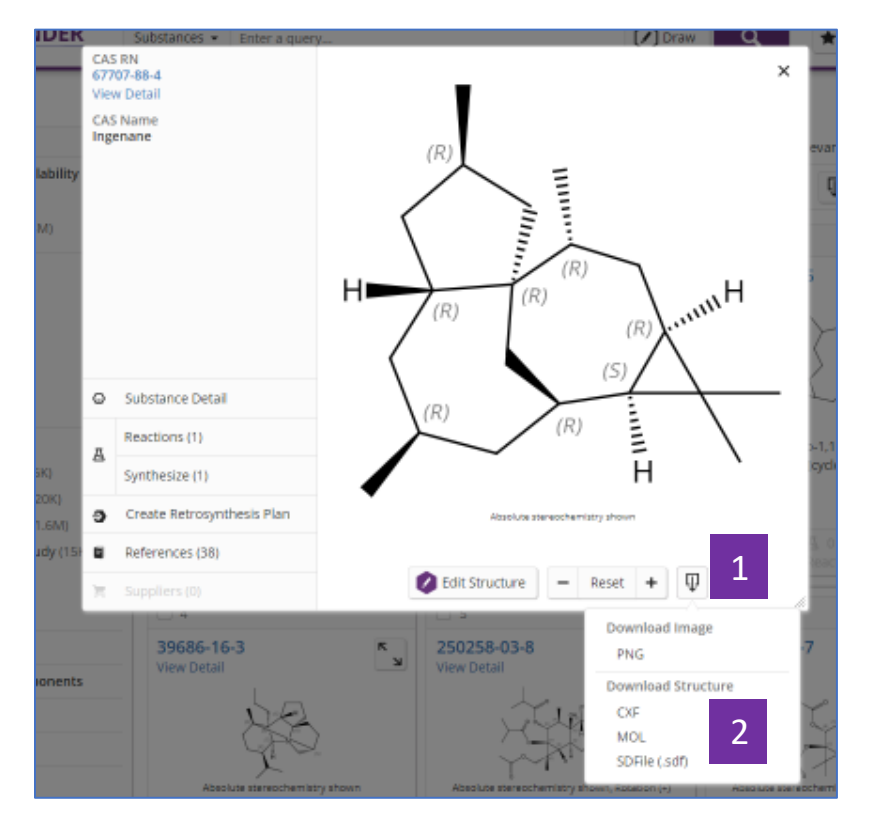

- 1. 點擊 ♥ 按鈕
- 2. 選擇所需下載的結構資料檔案格式(CXF, MOL, SDF)

方法三:若需要匯出某一物質結構資料檔案及其屬性值,則可以點擊 substance detail,在新視窗中點擊♥,同時下載的結構資料檔案格式(CXF, MOL, SDF)和屬性值(EXCEL)檔。

| Substance Detail (1 of 1)                   |                              |                                                                                                    |                                                                                            | + Prev Next +             |
|---------------------------------------------|------------------------------|----------------------------------------------------------------------------------------------------|--------------------------------------------------------------------------------------------|---------------------------|
| References (23K)     A Reactions (400)      | Suppliers (41)               |                                                                                                    | 1                                                                                          | 🕀 💌 ★ Save                |
| CAS Registry Number<br>865-21-4             |                              |                                                                                                    | Download Details<br>PDF                                                                    |                           |
|                                             | Absolute starsecherristry sh | The second second secon | Download Properties<br>Excel (.xlisx)<br>Download Structure<br>CXF<br>MOL<br>SDFile (.sdf) | 2                         |
| Ĩ₄6H58N₄O9<br>Iincaleukoblastine            |                              |                                                                                                    |                                                                                            |                           |
| Key Physical Properties                     | Value                        | Condition                                                                                                    |                                                                                            |                           |
| Molecular Weight                            | 810.97                       | -                                                                                                    |                                                                                            |                           |
| Melting Point (Experimental)                | 211-216 °C                   | -                                                                                                    |                                                                                            |                           |
| Density (Predicted)                         | 1.37±0.1 g/cm <sup>3</sup>   | Temp: 20 °                                                                                                    | C Press: 760 Torr                                                                          |                           |
| pKa (Predicted)                             | 11.36±0.60                   | Most Acidi                                                                                                    | c Temp: 25 °C                                                                              |                           |
| Experimental Properties   Spectra           |                              |                                                                                                    |                                                                                            |                           |
|                                             |                              |                                                                                                    |                                                                                            | Expand All   Collapse All |
| <ul> <li>Other Names</li> </ul>             |                              |                                                                                                    |                                                                                            |                           |
| <ul> <li>Experimental Properties</li> </ul> |                              |                                                                                                    |                                                                                            |                           |

- 1. 點擊 ♥ 按鈕
- 2. 所需下載的結構資料檔案格式(CXF, MOL, SDF)和屬性值檔 EXCEL

請注意:如果物質沒有結構或無法建模,則將無法使用此下載選項。

| 🕘 865-21-4 (1).sdf - Notepad |         |     |      |    |   |   |   |   |   |   |   |   |   |   |
|------------------------------|---------|-----|------|----|---|---|---|---|---|---|---|---|---|---|
| File Edit Format View He     | lp      |     |      |    |   |   |   |   |   |   |   |   |   |   |
| Vincaleukoblastine           |         |     |      |    |   |   |   |   |   |   |   |   |   |   |
| C46H58N409                   |         |     |      |    |   |   |   |   |   |   |   |   |   |   |
| 865-21-4 Copyright (C)       | 2019 AC | 5   |      |    |   |   |   |   |   |   |   |   |   |   |
| 62 70 0 0 1 0 0              | 0 0 0   | 999 | V200 | 90 |   |   |   |   |   |   |   |   |   |   |
| 75193.548426691.5323         | 0.0000  | С   | 0    | 0  | 0 | 0 | 0 | 0 | 0 | 0 | 0 | 0 | 0 | 0 |
| 80891.129029975.8065         | 0.0000  | C   | 0    | 0  | 0 | 0 | 0 | 0 | 0 | 0 | 0 | 0 | 0 | 0 |
| 63326.612912592.7419         | 0.0000  | С   | 0    | 0  | 0 | 0 | 0 | 0 | 0 | 0 | 0 | 0 | 0 | 0 |
| 69024.1935 9308.4677         | 0.0000  | 0   | 0    | 0  | 0 | 0 | 0 | 0 | 0 | 0 | 0 | 0 | 0 | 0 |
| 57629.0323 9308.4677         | 0.0000  | 0   | 0    | 0  | 0 | 0 | 0 | 0 | 0 | 0 | 0 | 0 | 0 | 0 |
| 74721.774212592.7419         | 0.0000  | C   | 0    | 0  | 0 | 0 | 0 | 0 | 0 | 0 | 0 | 0 | 0 | 0 |
| 69024.193515895.1613         | 0.0000  | 0   | 0    | 0  | 0 | 0 | 0 | 0 | 0 | 0 | 0 | 0 | 0 | 0 |
| 50969.7581 0.0000            | 0.0000  | С   | 0    | 0  | 0 | 0 | 0 | 0 | 0 | 0 | 0 | 0 | 0 | 0 |
| 75193.548419487.9032         | 0.0000  | 0   | 0    | 0  | 0 | 0 | 0 | 0 | 0 | 0 | 0 | 0 | 0 | e |
| 84302.419424750.0000         | 0.0000  | C   | 0    | 0  | 0 | 0 | 0 | 0 | 0 | 0 | 0 | 0 | 0 | 6 |
| 90000.000021465.7258         | 0.0000  | С   | 0    | 0  | 0 | 0 | 0 | 0 | 0 | 0 | 0 | 0 | 0 | 6 |
| 84302.419431336.6935         | 0.0000  | 0   | 0    | 0  | 0 | 0 | 0 | 0 | 0 | 0 | 0 | 0 | 0 | 6 |
| 26764.112919487.9032         | 0.0000  | 0   | 0    | 0  | 0 | 0 | 0 | 0 | 0 | 0 | 0 | 0 | 0 | 0 |
| 19306.451623788.3065         | 0.0000  | C   | 0    | 0  | 0 | 0 | 0 | 0 | 0 | 0 | 0 | 0 | 0 | e |
| 20594.758136762.0968         | 0.0000  | С   | 0    | 0  | 0 | 0 | 0 | 0 | 0 | 0 | 0 | 0 | 0 | 6 |
| 14897.177440046.3710         | 0.0000  | 0   | 0    | 0  | 0 | 0 | 0 | 0 | 0 | 0 | 0 | 0 | 0 | 0 |
| 20594.758130175.4032         | 0.0000  | 0   | 0    | 0  | 0 | 0 | 0 | 0 | 0 | 0 | 0 | 0 | 0 | 0 |
| 8637.096836435.4839          | 0.0000  | C   | 0    | 0  | 0 | 0 | 0 | 0 | 0 | 0 | 0 | 0 | 0 | 0 |
| 60895.161354090.7258         | 0.0000  | С   | 0    | 0  | 0 | 0 | 0 | 0 | 0 | 0 | 0 | 0 | 0 | 0 |
| 66592.741950806.4516         | 0.0000  | с   | 0    | 0  | 0 | 0 | 0 | 0 | 0 | 0 | 0 | 0 | 0 | e |
| 59770.161346070.5645         | 0.0000  | 0   | 0    | 0  | 0 | 0 | 0 | 0 | 0 | 0 | 0 | 0 | 0 | e |
| 57157.258129975.8065         | 0.0000  | C   | 0    | 0  | 1 | 0 | 0 | 0 | 0 | 0 | 0 | 0 | 0 | 6 |
| 63326.612933586.6935         | 0.0000  | С   | 0    | 0  | 1 | 0 | 0 | 0 | 0 | 0 | 0 | 0 | 0 | 6 |
| 57157.258122772.1774         | 0.0000  | С   | 0    | 0  | 1 | 0 | 0 | 0 | 0 | 0 | 0 | 0 | 0 | e |
| 44800.403229975.8065         | 0.0000  | C   | 0    | 0  | 0 | 0 | 0 | 0 | 0 | 0 | 0 | 0 | 0 | e |
| 50969.758133586.6935         | 0.0000  | C   | 0    | 0  | 0 | 0 | 0 | 0 | 0 | 0 | 0 | 0 | 0 | 0 |
| 69495.967729975.8065         | 0.0000  | C   | 0    | 0  | 2 | 0 | 0 | 0 | 0 | 0 | 0 | 0 | 0 | 0 |

#### 結構式資料 SDF 檔下載示例

57 58 2 0 0 0 0 M END > <cas.rn> 865-21-4

> <cas.index.name>
Vincaleukoblastine

> <molecular.formula>
C46H58N409

> <molecular.weight>
810.97

> <melting.point.experimental>
211-216 °C

> <density.predicted>
1.37±0.1 g/cm3 Temp: 20 °C; Press: 760 Torr

> <pka.predicted>
11.36±0.60 Most Acidic Temp: 25 °C

\$\$\$\$

# 屬性值 EXCEL 檔下載示例:

| Copyright © 2019 American Ch | emical Society (ACS). All Rights Reserved. |                              |                                     |                                             |              |
|------------------------------|--------------------------------------------|------------------------------|-------------------------------------|---------------------------------------------|--------------|
|                              |                                            |                              |                                     |                                             |              |
| CAS Registry Number:         | 865-21-4                                   |                              |                                     |                                             |              |
| CAS Display Name:            | Vinblastine                                |                              |                                     |                                             |              |
|                              |                                            |                              |                                     |                                             |              |
|                              |                                            |                              |                                     |                                             |              |
| Туре                         | <ul> <li>Category</li> </ul>               | <ul> <li>Property</li> </ul> | <ul> <li>Value and Units</li> </ul> | <ul> <li>Temperature</li> <li>Pi</li> </ul> | ressure 💌 pH |
| Experimental                 | Biological                                 | Median Lethal Dose           | 15 mg/kg                            |                                             |              |
| Experimental                 | Biological                                 | Median Lethal Dose           | 15 mg/kg                            |                                             |              |
| Experimental                 | Biological                                 | Median Lethal Dose           | 7.3 mg/kg                           |                                             |              |
| Experimental                 | Biological                                 | Median Lethal Dose           | 5.6 mg/kg                           |                                             |              |
| Experimental                 | Biological                                 | Median Lethal Dose           | 3.12 mg/kg                          |                                             |              |
| Experimental                 | Biological                                 | Median Lethal Dose           | 0.34 mg/kg                          |                                             |              |
| Experimental                 | Optical and Scattering                     | Optical Rotatory Power       | +42 deg                             | 26 °C                                       |              |
| Experimental                 | Optical and Scattering                     | Optical Rotatory Power       | +42 deg                             | 26 °C                                       |              |
| Experimental                 | Optical and Scattering                     | Optical Rotatory Power       | +42 deg                             | 26 °C                                       |              |
| Experimental                 | Optical and Scattering                     | Optical Rotatory Power       | +40 deg                             | 23 °C                                       |              |
| Experimental                 | Optical and Scattering                     | Optical Rotatory Power       | +40 deg                             | 23 °C                                       |              |
| Experimental                 | Optical and Scattering                     | Optical Rotatory Power       | +31 deg                             | 25 °C                                       |              |
| Experimental                 | Optical and Scattering                     | Optical Rotatory Power       | -22 deg                             | 25 °C                                       |              |
| Experimental                 | Optical and Scattering                     | Optical Rotatory Power       | -32 deg                             | 23 °C                                       |              |
| Experimental                 | Thermal                                    | Melting Point                | 211-216 °C                          |                                             |              |
| Experimental                 | Thermal                                    | Melting Point                | 211-216 *C                          |                                             |              |
| Experimental                 | Thermal                                    | Melting Point                | 201-211 °C (decomp)                 |                                             |              |
| Experimental                 | Thermal                                    | Melting Point                | 201-211 °C                          |                                             |              |
| Predicted                    | Biological                                 | Bioconcentration Factor      | 1.0                                 | 25 °C                                       | pH 1         |
| Predicted                    | Biological                                 | Bioconcentration Factor      | 1.28                                | 25 °C                                       | pH 2         |
| Predicted                    | Biological                                 | Bioconcentration Factor      | 1.50                                | 25 °C                                       | pH 3         |
| Predicted                    | Biological                                 | Bioconcentration Factor      | 2.04                                | 25 °C                                       | pH 4         |
| Predicted                    | Biological                                 | Bioconcentration Factor      | 13.9                                | 25 °C                                       | pH 5         |

SciFinder<sup>®</sup>使用技巧 | 特定反應類型的獲取及指定反應資訊來源

|                                             | eactions - sofosbuvir          |                                | × 🕑 Draw 🔍 | * 0 1       |
|---------------------------------------------|--------------------------------|--------------------------------|------------|-------------|
| <ul> <li>Experimental Protocols</li> </ul>  | Į.                             | $\triangle$                    |            | Steps: 1    |
| <ul> <li>Reaction Type</li> </ul>           | ÷ →                            | - Juli                         |            | Yield: 100% |
| Full (545)                                  | , tight                        | ToxL.                          |            |             |
| Product Only (32)                           | Absolute stereochemistry shown | Absolute stereochemistry shown |            |             |
| <ul> <li>Stereochemistry</li> </ul>         |                                | E Suppliers (77)               |            |             |
| ~ Reagent                                   |                                |                                |            |             |
| <ul> <li>Catalyst</li> </ul>                | Expand Scheme 🐱                |                                |            |             |
| <ul> <li>Solvent</li> </ul>                 | Scheme 2 (1 Reaction) View     |                                |            |             |
| <ul> <li>Commercial Availability</li> </ul> | Serience 2 (Freecoor) Free     |                                |            | Stone 1     |
| <ul> <li>Reaction Notes</li> </ul>          | 9                              | Quili                          |            | Yield: 89%  |
| Stereoselective (134)                       | $\rightarrow$ $\rightarrow$    | The start                      |            |             |
| Regioselective (33)                         |                                | 140                            |            |             |
| Prophetic Reaction (13)                     | Absolute stereochemistry shown | Absolute stereochemistry shown |            |             |
| High Pressure (10)                          |                                | 📜 Suppliers (77)               |            |             |
| Anaerobic (6)                               |                                |                                |            |             |
| Biotransformation (1)                       | Expand Scheme 🗸                |                                |            |             |
| Enzymic (1)                                 |                                |                                |            |             |
| View Fewer                                  | Scheme 3 (1 Reaction) View     |                                |            |             |

- 1. 在反應結果集頁面,通過左側 Reaction Type,查看反應性質為完整反應或僅有產物的反應
- 2. 在反應結果集頁面,通過左側 Reaction Notes,流覽或選擇感興趣的反應類型

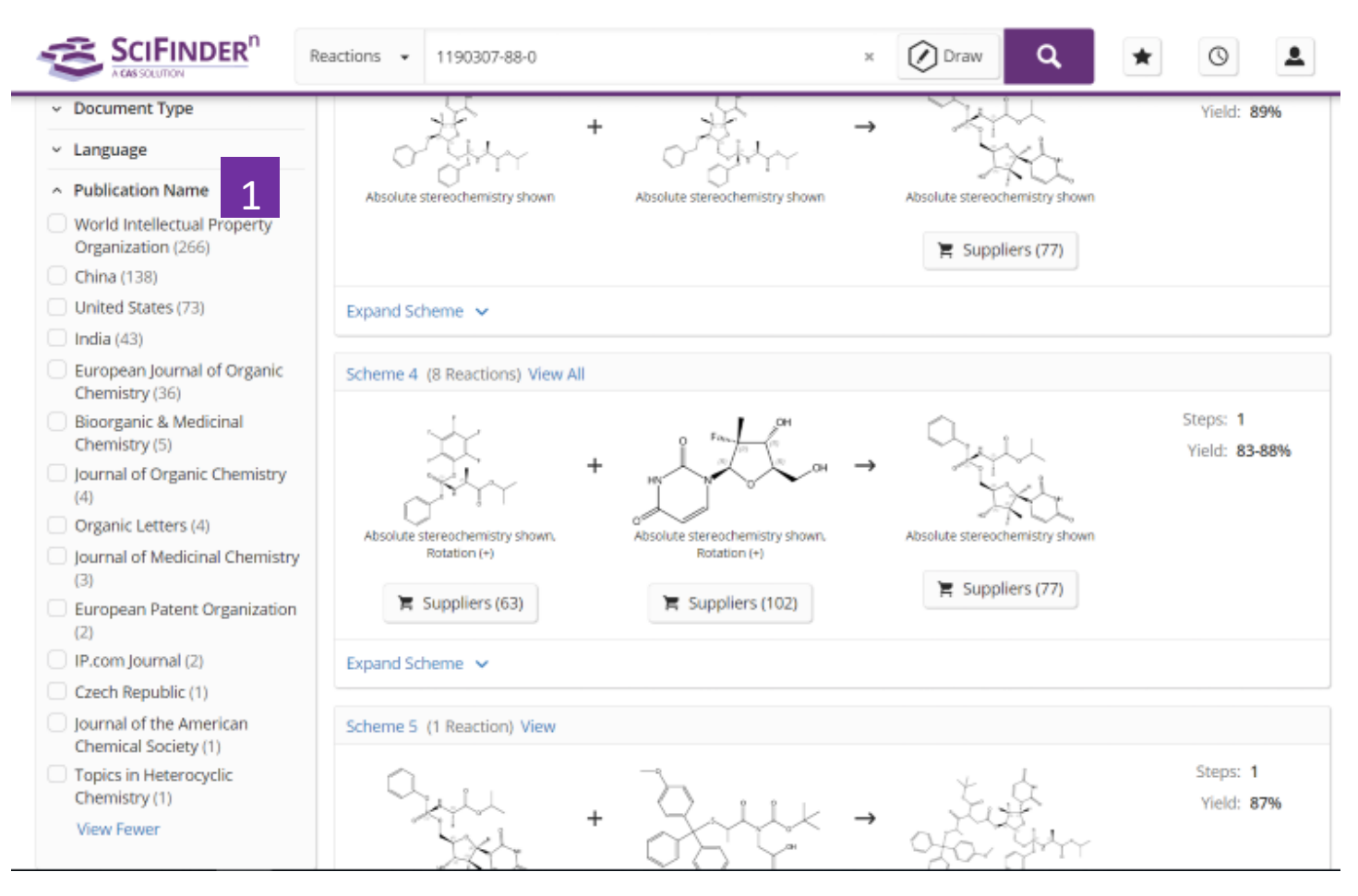

1. 在反應結果集頁面,通過左側的 Publication Name,可以選擇自己感興趣的 反應來源

# **Combine** 的應用

Combine功能:可用於對多個檢索結果集(包括文獻、物質和反應的檢索結果

集)進行邏輯處理(包括合併、取交集和排除)。

|                                                                          | Substances   Enter a query                                                   |                                    | Edit 🔺                                                                                                    | ٩       | *                                                                                                    | 0 4  |  |
|--------------------------------------------------------------------------|------------------------------------------------------------------------------|------------------------------------|----------------------------------------------------------------------------------------------------|---------|----------------------------------------------------------------------------------------------------|------|--|
| ← Return to Home                                                         | O Substances (143)                                                           |                                    | 070-19                                                                                                    |         | 2                                                                                                    | View |  |
| As Drawn (3)                                                             | 🗍 🗉 References - 🗌 🗛 meactio                                                 | nn - 🕅 🐮 Massiery -                | Edit Drawing                                                                                                    | Remove  |                                                                                                    | Save |  |
| Substructure (143)                                                       | Ot                                                                           | 2                                  | Search Patent Markush                                                                                                    |         |                                                                                                    |      |  |
| Similarity (1,841)<br>Analyze Structure Precision                        | 2052966-51-3                                                                 | ی<br>2094972-80-0                  | ×<br>۲                                                                                                    | 188710  | 03-70-9                                                                                                    | 1    |  |
| Filter by                                                                | 38                                                                           |                                    | age<br>a                                                                                                    |         | and                                                                                                    | D    |  |
| <ul> <li>Commercial Availability</li> <li>Not Available (143)</li> </ul> | C <sub>51</sub> H <sub>29</sub> NS<br>Benzonitrile 4-(10.(6-dinaphtho(2.1-b) | C <sub>41</sub> H <sub>23</sub> NO | C <sub>41</sub> H <sub>23</sub> NO C <sub>4</sub><br>[1,1'-Binaphthalene]-4-carbonitrile, 4'-<br>dinaphtho[2,1- <i>b</i> :1',2'- <i>d</i> ]furan-6-yl-<br>bir |         | C <sub>41</sub> H <sub>23</sub> NO<br>4'-Dinaphtho[2,1- <i>b</i> :2',3'- <i>d</i> ]furan-6-yl[1,1'-<br>binaphthalene]-4-carbonitrile |      |  |
| <ul> <li>Reaction Role</li> <li>Product (110)</li> </ul>                 | 3'-d]thien-6-yl-2-naphthalenyl)-9-anth.                                      | dinaphtho[2,1-b:1]                 |                                                                                                    |         |                                                                                                    |      |  |
| <ul> <li>Reference Role</li> </ul>                                       | Reference                                                                    | Reference                          | ingen Sigenmi                                                                                                    | Referen | ce Rhaching                                                                                                    |      |  |

1 點擊Save<sup>,</sup>保存檢索結果

2 打開保存的檢索結果,進行Combine操作

| SCIFINDER <sup>n</sup>                                                                                                    | References 👻 cataract and Metformin                                                                                                    | × | Draw | ٩ | * | 0                          |
|----------------------------------------------------------------------------------------------------|----------------------------------------------------------------------------------------------------|---|------|---|---|----------------------------|
| Filter by<br><b>Result Type</b><br>Patent Markush (2)                                                                                                    | ★ Saved (169)                                                                                                    |   |      |   |   | 1 25                       |
| <ul> <li>Reactions (38)</li> <li>References (79)</li> <li>Retrosynthesis (4)</li> <li>Substances (46)</li> <li>Alerts</li> <li>Unviewed (13)</li> <li>Tage</li> </ul> | <ul> <li>cataract and MetforminMedline </li> <li>November 26, 2019, 12:08 PM</li> <li>References cataract and Metformin + Filters</li> </ul> |   |      |   |   | Rerun Search<br>View Saved |
| patent, Chinese, EOC (1)                                                                                                    | 🛿 🔌 Alerts 🗸 🕜 Add Tags 🗸                                                                                                    |   |      |   |   |                            |
| Combine Saved Results                                                                                                    | <ul> <li>cataract and MetforminCAplus </li> <li>November 26, 2019, 12:05 PM</li> <li>References cataract and Metformin + Filters</li> </ul>  |   |      |   |   | Rerun Search<br>View Saved |

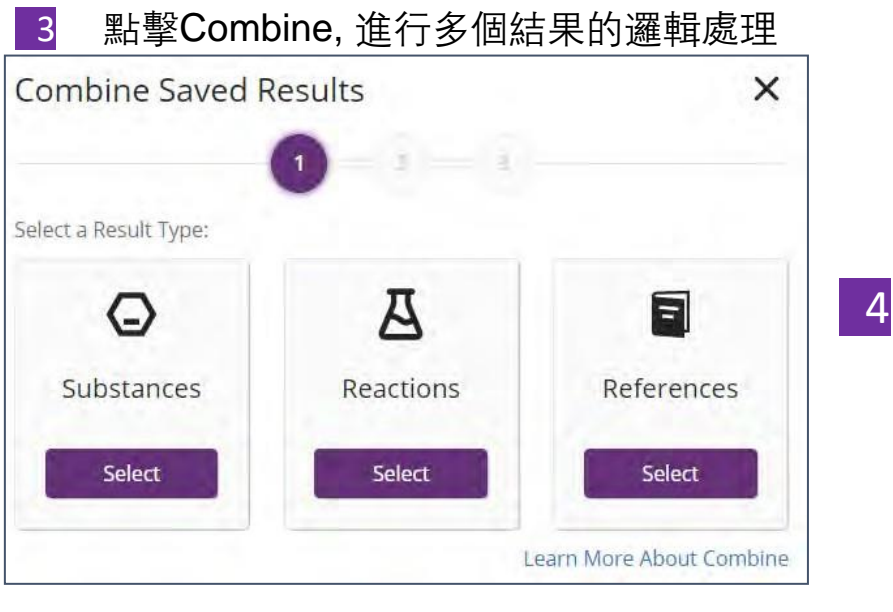

#### 4 選擇需要處理的結果集類型

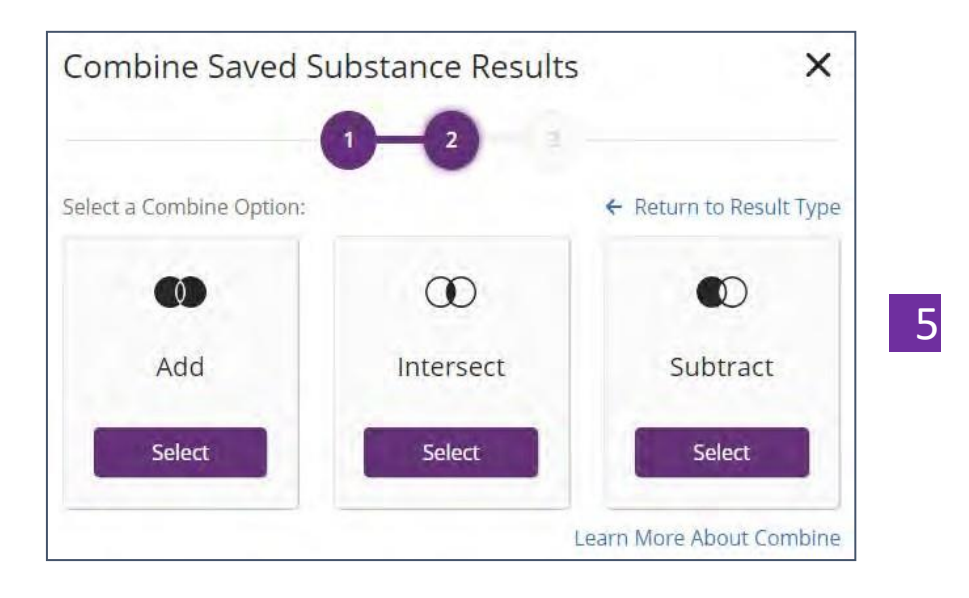

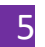

7

選擇需要進行的邏輯操作

| Cor    | nbine Saved Substance Re | esults: Add          |                       | ×     |
|--------|--------------------------|----------------------|-----------------------|-------|
|        |                          | 0-0-0                |                       |       |
| Select | Up to 5 Saved Items:     |                      | ← Return to Combine C | ption |
|        | MARKUSH-2-CASE2          |                      | February 20, 2020     | *     |
|        | MARKUSH-1 CASE2          |                      | February 20, 2020     |       |
|        | X-O, S, Se; Ar-Cy        |                      | February 20, 2020     |       |
|        | N-Cy, Ar-Cy              |                      | February 20, 2020     |       |
|        | remdesivir               | _                    | February 11, 2020     |       |
| 0      | remdesivir               | 6 Selected Result    | February 11, 2020     |       |
|        | baloxavir                | 1 Selected Result    | October 22, 2019      |       |
|        | sub.                     | 20K Selected Results | September 8, 2019     |       |
|        | as drawn                 | 478 Selected Results | September 8, 2019     |       |
|        | b-py                     | 6 Selected Results   | July 30, 2019         |       |
|        | h-nv                     |                      | hdv 8-2019            | *     |
| View   | v Results Cancel         |                      | Learn More About Cor  | mbine |

6 選擇需要combine的結果集

點擊View Results · 獲得combine后的结果集